## 

GainMaker High Gain Balanced Triple (HGBT) Node Installation and Operation Guide

## For Your Safety

#### **Explanation of Warning and Caution Icons**

Avoid personal injury and product damage! Do not proceed beyond any symbol until you fully understand the indicated conditions.

The following warning and caution icons alert you to important information about the safe operation of this product:

You may find this symbol in the document that accompanies this product. This symbol indicates important operating or maintenance instructions.

- You may find this symbol affixed to the product. This symbol indicates a live terminal where a dangerous voltage may be present; the tip of the flash points to the terminal device.
- ( You may find this symbol affixed to the product. This symbol indicates a protective ground terminal.
- You may find this symbol affixed to the product. This symbol indicates a chassis terminal (normally used for equipotential bonding).
- You may find this symbol affixed to the product. This symbol warns of a potentially hot surface.
- You may find this symbol affixed to the product and in this document. This symbol indicates an infrared laser that transmits intensity-modulated light and emits invisible laser radiation or an LED that transmits intensity-modulated light.

#### Important

Please read this entire guide. If this guide provides installation or operation instructions, give particular attention to all safety statements included in this guide.

## **Notices**

#### Trademark Acknowledgments

Cisco and the Cisco logo are trademarks or registered trademarks of Cisco and/or its affiliates in the U.S. and other countries. To view a list of cisco trademarks, go to this URL: www.cisco.com/go/trademarks.

Third party trademarks mentioned are the property of their respective owners.

The use of the word partner does not imply a partnership relationship between Cisco and any other company. (1110R)

#### **Publication Disclaimer**

Cisco Systems, Inc. assumes no responsibility for errors or omissions that may appear in this publication. We reserve the right to change this publication at any time without notice. This document is not to be construed as conferring by implication, estoppel, or otherwise any license or right under any copyright or patent, whether or not the use of any information in this document employs an invention claimed in any existing **or** later issued patent.

#### Copyright

© 2008, 2012-2014 Cisco and/or its affiliates. All rights reserved. Printed in the United States of America.

Information in this publication is subject to change without notice. No part of this publication may be reproduced or transmitted in any form, by photocopy, microfilm, xerography, or any other means, or incorporated into any information retrieval system, electronic or mechanical, for any purpose, without the express permission of Cisco Systems, Inc.

## Contents

| Important Safety Instructions | іх   |
|-------------------------------|------|
| Laser Safety                  | xvii |

## Introduction

| Description                                    | 3 |
|------------------------------------------------|---|
| GainMaker Node Amplifier Modules               | 3 |
| Power Supply                                   | 4 |
| Input and Output Ports                         | 4 |
| Configuration                                  | 4 |
| Test Points                                    | 4 |
| AC Shunt Power Directors                       | 4 |
| Ordering                                       | 5 |
| Accessories                                    | 6 |
| Customer Installable Accessories for All Nodes | 6 |
| Miscellaneous Accessories                      | 8 |
| Illustrations                                  | 9 |
| Amplifier Module Test Points                   | 9 |
| Amplifier Module Accessories1                  | 0 |
| System Diagrams1                               | 1 |

## Installation and Configuration

| Before You Begin                                     |  |
|------------------------------------------------------|--|
| Tools                                                |  |
| Accessories                                          |  |
| Torque Specifications                                |  |
| Weight Specifications                                |  |
| Housing Dimensions                                   |  |
| Opening and Closing the Node Housing                 |  |
| To Open the Node Housing                             |  |
| To Close the Node Housing                            |  |
| Torqueing Sequence                                   |  |
| Module and Housing Compatibility                     |  |
| Housing Base                                         |  |
| Connecting the Fiber Optic Service Cable to the Node |  |
| Warning: Radiation                                   |  |
| Fiber Cable Handling                                 |  |
| Fiber Connectors and Fiber Optic Service Cable       |  |
| I                                                    |  |

1

13

| To Attach the Service Cable Connector                                    | 22 |
|--------------------------------------------------------------------------|----|
| Attaching the Fiber Connectors                                           | 24 |
| To Unstow the Fiber Management Tray                                      | 24 |
| To Prepare the Fiber Connectors                                          | 24 |
| To Attach the Fiber Connectors                                           | 25 |
| To Stow the Fiber Management Tray                                        | 26 |
| Attaching the Coaxial Connectors                                         | 27 |
| To Trim the Center Conductor                                             | 27 |
| To Connect the Coaxial Cable Pin Connector to the Node Housing           | 27 |
| Mounting the Node                                                        | 29 |
| To Install the Node on a Strand (Aerial)                                 | 29 |
| To Install the Node in a Pedestal                                        | 30 |
| Installing Accessories                                                   | 32 |
| To Install Attenuator Pads                                               | 32 |
| To Install Equalizers                                                    | 33 |
| To Install the Crowbar Surge Protector                                   | 34 |
| Installing the Amplifier Module                                          | 36 |
| To Install the Amplifier Module                                          | 36 |
| Removing and Installing AC Shunt Power Directors                         | 38 |
| To Remove and Insert AC Shunt Power Directors                            | 38 |
| Removing and Reinstalling the Optical Modules                            | 40 |
| To Remove or Reinstall the Optical Transmitter                           | 40 |
| To Remove or Reinstall the Optical Receiver                              | 42 |
| Important Information Regarding Optical Power Levels                     | 43 |
| Installing and Removing the Status Monitor Transponder Module (Optional) | 44 |
| To Install the Status Monitor Transponder Module                         | 44 |
| To Remove the Status Monitor Transponder Module                          | 44 |

## Balancing and Setup

## 47

| Property for Forward Path Balancing                              | 19 |
|------------------------------------------------------------------|----|
| rreparing for Forward Fath balancing                             |    |
| Understanding Switch S1 Functions                                |    |
| To Verify the Input Signal Level                                 | 51 |
| Balancing the Forward Path                                       |    |
| To Select the Forward Path Balancing Procedure                   | 53 |
| Forward Path Balancing for AGC Stations Using Manual Setup Mode  | 54 |
| To Set the Manual Backoff Level                                  |    |
| Manual Backoff Chart                                             |    |
| To Determine the Output Tilt                                     | 57 |
| To Set the Output Tilt                                           |    |
| To Set the Output Level                                          |    |
| To Set Up Automatic Gain Control                                 | 59 |
| To Select the AGC Pad Value                                      | 59 |
| To Align the AGC Module                                          | 60 |
| Forward Path Balancing for AGC Stations Using Thermal Setup Mode | 62 |
| To Set Switch 1 for Thermal Setup Mode                           |    |
|                                                                  |    |

#### Contents

| To Determine the Output Tilt                                            |        |
|-------------------------------------------------------------------------|--------|
| To Set the Output Tilt                                                  |        |
| To Set the Output Level                                                 | 64     |
| To Set Up Automatic Gain Control                                        | 64     |
| To Select the AGC Pad Value                                             | 65     |
| To Align the AGC Module                                                 |        |
| Forward Path Balancing for Thermal Stations Using Amplifier Only Compen | sation |
| Mode                                                                    |        |
| To Set Switch 1 for Amplifier Only Compensation Mode                    |        |
| To Determine the Output Tilt                                            |        |
| To Set the Output Tilt                                                  |        |
| To Set the Output Level                                                 |        |
| Forward Path Balancing Using Trim Networks                              | 71     |
| To Install a Trim Network in the Node                                   | 71     |
| Balancing the Reverse Path                                              | 73     |
| About Reverse Path Balancing                                            | 73     |
| About Reverse Fiber Link Balancing                                      | 75     |
| Balancing and Alignment Procedures                                      | 76     |
| To Prepare the Amplifier for Initial Reverse Path Balancing             | 79     |
| To Calculate the Proper RF Signal Level                                 |        |
| To Complete Reverse Path Balancing                                      |        |
| -                                                                       |        |

## Troubleshooting

#### 83

| Equipment                                               |     |
|---------------------------------------------------------|-----|
| No AC Power                                             |     |
| No AC Power Troubleshooting Table                       |     |
| No DC Power                                             |     |
| No DC Power Troubleshooting Table                       |     |
| Low RF Output                                           |     |
| Boot Color Table                                        |     |
| No Forward RF Signal                                    |     |
| No Forward RF Signal Troubleshooting Table              |     |
| Low or Degraded Forward RF Signal                       |     |
| Low or Degraded Forward RF Signal Troubleshooting Table |     |
| No Reverse RF Signal                                    |     |
| No Reverse RF Signal Troubleshooting Table              |     |
| Low or Degraded Reverse RF Signal                       |     |
| Low or Degraded Reverse RF Signal Troubleshooting Table |     |
| Troubleshooting Carrier-to-Noise Problems               |     |
| Miscellaneous Problems                                  |     |
| Cleaning Optical Connectors                             |     |
| Recommended Equipment                                   |     |
| Tips for Optimal Fiber-Optic Connector Performance      |     |
| To Clean Optical Connectors                             | 100 |
| Fiber Optic Connector Cleaning Instructions             |     |
|                                                         |     |

## **Customer Support Information**

105

## Appendix A Technical Information

| "Linear" Tilt Charts                                           | 106 |
|----------------------------------------------------------------|-----|
| Amplifier Output "Linear" Tilt Chart for 1 GHz                 | 106 |
| Amplifier Output "Linear" Tilt Chart for 870 MHz               | 107 |
| Forward Linear Equalizer Charts                                | 108 |
| 1 GHz/870 MHz Forward Linear Equalizer Loss Chart              | 108 |
| Reverse Cable Equalizer Charts                                 | 109 |
| 42 MHz and 40 MHz Reverse Cable Equalizer Loss Chart           | 109 |
| 42 MHz and 40 MHz Thermal Reverse Cable Equalizer Loss at 25°C |     |
| Ambient                                                        | 110 |
| 55 MHz Reverse Cable Equalizer Loss Chart                      | 110 |
| 65 MHz Reverse Cable Equalizer Loss Chart                      | 111 |
| GainMaker Node Accessory Part Numbers                          | 112 |
| Attenuator Part Numbers                                        | 112 |
| 1 GHz/870 MHz Forward Linear Equalizer Part Numbers            | 114 |
| 1 GHz/870 MHz Forward Inverse Equalizer Part Numbers           | 115 |
| Reverse Cable Equalizer Part Numbers                           | 116 |
| Reverse Thermal Cable Equalizer Part Numbers                   | 117 |
| Plug-in Pad Part Numbers                                       | 117 |
|                                                                |     |

## **EDR Digital Return Multiplexing Applications**

| 1 | 1 | 9 |
|---|---|---|
|   |   |   |

| Enhanced Digital Return System Overview                                   | 120 |
|---------------------------------------------------------------------------|-----|
| Features                                                                  | 120 |
| System Functional Diagrams                                                | 121 |
| System Block Diagram                                                      | 122 |
| EDR Transmitter Module                                                    | 123 |
| EDR Receiver Module                                                       | 126 |
| Receiver Operating Modes                                                  | 128 |
| EDR OPM                                                                   | 132 |
| Enhanced Digital Return (EDR) System Installation                         | 133 |
| Before You Begin                                                          | 133 |
| Operating Environment                                                     | 133 |
| To Install the Transmitter Module                                         | 134 |
| Installing the EDR Receiver                                               | 138 |
| Transmitter Module Setup Procedure                                        | 140 |
| EDR Transmitter Status Indicators                                         | 141 |
| Reverse Balancing the Node with the Enhanced Digital Return (EDR) Modules | 142 |
| Introduction                                                              | 142 |
| Method of Generating and Monitoring Test Signals                          | 142 |
| Reverse Balancing and Alignment Procedure                                 | 143 |
| 0 0                                                                       |     |

#### Contents

| Troubleshooting                          |     |
|------------------------------------------|-----|
| Equipment                                |     |
| Transmitter Module Troubleshooting Chart |     |
| Glossary                                 | 149 |

Index

## **Important Safety Instructions**

#### **Read and Retain Instructions**

Carefully read all safety and operating instructions before operating this equipment, and retain them for future reference.

#### Follow Instructions and Heed Warnings

Follow all operating and use instructions. Pay attention to all warnings and cautions in the operating instructions, as well as those that are affixed to this equipment.

#### Terminology

The terms defined below are used in this document. The definitions given are based on those found in safety standards.

**Service Personnel** - The term *service personnel* applies to trained and qualified individuals who are allowed to install, replace, or service electrical equipment. The service personnel are expected to use their experience and technical skills to avoid possible injury to themselves and others due to hazards that exist in service and restricted access areas.

**User and Operator -** The terms *user* and *operator* apply to persons other than service personnel.

**Ground(ing) and Earth(ing)** - The terms *ground(ing)* and *earth(ing)* are synonymous. This document uses ground(ing) for clarity, but it can be interpreted as having the same meaning as earth(ing).

#### **Electric Shock Hazard**

This equipment meets applicable safety standards.

#### WARNING:

To reduce risk of electric shock, perform only the instructions that are included in the operating instructions. Refer all servicing to qualified service personnel only.

Electric shock can cause personal injury or even death. Avoid direct contact with dangerous voltages at all times.

Know the following safety warnings and guidelines:

- Only qualified service personnel are allowed to perform equipment installation or replacement.
- Only qualified service personnel are allowed to remove chassis covers and access

Important Safety Instructions

any of the components inside the chassis.

#### **Equipment Placement**

#### WARNING:

Avoid personal injury and damage to this equipment. An unstable mounting surface may cause this equipment to fall.

To protect against equipment damage or injury to personnel, comply with the following:

- Install this equipment in a restricted access location (access restricted to service personnel).
- Make sure the mounting surface or rack is stable and can support the size and weight of this equipment.

#### Strand (Aerial) Installation

CAUTION:

Be aware of the size and weight of strand-mounted equipment during the installation operation.

Ensure that the strand can safely support the equipment's weight.

#### Pedestal, Service Closet, Equipment Room or Underground Vault Installation

#### WARNING:

Avoid the possibility of personal injury. Ensure proper handling/lifting techniques are employed when working in confined spaces with heavy equipment.

- Ensure this equipment is securely fastened to the mounting surface or rack where necessary to protect against damage due to any disturbance and subsequent fall.
- Ensure the mounting surface or rack is appropriately anchored according to manufacturer's specifications.
- Ensure the installation site meets the ventilation requirements given in the equipment's data sheet to avoid the possibility of equipment overheating.
- Ensure the installation site and operating environment is compatible with the equipment's International Protection (IP) rating specified in the equipment's data sheet.

#### Connecting to Utility AC Power

**Important:** If this equipment is a Class I equipment, it must be grounded.

- If this equipment plugs into an outlet, the outlet must be near this equipment, and must be easily accessible.
- Connect this equipment only to the power sources that are identified on the equipment-rating label, which is normally located close to the power inlet connector(s).
- This equipment may have two power sources. Be sure to disconnect all power sources before working on this equipment.
- If this equipment does not have a main power switch, the power cord connector serves as the disconnect device.
- Always pull on the plug or the connector to disconnect a cable. Never pull on the cable itself.

#### **Connection to Network Power Sources**

Refer to this equipment's specific installation instructions in this manual or in companion manuals in this series for connection to network ferro-resonant AC power sources.

#### **AC Power Shunts**

AC power shunts may be provided with this equipment.

**Important:** The power shunts (where provided) must be removed before installing modules into a powered housing. With the shunts removed, power surge to the components and RF-connectors is reduced.

#### CAUTION:

RF connectors and housing seizure assemblies can be damaged if shunts are not removed from the equipment before installing or removing modules from the housing.

#### Grounding (Utility AC Powered Equipment in Pedestals, Service Closets, etc.)

This section provides instructions for verifying that the equipment is properly grounded.

#### Safety Plugs (USA Only)

This equipment is equipped with either a 3-terminal (grounding-type) safety plug or a 2-terminal (polarized) safety plug. The wide blade or the third terminal is provided for safety. Do not defeat the safety purpose of the grounding-type or polarized safety plug.

To properly ground this equipment, follow these safety guidelines:

Grounding-Type Plug - For a 3-terminal plug (one terminal on this plug is a

protective grounding pin), insert the plug into a grounded mains, 3-terminal outlet.

**Note:** This plug fits only one way. If this plug cannot be fully inserted into the outlet, contact an electrician to replace the obsolete 3-terminal outlet.

Polarized Plug - For a 2-terminal plug (a polarized plug with one wide blade and one narrow blade), insert the plug into a polarized mains, 2-terminal outlet in which one socket is wider than the other.

**Note:** If this plug cannot be fully inserted into the outlet, try reversing the plug. If the plug still fails to fit, contact an electrician to replace the obsolete 2-terminal outlet.

#### **Grounding Terminal**

If this equipment is equipped with an external grounding terminal, attach one end of an 18-gauge wire (or larger) to the grounding terminal; then, attach the other end of the wire to a ground, such as a grounded equipment rack.

Safety Plugs (European Union)

 Class I Mains Powered Equipment – Provided with a 3-terminal AC inlet and requires connection to a 3-terminal mains supply outlet via a 3-terminal power cord for proper connection to the protective ground.

**Note:** The equipotential bonding terminal provided on some equipment is not designed to function as a protective ground connection.

Class II Mains Powered Equipment – Provided with a 2-terminal AC inlet that may be connected by a 2-terminal power cord to the mains supply outlet. No connection to the protective ground is required as this class of equipment is provided with double or reinforced and/or supplementary insulation in addition to the basic insulation provided in Class I equipment.

**Note:** Class II equipment, which is subject to EN 50083-1, is provided with a chassis mounted equipotential bonding terminal. See the section titled **Equipotential Bonding** for connection instructions.

#### **Equipotential Bonding**

If this equipment is equipped with an external chassis terminal marked with the IEC 60417-5020 chassis icon (,, the installer should refer to CENELEC standard EN 50083-1 or IEC standard IEC 60728-11 for correct equipotential bonding connection instructions.

#### **General Servicing Precautions**

#### WARNING:

Avoid electric shock! Opening or removing this equipment's cover may expose you to dangerous voltages.

#### CAUTION:

A

These servicing precautions are for the guidance of qualified service personnel only. To reduce the risk of electric shock, do not perform any servicing other than that contained in the operating instructions unless you are qualified to do so. Refer all servicing to qualified service personnel.

Be aware of the following general precautions and guidelines:

- Servicing Servicing is required when this equipment has been damaged in any way, such as power supply cord or plug is damaged, liquid has been spilled or objects have fallen into this equipment, this equipment has been exposed to rain or moisture, does not operate normally, or has been dropped.
- Wristwatch and Jewelry For personal safety and to avoid damage of this equipment during service and repair, do not wear electrically conducting objects such as a wristwatch or jewelry.
- Lightning Do not work on this equipment, or connect or disconnect cables, during periods of lightning.
- **Labels** Do not remove any warning labels. Replace damaged or illegible warning labels with new ones.
- Covers Do not open the cover of this equipment and attempt service unless instructed to do so in the instructions. Refer all servicing to qualified service personnel only.
- **Moisture** Do not allow moisture to enter this equipment.
- Cleaning Use a damp cloth for cleaning.
- **Safety Checks** After service, assemble this equipment and perform safety checks to ensure it is safe to use before putting it back into operation.

#### Electrostatic Discharge

Electrostatic discharge (ESD) results from the static electricity buildup on the human body and other objects. This static discharge can degrade components and cause failures.

Take the following precautions against electrostatic discharge:

- Use an anti-static bench mat and a wrist strap or ankle strap designed to safely ground ESD potentials through a resistive element.
- Keep components in their anti-static packaging until installed.
- Avoid touching electronic components when installing a module.

Important Safety Instructions

#### **Fuse Replacement**

To replace a fuse, comply with the following:

- Disconnect the power before changing fuses.
- Identify and clear the condition that caused the original fuse failure.
- Always use a fuse of the correct type and rating. The correct type and rating are indicated on this equipment.

#### **Batteries**

This product may contain batteries. Special instructions apply regarding the safe use and disposal of batteries:

Safety

- Insert batteries correctly. There may be a risk of explosion if the batteries are incorrectly inserted.
- Do not attempt to recharge 'disposable' or 'non-reusable' batteries.
- Please follow instructions provided for charging 'rechargeable' batteries.
- Replace batteries with the same or equivalent type recommended by manufacturer.
- Do not expose batteries to temperatures above 100°C (212°F).

Disposal

- The batteries may contain substances that could be harmful to the environment
- Recycle or dispose of batteries in accordance with the battery manufacturer's instructions and local/national disposal and recycling regulations.

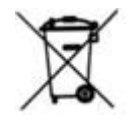

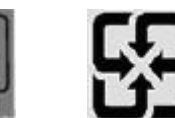

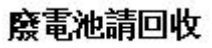

The batteries may contain perchlorate, a known hazardous substance, so special handling and disposal of this product might be necessary. For more information about perchlorate and best management practices for perchlorate-containing substance, see www.dtsc.ca.gov/hazardouswaste/perchlorate.

#### Modifications

This equipment has been designed and tested to comply with applicable safety, laser safety, and EMC regulations, codes, and standards to ensure safe operation in its intended environment. Refer to this equipment's data sheet for details about regulatory compliance approvals.

Do not make modifications to this equipment. Any changes or modifications could void the user's authority to operate this equipment.

Modifications have the potential to degrade the level of protection built into this equipment, putting people and property at risk of injury or damage. Those persons making any modifications expose themselves to the penalties arising from proven non-compliance with regulatory requirements and to civil litigation for compensation in respect of consequential damages or injury.

#### Accessories

Use only attachments or accessories specified by the manufacturer.

#### **Electromagnetic Compatibility Regulatory Requirements**

This equipment meets applicable electromagnetic compatibility (EMC) regulatory requirements. Refer to this equipment's data sheet for details about regulatory compliance approvals. EMC performance is dependent upon the use of correctly shielded cables of good quality for all external connections, except the power source, when installing this equipment.

• Ensure compliance with cable/connector specifications and associated installation instructions where given elsewhere in this manual.

#### **EMC Compliance Statements**

Where this equipment is subject to USA FCC and/or Industry Canada rules, the following statements apply:

#### FCC Statement for Class A Equipment

This equipment has been tested and found to comply with the limits for a Class A digital device, pursuant to Part 15 of the FCC Rules. These limits are designed to provide reasonable protection against harmful interference when this equipment is operated in a commercial environment.

This equipment generates, uses, and can radiate radio frequency energy and, if not installed and used in accordance with the instruction manual, may cause harmful interference to radio communications. Operation of this equipment in a residential area is likely to cause harmful interference in which case users will be required to correct the interference at their own expense.

Industry Canada - Industrie Canadiene Statement

This apparatus complies with Canadian ICES-003. Cet appareil est confome à la norme NMB-003 du Canada. Important Safety Instructions

CENELEC/CISPR Statement with Respect to Class A Information Technology Equipment

This is a Class A equipment. In a domestic environment this equipment may cause radio interference in which case the user may be required to take adequate measures.

## Laser Safety

#### Introduction

This equipment contains an infrared laser that transmits intensity-modulated light and emits invisible radiation.

#### Warning: Radiation

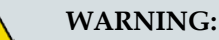

- Avoid personal injury! Use of controls, adjustments, or procedures other than those specified herein may result in hazardous radiation exposure.
- Avoid personal injury! The laser light source on this equipment (if a transmitter) or the fiber cables connected to this equipment emit invisible laser radiation. Avoid direct exposure to the laser light source.
- Avoid personal injury! Viewing the laser output (if a transmitter) or fiber cable with optical instruments (such as eye loupes, magnifiers, or microscopes) may pose an eye hazard.
- Do not apply power to this equipment if the fiber is unmated or unterminated.
- Do not stare into an unmated fiber or at any mirror-like surface that could reflect light emitted from an unterminated fiber.
- Do not view an activated fiber with optical instruments (e.g., eye loupes, magnifiers, microscopes).
- Use safety-approved optical fiber cable to maintain compliance with applicable laser safety requirements.

#### Warning: Fiber Optic Cables

#### WARNING:

Avoid personal injury! Qualified service personnel may only perform the procedures in this manual. Wear safety glasses and use extreme caution when handling fiber optic cables, particularly during splicing or terminating operations. The thin glass fiber core at the center of the cable is fragile when exposed by the removal of cladding and buffer material. It easily fragments into glass splinters. Using tweezers, place splinters immediately in a sealed waste container and dispose of them safely in accordance with local regulations.

#### Safe Operation for Software Controlling Optical Transmission Equipment

If this manual discusses software, the software described is used to monitor and/or control ours and other vendors' electrical and optical equipment designed to transmit video, voice, or data signals. Certain safety precautions must be observed when operating equipment of this nature.

For equipment specific safety requirements, refer to the appropriate section of the equipment documentation.

For safe operation of this software, refer to the following warnings.

#### WARNING:

- Ensure that all optical connections are complete or terminated before using this equipment to remotely control a laser device. An optical or laser device can pose a hazard to remotely located personnel when operated without their knowledge.
- Allow only personnel trained in laser safety to operate this software. Otherwise, injuries to personnel may occur.
- **Restrict access of this software to authorized personnel only.**
- Install this software in equipment that is located in a restricted access area.

#### **Maximum Laser Power**

The maximum laser power that can be produced through this product, due to misadjustment or component failure, is 8.8 mW.

#### Laser Aperture Label

The following label is located on the node fiber tray cover. The end of the fiber represents the only laser aperture of this equipment.

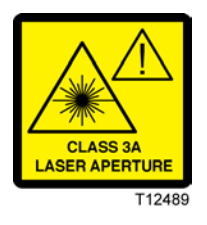

#### **Chassis Warning Label**

The following labels are located on this equipment.

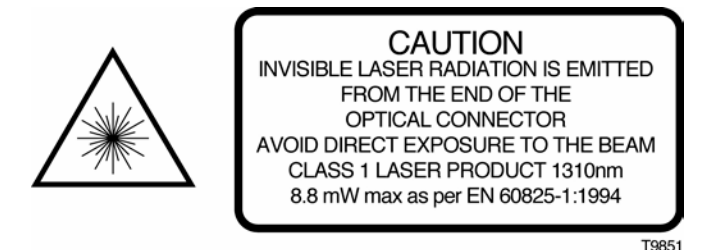

#### Location of Laser Labels

The following illustrations display the location of warning labels on this equipment.

#### Transmitter Example

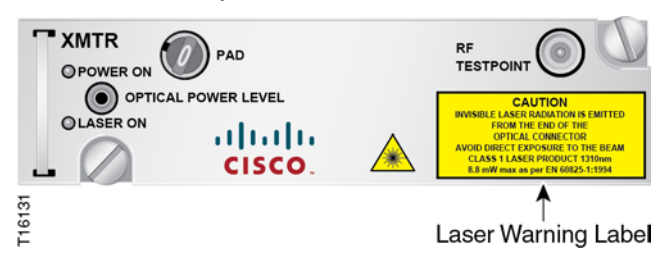

#### Node Fiber Tray Examples

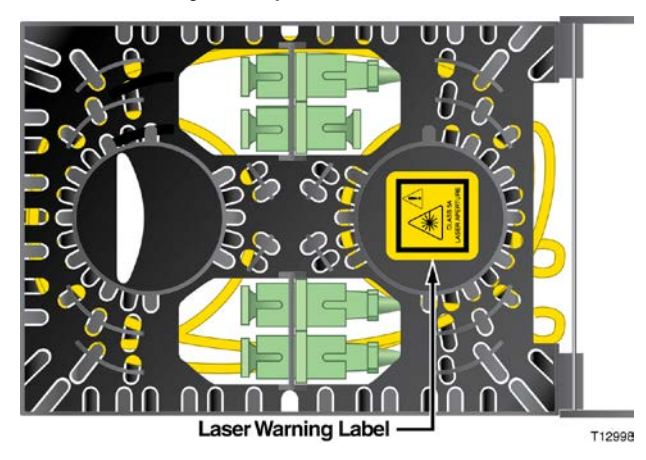

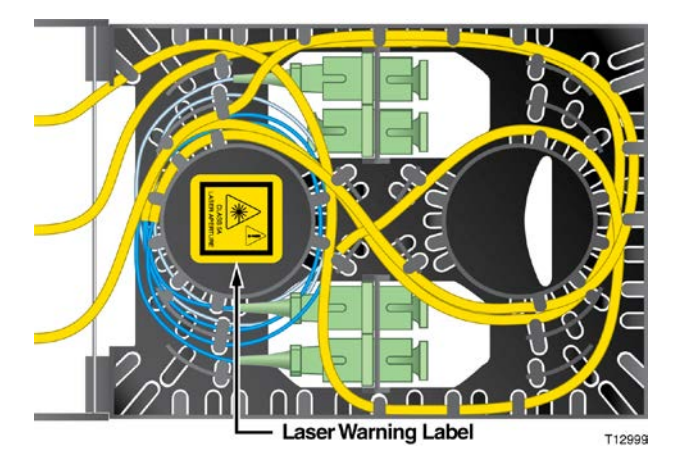

# 1

## Introduction

#### Overview

This chapter introduces you to the 1 GHz GainMaker® HGBT Node and describes its main components, configuration options, and accessories.

#### Purpose

This guide provides instructions for installing, configuring, setting up, and troubleshooting of the node.

#### Who Should Use This Document

This document is intended for authorized service personnel who have experience working with similar equipment. The service personnel should have appropriate background and knowledge to complete the procedures described in this document.

#### **Qualified Personnel**

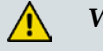

WARNING:

Allow only qualified and skilled personnel to install, operate, maintain, and service this product. Otherwise, personal injury or equipment damage may occur.

Only appropriately qualified and skilled personnel should attempt to install, operate, maintain, and service this product.

#### Scope

This guide discusses the following topics.

- Description of the 1 GHz GainMaker HGBT Node
- Procedures for strand (aerial) and pedestal installation
- Configuring the Node launch amplifier and major modules
- Balancing the forward and reverse signal paths
- Troubleshooting the 1 GHz GainMaker HGBT Node
- Descriptions of configuration options and accessories

#### **Document Version**

This is the third release of this guide.

#### In This Chapter

| Description    |
|----------------|
| Accessories    |
| Illustrations  |
| Block Diagrams |
|                |

## Description

The GainMaker Node is available in the following forward bandwidths.

■ 1 GHz

The GainMaker Node is available with the following amplifier types.

- High Gain Balanced Triple (HGBT)
- High Output High Gain Balanced Triple (HO HGBT)

The GainMaker Node is available in the following reverse/forward path splits.

- 40/52 MHz (Standard or High Output)
- 42/54 MHz (Standard or High Output)
- 55/70 MHz (Standard Output)
- 65/86 MHz (Standard Output)
- 85/102 MHz (High Output)

#### GainMaker Node Amplifier Modules

GainMaker Node amplifier modules have the following characteristics.

- -20 dB test points, located electrically outside of the diplex filter, provide testing of forward output signals and reverse input signals without disrupting normal operation
- Room for optional status monitoring transponder on housing lid
- Direct module plug into the housing provides superior amplifier heat sinking
- Symmetrical housing and modules provide convenient mounting
- AC circuitry provides 15 A of steady-state current capability that is able to withstand 25 A of peak current (for a maximum of 2 hours)
- Surge-resistant circuitry provides improved resistance to high voltage transients
- Coated housing protects outdoor equipment in coastal areas and other corrosive environments
- Input and output reverse pad locations to increase flexibility in reverse path design and alignment

This node can also be set up to operate at 870 MHz by using 870 MHz equalizers. Refer to *Customer Installable Accessories for All Nodes* (on page 6).

#### **Power Supply**

The DC power supply has the following features.

- Located in housing lid for ease of maintenance
- AC and DC test points provided on both the power supply and the amplifier board
- Selectable AC undervoltage lockout feature
  - The 40 volt lockout is for 60/90 volt systems (factory default)
  - The 50 volt lockout position can be selected for operation in 90 volt systems (field configurable by moving a jumper)

#### **Input and Output Ports**

This node has one optical input port and three RF output ports.

#### Configuration

All GainMaker Node amplifier modules are configured with the following.

- Diplex Filters
- Reverse Amplifier
- Forward Interstage Equalizer (Linear)
- Forward Interstage and Output Attenuator Pads
- RF Interface Board

#### **Test Points**

There are seven RF and four voltage test points on the node.

#### **AC Shunt Power Directors**

The node amplifier module has four AC shunt power directors located near the ports of the amplifier module. These are used to direct AC current to and from the amplifier module input and output ports.

#### Ordering

The GainMaker HGBT Node is available in a wide variety of configurations. The desired configuration is "built" by accessing the Cisco Commerce Workspace tool at https://cisco-apps.cisco.com/cisco/psn/commerce. The user specifies the new Assemble To Order (ATO) Product ID for the HGBT Node, "GMN-HGBT" and the tool steps through the available options, from which to choose. Services may also be selected during this process. Once all the desired options are selected, the configuration and price are displayed. When the "Done" radio button is clicked, the configuration can be exported and saved for future use or immediate ordering. Note: Please consult with your Account Representative, Customer Service Representative, or System Engineer to determine the best configuration for your particular application.

## Accessories

The GainMaker Node is equipped to work with the following customer installable and miscellaneous accessories.

#### **Customer Installable Accessories for All Nodes**

The following table lists the customer installable accessories and their part numbers.

**Note:** All accessories are unique to the GainMaker Node product line.

| Accessory                                | Part Number                                                                                                    | Legacy Part Number<br>(Reference Only)             |
|------------------------------------------|----------------------------------------------------------------------------------------------------|----------------------------------------------------|
| Attenuator pads                          | GM-PAD-1G-00= through<br>GM-PAD-1G-20.5=<br>0 dB through 20.5 dB in 0.5 dB<br>increments                                                         | 589693 through 589734                              |
| 75 ohm terminator                        | GM-PAD-1G-75=<br>In Attenuator Pad Package                                                                                                    | 589735                                             |
| Forward Equalizer Jumper                 | GM-EQFL-0-1G=                                                                                                    | 4007228                                            |
| Forward Linear Equalizer<br>1 GHz        | GM-EQFL-1.5-1G= through<br>GM-EQFL-15-1G=<br>GM-EQFL-16.5-1G= through<br>GM-EQFL-21-1G=<br>1.5 dB through 21 dB in 1.5 dB<br>increments          | 4008778 through 4008787<br>4019258 through 4019261 |
| Forward Linear Equalizer<br>870 MHz      | GM-EQFL-1.5-1G= through<br>GM-EQFL-15-1G=<br>GM-EQFL-16.5-1G= through<br>GM-EQFL-21-1G=<br>1.3 dB through 18.1 dB in 1.2<br>or 1.3 dB increments | 4008778 through 4008787<br>4019258 through 4019261 |
| Reverse Equalizer Jumper                 | GM-EQREV-0-40M=                                                                                                    | 712719                                             |
| Reverse Cable Equalizer<br>40 MHz/42 MHz | GM-EQREV-1-40M= through<br>GM-EQREV-12-40M=<br>1 dB through 12 dB in 1 dB<br>increments                                                          | 589628 through 589639                              |
| Reverse Cable Equalizer<br>55 MHz        | GM-EQREV-1-55M= through<br>GM-EQREV-12-55M=<br>1 dB through 12 dB in 1 dB<br>increments                                                          | 712679 through 712690                              |

| Accessory                          | Part Number                                                                                     | Legacy Part Number<br>(Reference Only) |
|------------------------------------|-------------------------------------------------------------------------------------------------|----------------------------------------|
| Reverse Cable Equalizer<br>65 MHz  | GM-EQREV-1-65M= through<br>GM-EQREV-12-65M=<br>1 dB through 12 dB in 1 dB<br>increments         | 589736 through 589747                  |
| Reverse Cable Equalizer<br>85 MHz  | GM-EQREV-1-85M= through<br>GM-EQREV-12-85M=<br>1 dB through 12 dB in 1 dB<br>increments         | 4036769 through 4036780                |
| Inverse Cable Equalizer<br>1 GHz   | GM-EQINV-1.6-1G= through<br>GM-EQINV-16.2-1G=<br>1.6 dB through 16.2 dB in 1.5<br>dB increments | 4007486 through 4007495                |
| Inverse Cable Equalizer<br>870 MHz | 589325 through 589334<br>1.5 dB through 15 dB in 1.5 dB<br>increments                           | -                                      |
| 3-State Reverse Switch             | 589347                                                                                          | -                                      |
| System Trim Network<br>Jumper      | 589285 (ships with each node)                                                                   | -                                      |
| System Trim Network<br>1 GHz       | 4021964<br>4022212                                                                              | -                                      |
| System Trim Network<br>870 MHz     | 714446                                                                                          | -                                      |

## **Miscellaneous Accessories**

The following table lists the miscellaneous accessories used with all GainMaker Nodes along with their part numbers.

| Accessory                                           | Part Number |
|-----------------------------------------------------|-------------|
| Surge protector                                     | 715973      |
| Status monitoring transponder                       | 744239      |
| GainMaker HGBT Node 85/102 MHz spilt<br>upgrade kit | 4043937     |

## Illustrations

#### **Amplifier Module Test Points**

The following illustration shows the test points of the GainMaker HGBT Node launch amplifier module.

- The test point locations are the same for all GainMaker Node launch amplifiers.
- Test points shown are -20 dB, except for AC and DC test points.

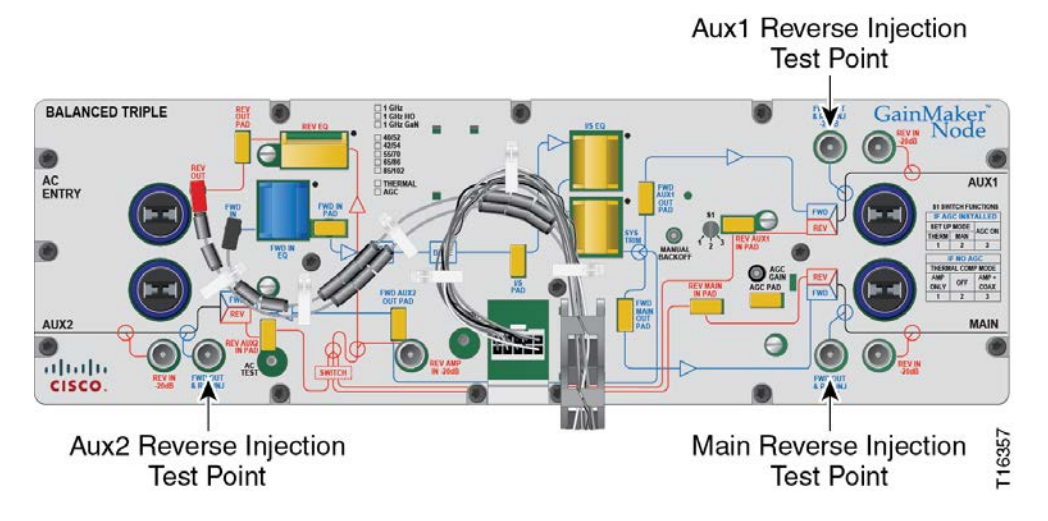

#### **Amplifier Module Accessories**

The following illustration shows the accessory locations of the GainMaker HGBT Node launch amplifier module.

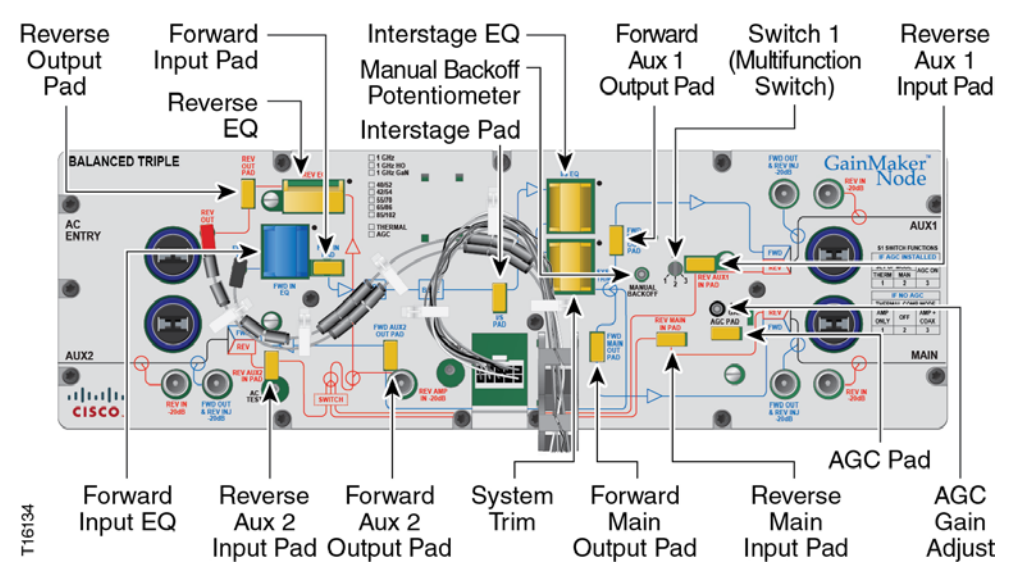

## System Diagrams

The following illustration shows the GainMaker HGBT Node launch amplifier module.

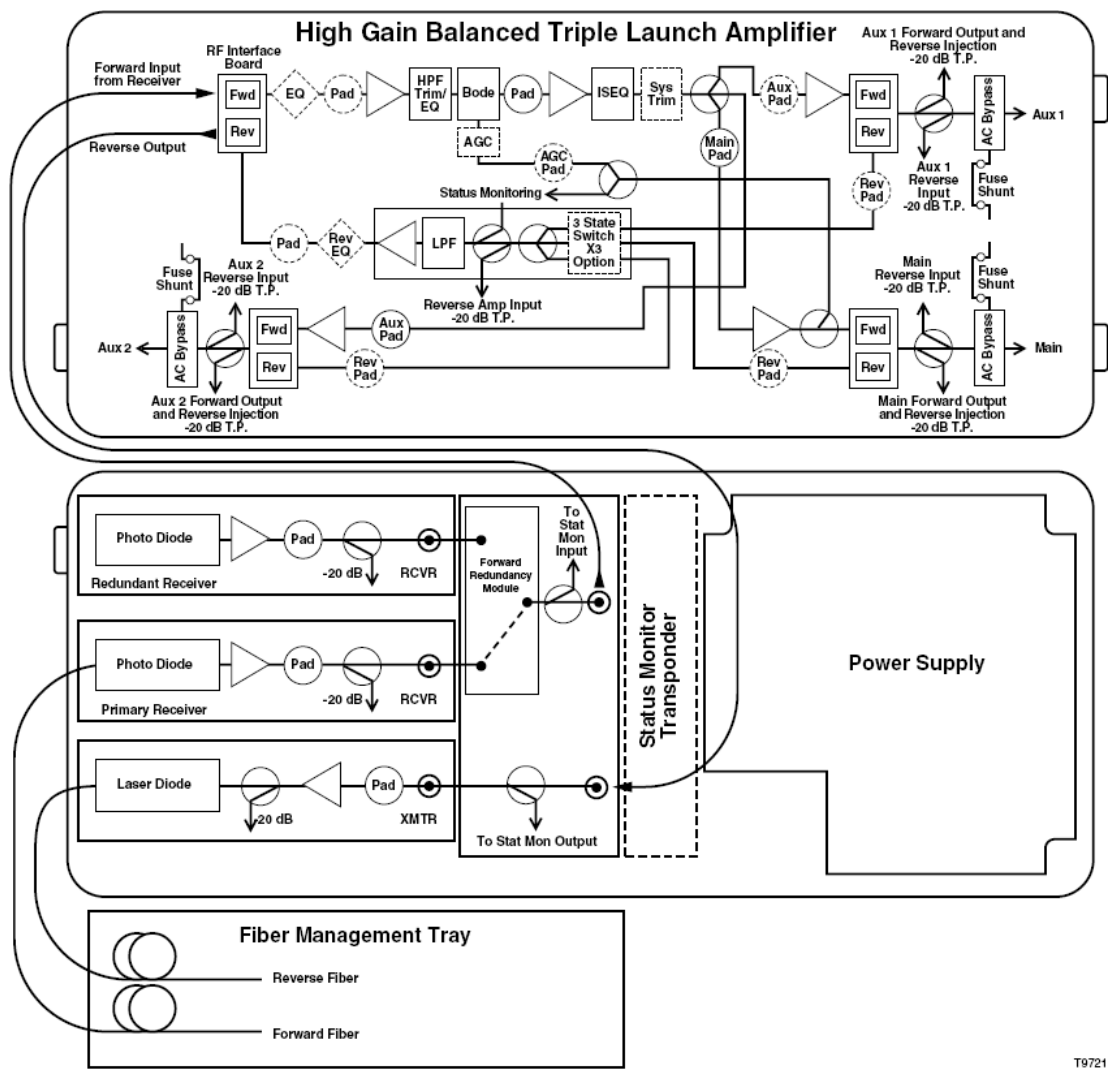

# 2

# Installation and Configuration

#### Introduction

This chapter provides instructions for installing and configuring the GainMaker HGBT Node in your cable system.

## In This Chapter

| Before You Begin                                       | 14                                                                                                    |
|--------------------------------------------------------|----------------------------------------------------------------------------------------------------|
| Opening and Closing the Node Housing                   | 17                                                                                                    |
| Module and Housing Compatibility                       |                                                                                                    |
| Connecting the Fiber Optic Service Cable to the Node   |                                                                                                    |
| Attaching the Fiber Connectors                         |                                                                                                    |
| Attaching the Coaxial Connectors                       |                                                                                                    |
| Mounting the Node                                      |                                                                                                    |
| Installing Accessories                                 |                                                                                                    |
| Installing the Amplifier Module                        |                                                                                                    |
| Removing and Installing AC Shunt Power Directors       |                                                                                                    |
| Removing and Reinstalling the Optical Modules          | 40                                                                                                    |
| Installing and Removing the Status Monitor Transponder |                                                                                                    |
| Module (Optional)                                      |                                                                                                    |
|                                                        | Before You Begin<br>Opening and Closing the Node Housing<br>Module and Housing Compatibility<br>Connecting the Fiber Optic Service Cable to the Node<br>Attaching the Fiber Connectors<br>Attaching the Coaxial Connectors<br>Mounting the Node<br>Installing Accessories<br>Installing the Amplifier Module<br>Removing and Installing AC Shunt Power Directors<br>Removing and Reinstalling the Optical Modules<br>Installing and Removing the Status Monitor Transponder<br>Module (Optional) |

## **Before You Begin**

Before you start the installation procedure, make sure you have all the tools and accessories ready. You also need to know the torqueing specifications for the node.

#### Tools

The following tools are needed to configure and install the node:

- Torque wrench with a 1/2-inch socket
- Hex driver or ratchet
- Flat-blade screwdriver
- Phillips-head screwdriver

#### Accessories

The following accessories may be necessary to configure and install the node:

- Heat shrink tubing (optional)
- Heavy-duty wire cutters or snips for cutting the cable
- A propane torch or electric heat gun applicator for heat shrink (if shrink tubing is used)
- A selection of attenuators (pads) with values ranging from 0 dBm to 20.5 dBm
- A selection of forward and reverse equalizers

#### **Torque Specifications**

The following table gives the torque specifications for the node.

| Fastener                            | Torque Specification                       | Illustration |
|-------------------------------------|--------------------------------------------|--------------|
| Seizure nut                         | 2 ft-lb to 5 ft-lb<br>(2.7 Nm to 6.8 Nm)   |              |
| Housing hinge screw                 | 5 in-lb to 8 in-lb<br>(0.56 Nm to 0.90 Nm) |              |
| Power supply module securing screws | 18 in-lb to 20 in-lb<br>(2.0 Nm to 2.3 Nm) |              |
| Strand clamp mounting bracket bolts | 5 ft-lb to 8 ft-lb<br>(6.8 Nm to 10.8 Nm)  | 6            |
| Fastener                                                  | Torque Specification                         | Illustration                              |
|-----------------------------------------------------------|----------------------------------------------|-------------------------------------------|
| Pedestal mounting bolts                                   | 8 ft-lb to 10 ft-lb<br>(10.8 Nm to 13.6 Nm)  |                                           |
| 75 ohm terminator                                         | Per manufacturer instructions                | (Appearance<br>varies by<br>manufacturer) |
| System amplifier module<br>shoulder screws (slotted head) | 6 in-lb to 9 in-lb<br>(0.7 Nm to 1.0 Nm)     |                                           |
| System amplifier module<br>shoulder screws (cross head)   | 18 in-lb to 20 in-lb<br>(2.0 Nm to 2.25 Nm)  |                                           |
| Housing closure bolts                                     | 5 ft-lb to 12 ft-lb<br>(6.8 Nm to 16.3 Nm)   |                                           |
| Housing plugs<br>Test point port plugs                    | 5 ft-lb to 8 ft-lb<br>(6.8 Nm to 10.8 Nm)    |                                           |
| Module securing screws<br>(Tx, Rx, PS, SM/LCM modules)    | 25 in-lb to 30 in-lb<br>(2.8 Nm to 3.4 Nm)   | S                                         |
| RF cable connector                                        | Per manufacturer instructions                |                                           |
| Fiber optic cable connector                               | 20 ft-lb to 25 ft-lb<br>(27.1 Nm to 33.9 Nm) |                                           |

## Weight Specifications

Before strand (aerial) mounting or pedestal mounting the node, follow the precautions below.

WARNING:

The node weighs approximately 39 lbs (18 kg). To avoid personal injury and damage to the equipment, perform the following:

- **Ensure that the strand or pedestal can support the weight of the node.**
- Use safe handling and lifting practices in accordance with your organization's procedures.

## **Housing Dimensions**

This illustration shows the dimensions, in inches and millimeters, of the node housing with a standard lid. Use these measurements to calculate clearance requirements for your installation.

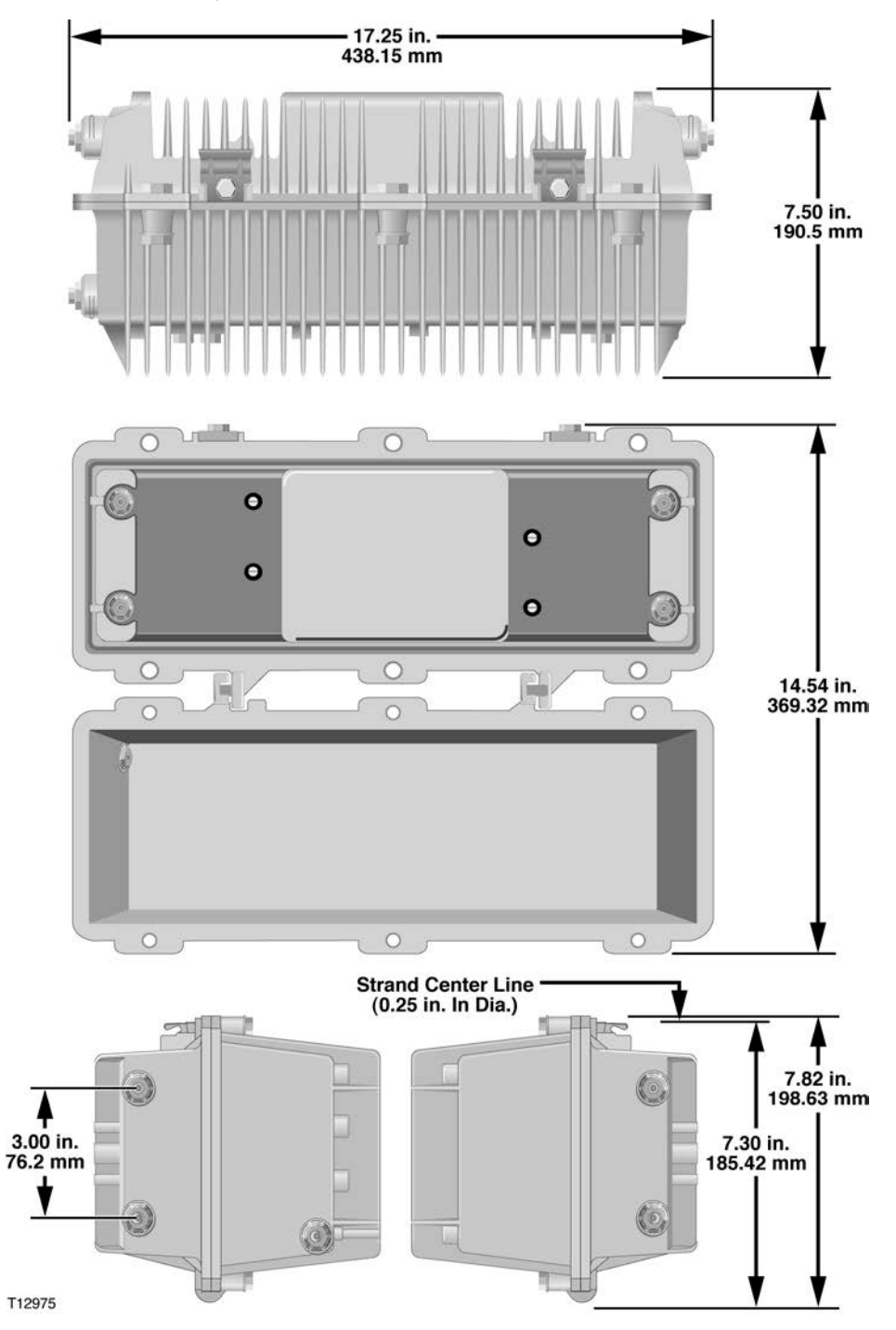

## **Opening and Closing the Node Housing**

#### To Open the Node Housing

Complete the following steps to open the node housing.

**Important:** Before unscrewing the housing bolts, make sure the removable locking screw in the hinge is in place and secure. The locking screw prevents separation of the lid from the base.

1 Unscrew the <sup>1</sup>/<sub>2</sub>-inch housing closure bolts on the housing lid until they are loose.

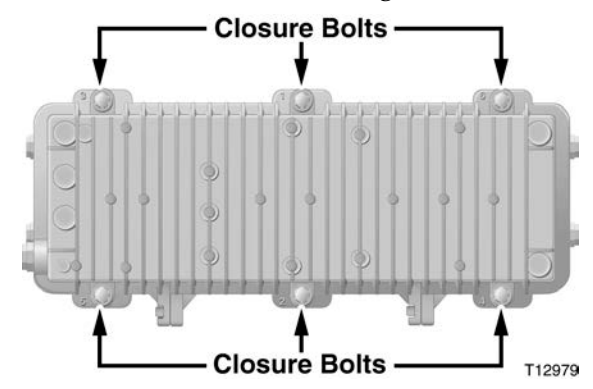

2 Open the housing.

Note: The closure bolts will remain attached to the housing.

#### To Close the Node Housing

Complete the following steps to close the node housing.

CAUTION:

Avoid moisture damage and RF leakage! Follow the procedure exactly as shown below to ensure a proper seal.

- 1 Make sure that the housing gaskets are clean and in the correct position. Wipe off any excess dirt and debris.
- 2 Close the housing.

CAUTION:

Ensure that all the cables are out of the way when closing the housing.

- 3 Lightly secure the six <sup>1</sup>/<sub>2</sub>-inch closure bolts with a hex driver or ratchet.
- 4 Using a torque wrench, tighten the six closure bolts to 25 in-lb (2.8 Nm).

**Important:** Tighten the closure bolts in the correct sequence as specified in *Torqueing Sequence* (on page 18).

5 Using the same pattern, tighten the housing closure bolts from 5 ft-lb to 12 ft-lb (6.8 Nm to 16.3 Nm).

## **Torqueing Sequence**

The following diagram shows the proper torqueing sequence for closing the housing. Use the torque settings provided in *Torque Specifications* (on page 14).

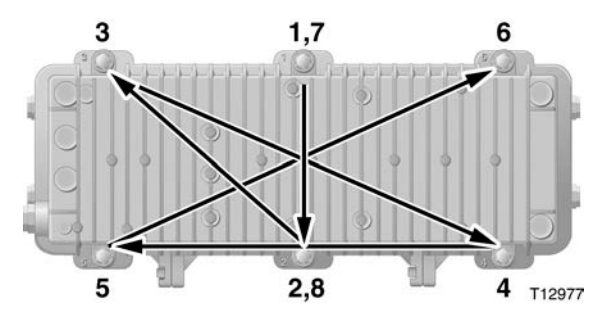

## Module and Housing Compatibility

#### Housing Base

The node is compatible with the GainMaker Amplifier housing base, System Amplifier III housing bases, and System Amplifier II or II+ housing bases.

**Important:** The GainMaker Node amplifier modules are marked with a blue label to indicate 15 ampere capability. The RF connectors in these modules are also blue. The amplifier module must be used in conjunction with a 15 ampere capable housing base, which is marked with a blue label.

**Note:** 15 ampere capable System Amplifier III housings with the blue label and System Amplifier II or II+ housings that have been upgraded to 15 ampere capability with an available seizure upgrade kit are compatible with GainMaker Node amplifier modules.

# Connecting the Fiber Optic Service Cable to the Node

#### Warning: Radiation

#### WARNING:

- Avoid personal injury! Use of controls, adjustments, or procedures other than those specified herein may result in hazardous radiation exposure.
- Avoid personal injury! The laser light source on this equipment (if a transmitter) or the fiber cables connected to this equipment emit invisible laser radiation. Avoid direct exposure to the laser light source.
- Avoid personal injury! Viewing the laser output (if a transmitter) or fiber cable with optical instruments (such as eye loupes, magnifiers, or microscopes) may pose an eye hazard.
- Do not apply power to this equipment if the fiber is unmated or unterminated.
- Do not stare into an unmated fiber or at any mirror-like surface that could reflect light emitted from an unterminated fiber.
- Do not view an activated fiber with optical instruments (e.g., eye loupes, magnifiers, microscopes).
- Use safety-approved optical fiber cable to maintain compliance with applicable laser safety requirements.

#### Fiber Cable Handling

With repeated use, optical connectors can become dirty or scratched. This can seriously degrade system performance. It is critical that connectors be maintained in good condition. Do not disconnect or connect any connectors unless absolutely necessary. Always clean both halves of each connector with alcohol solution (99% recommended) and lint-free wipes when preparing to join the two halves. Use compressed air to clean the adapter.

**Note:** A ferrule cleaner, part number 468517, may be ordered for use with SC and FC style connectors.

#### Fiber Connectors and Fiber Optic Service Cable

The following illustration shows the fiber connectors available with the node when using fiber optic service cables.

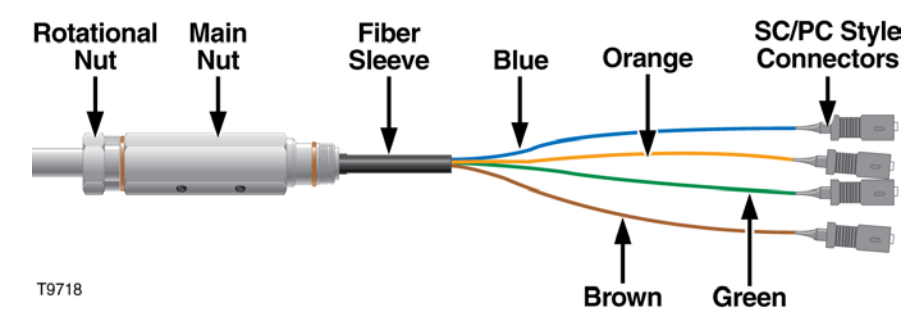

Note: To order additional service cables, refer to the following chart.

| Model                                                    | Part Number |
|----------------------------------------------------------|-------------|
| 4-Channel Service Cable, 60-ft cable, SC/APC             | 739776      |
| 4-Channel Service Cable, 100-ft cable, SC/APC            | 739777      |
| 6-Channel Service Cable, 60-ft cable, SC/APC             | 739778      |
| 6-Channel Service Cable, 100-ft cable, SC/APC            | 739779      |
| 8-Channel Service Cable, 60-ft cable, SC/APC             | 739780      |
| 8-Channel Service Cable, 100-ft cable, SC/APC            | 739781      |
| 4-Channel Service Cable, 60-ft cable, SC/UPC             | 739782      |
| 4-Channel Service Cable, 100-ft cable, SC/UPC            | 739783      |
| 4-Channel Service Cable, 60-ft cable, FC/APC Narrow Key  | 739784      |
| 4-Channel Service Cable, 100-ft cable, FC/APC Narrow Key | 739785      |

### To Attach the Service Cable Connector

Complete the following steps to attach the connector to the housing.

**1** Unscrew the rotational nut from the main nut.

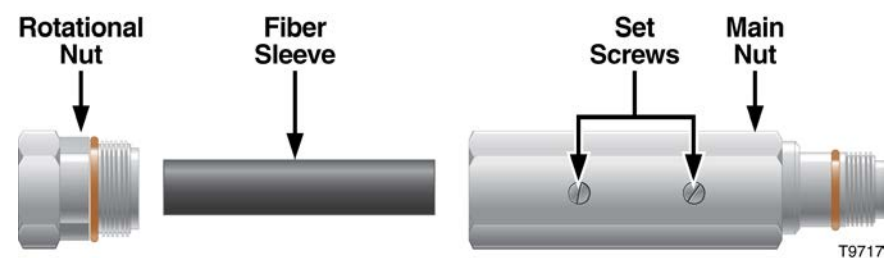

- 2 Slide the main nut forward to disengage the fiber protective sleeve.
- **3** Feed the jacketed fibers one at a time through the fiber entry port.

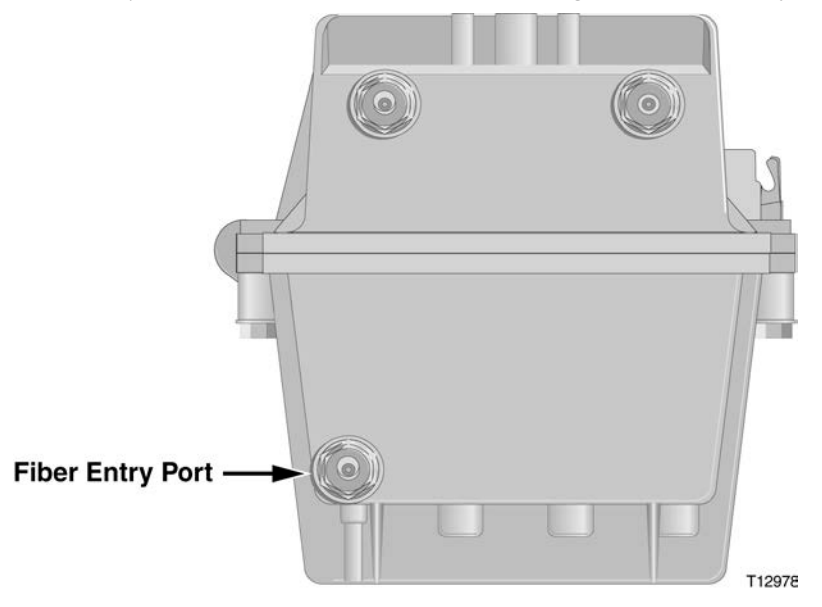

- 4 Screw the main nut into the fiber entry port and torque from 20 ft-lb to 25 ft-lb (27.1 Nm to 33.9 Nm).
- 5 Push the fiber sleeve back into the main nut.
- 6 Screw the rotational nut back onto the main nut and torque from 20 ft-lb to 25 ft-lb (27.1 to 33.9 Nm).
- 7 Secure the setscrews on the main nut per recommended instructions supplied with the fiber optic service cable.

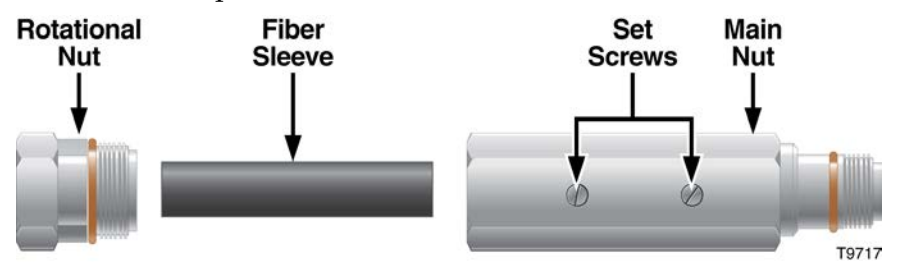

- 8 Use heat shrink to seal as required.
- 9 Proceed to *Attaching the Fiber Connectors* (on page 24).

## **Attaching the Fiber Connectors**

**Note:** Before attaching the fiber connectors, make sure that the node housing is open. For instructions, refer to *To Open the Node Housing* (on page 17).

To attach the fiber connectors, you must perform the following activities:

- Unstow the fiber management tray.
- Prepare the connectors for installation.
- Install the fiber connectors.
- Stow the fiber management tray.

The procedure provided below gives step-by-step instructions for each of these activities. For best results, follow this procedure exactly.

#### WARNING:

Protect yourself from electric shock and your system from damage! Take precautions when working with this equipment. Certain components can deliver an electrical shock or cause burns. Disconnect power before attempting this procedure.

#### To Unstow the Fiber Management Tray

Complete the following steps to unstow the fiber management tray.

Important: Be careful not to damage the fibers.

- 1 Locate the fiber management tray stowed in the base of the node housing above the transmitter and receiver modules.
- **2** Using your index finger, pull up on the fiber tray's pull-tab lever to unlock the tray from its stowed position.
- **3** Rotate the tray upward roughly 90 degrees until it clicks into an unstowed position.

#### To Prepare the Fiber Connectors

Complete the following steps to prepare the fiber connectors.

1 Pull the fiber pigtails the rest of the way through the port into the housing.

Note: Be careful not to damage the connected fibers.

**2** Route the fiber pigtails behind the fiber tray release clip and the four hold-down clips on the back of the housing as shown in the illustration.

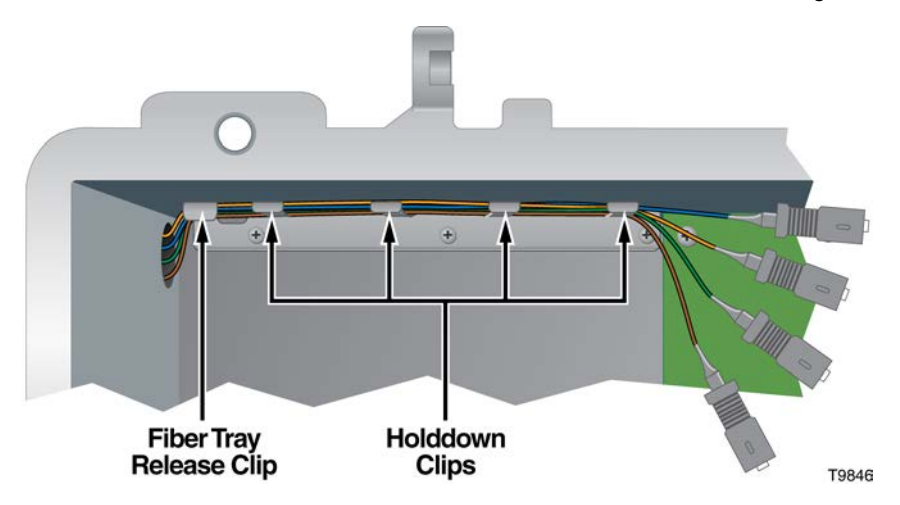

#### To Attach the Fiber Connectors

Complete the following steps to attach the fiber connectors.

- 1 Route the fiber pigtails through the rectangular slot at the right side of the fiber tray near the hinge.
- **2** Carefully route the pigtails through the fiber tray channels one at a time so that each fiber pigtail connector lines up with its corresponding connector in the fiber tray.

**Important:** Do not attach the connectors until they have been cleaned. See step 4 below.

Note:

- Route the fiber pigtails clockwise and as close to the outside edge of the tray as possible.
- Be careful not to use a tight fiber radius. The radius should be at least 1.5 in. (3.8 cm).
- The fiber tray has three unstowed locking positions at 70, 90, and 110 degrees. Change positions as needed while working.
- **3** Adjust the fiber positions as needed. The pigtails must be adjacent to the connectors.
- 4 Clean the tips of the fiber connectors. Refer to *Cleaning Optical Connectors* (on page 99).
- 5 Attach the fiber connectors as shown in the following illustration.

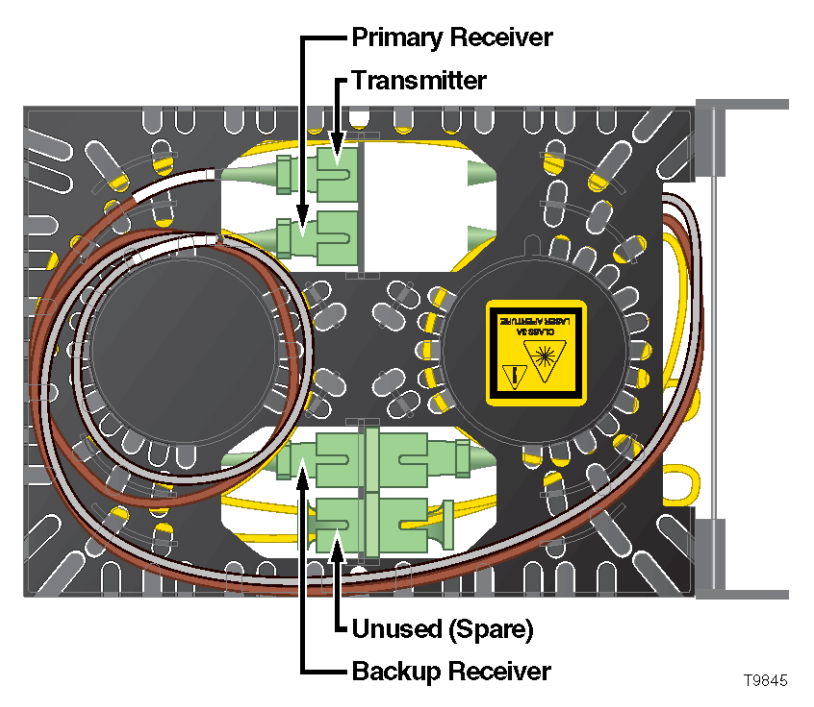

#### To Stow the Fiber Management Tray

Complete the following steps to stow the fiber management tray.

- **1** Using your index finger, push down on the fiber tray's pull-tab lever to release the tray from its unstowed position.
- **2** Continue pushing the tray downward to return it to its stowed position, ensuring that it locks behind the fiber tray release.
- 3 Close the node housing. Refer to *To Close the Node Housing* (on page 17).

## Attaching the Coaxial Connectors

#### To Trim the Center Conductor

The GainMaker Node requires pin-type connectors for all RF connections.

Standard pin connectors, with pins extending 1.5 in. to 1.6 in. (3.8 cm to 4.1 cm) from the connector shoulder, require no trimming. You must trim longer pins before inserting them into the housing.

Complete the following steps to trim long pins.

- 1 Place the connector above the entry port so that it lines up with its installed position.
- 2 If the center conductor pin extends past the **STRIP** line on the housing, trim the pin flush to the **STRIP** line.

The following diagram shows a visual guide of the center conductor trim length.

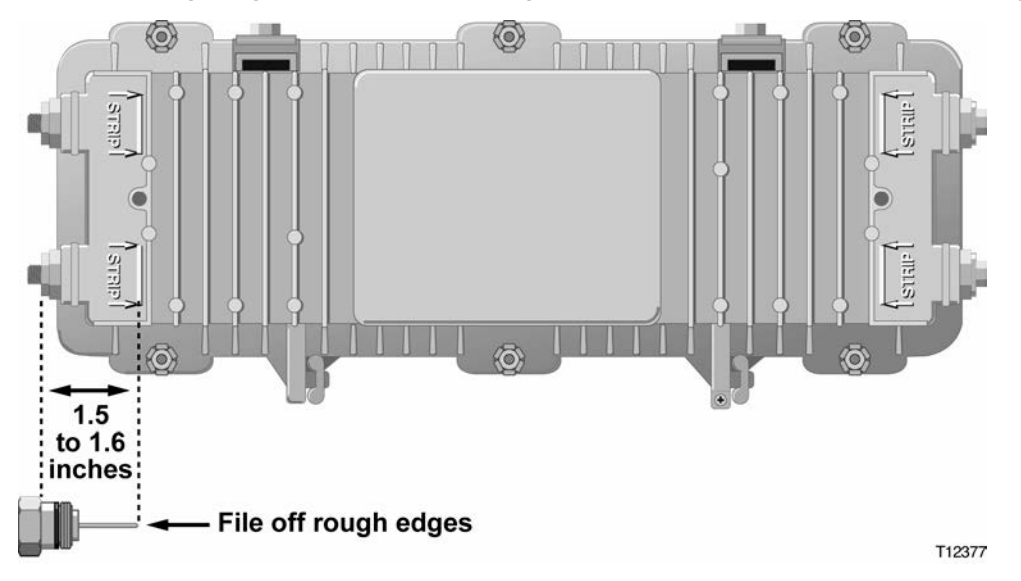

#### To Connect the Coaxial Cable Pin Connector to the Node Housing

Complete the following steps to connect the coaxial cable pin connector to the node housing.

- 1 Open the node housing. Refer to *To Open the Node Housing* (on page 17).
- 2 If the center conductor pin extends beyond the **STRIP** line on the housing, trim the pin with heavy-duty wire cutters.
- **3** Insert the appropriate coaxial connector into the housing at the desired housing port. Tighten the connector nut according to the manufacturer's specifications.
- 4 Tighten the seizure screw from 2 ft-lb to 5 ft-lb (2.7 Nm to 6.8 Nm).

- 5 Repeat steps 2 through 4 for each RF port used.
- 6 Check for the presence of RF at an unused port.
  - If RF is present, insert a 75 Ohm housing terminator into the port and tighten according to manufacturer specifications.
  - If RF is not present, insert a housing plug into the port and tighten from 5 ft-lb to 8 ft-lb (6.8 Nm to 10.8 Nm).

## Mounting the Node

The following procedures detail how to install the GainMaker Node housing on a strand (aerial) or in a pedestal.

#### To Install the Node on a Strand (Aerial)

Complete the following steps to install the node on a strand (aerial). The housing does not need to be opened for strand installation.

Important: The minimum strand diameter should be 5/16 inch.

CAUTION:

Be aware of the size and weight of the Node while strand mounting. Ensure that the strand can safely support the weight of the Node.

- 1 Loosen the strand clamp bolts.
- 2 Lift the housing into proper position on the strand.
- **3** Slip the strand clamps over the strand and finger-tighten the clamp bolts. This allows additional movement of the housing as needed.
- **4** Move the housing as needed to install the coaxial cable and connectors. See the following diagrams for examples.

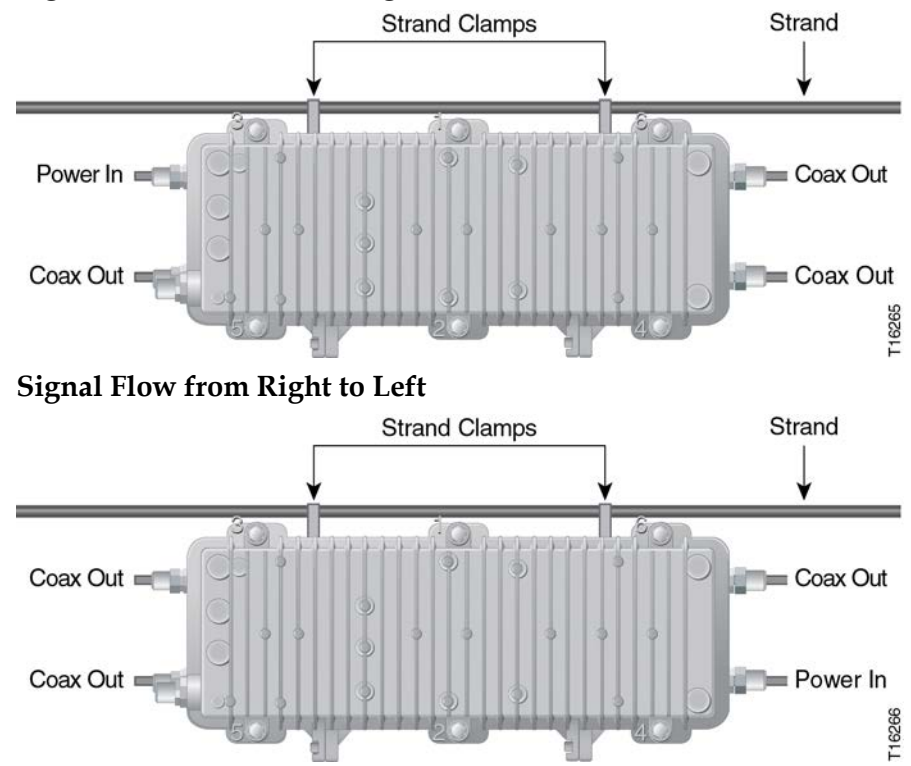

#### Signal Flow from Left to Right

**Note:** If supplying power to the node through the main input port, a power inserter must be installed to terminate the RF signal.

**5** Tighten the strand clamp bolts (using a <sup>1</sup>/<sub>2</sub>-inch torque wrench) from 5 ft-lb to 8 ft-lb (6.8 Nm to 10.8 Nm). Make sure there is good mechanical contact between the strand and the housing.

**Note:** A slight tilt of the face of the housing is normal. Cable tension will cause the housing to hang more closely to vertical.

- **6** Connect the coaxial cable to the pin connector according to connector manufacturer specifications.
- 7 Proceed to *Installing Accessories* (on page 32).

#### To Install the Node in a Pedestal

Complete the following steps to install the node in a pedestal.

- 1 Remove the cover of the pedestal.
- 2 Remove the self-tapping bolts from the strand clamps and set the bolts and strand clamps aside.
- **3** Position the housing in the pedestal frame as shown in the following illustration. Line up the self-tapping bolt holes on the bottom of the housing with the mounting holes on the bracket.

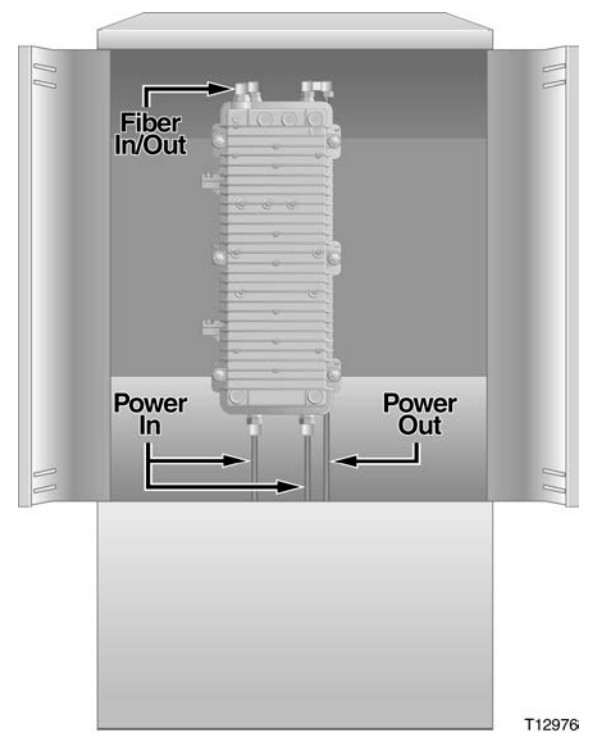

Note: The housing mounts to the bracket provided by the pedestal manufacturer.

- 4 Secure the housing to the bracket by using the bolts that you removed in step 2. Use the strand clamps as spacers if necessary. Torque the bolts from 8 ft-lb to 10 ft-lb (10.8 Nm to 13.6 Nm).
- 5 Connect the coaxial cable to the pin connector according to connector manufacturer specifications.
- 6 Proceed to *Installing Accessories* (on page 32).

## **Installing Accessories**

The following section provides instructions for installing accessories into the GainMaker Node amplifier module.

#### **To Install Attenuator Pads**

Complete the following steps to install the attenuator pads in the amplifier module.

Note:

- For best results, follow this installation procedure exactly.
- Install all desired accessories into the amplifier module before installing the amplifier module into the housing.
- 1 Open the node housing. Refer to *To Open the Node Housing* (on page 17).

Note: These accessories can be installed without removing the cover.

2 Install the pad(s) specified by the design print in the appropriate pad slot(s). For a list of available node accessory pad values and part numbers, refer to *Technical Information* (on page 105).

Note:

- Make sure that all the pins on the attenuator pad bottom align with the pinholes in the attenuator pad slot, allowing the attenuator pad to install flat against the amplifier module.
- The forward aux output pads, forward interstage pad, and forward main output pad are installed at the factory to set the operational gain of the station.

**Important:** These pads should not be changed in the field, unless specified by system design.

Installing Accessories

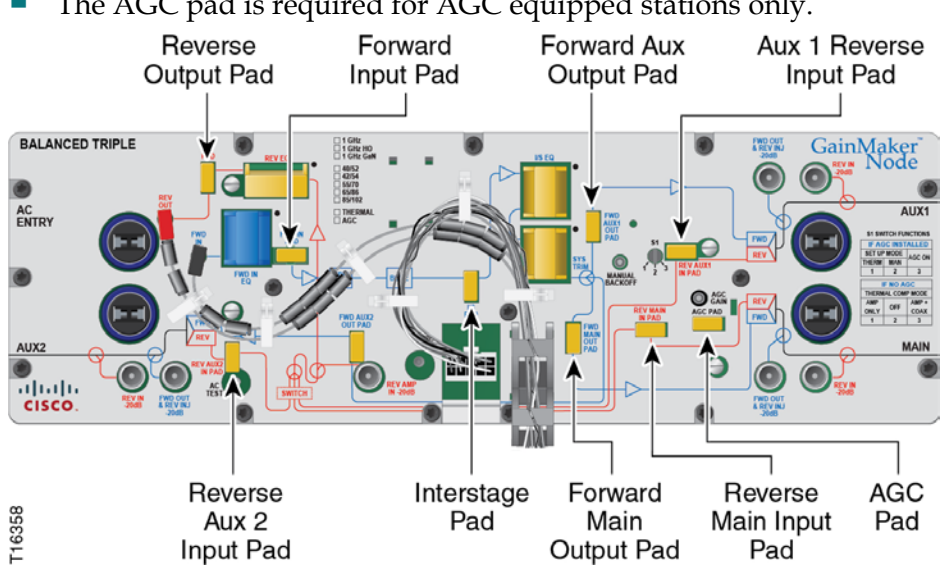

The AGC pad is required for AGC equipped stations only.

Install other options or accessories as desired, or proceed to *Installing the Amplifier* Module (on page 36).

#### **To Install Equalizers**

Complete the following steps to install the equalizers in the amplifier module.

#### Note:

- For best results, follow this installation procedure exactly.
- Install all desired accessories into the amplifier module before installing the amplifier module into the housing.
- Open the node housing. Refer to *To Open the Node Housing* (on page 17). 1

Note: These accessories can be installed without removing the cover.

2 Install the Forward input equalizer specified by the design print in the forward input equalizer slot. Or, install the correct inverse equalizer specified by the design print for your system in the forward input equalizer slot. For a list of available node accessory pad values and part numbers, refer to Technical Information (on page 105).

#### Note:

- Make sure that all the pins on the forward input equalizer or inverse equalizer bottom align with the pin holes in the equalizer slot, allowing the equalizer to install flat against the amplifier module.
- The same inverse equalizer is used for either 870 MHz or 1 GHz.
- The High Gain Balanced Triple amplifier module is shown here. Locations for EQs are the same for all GainMaker Node amplifier modules.

The plug-in interstage equalizer and an on-board interstage equalizer combine to produce the total internal tilt for the station. The plug-in interstage equalizer value is different from one type of amplifier module to another by design, in order to achieve optimum performance.

**Important:** The forward interstage equalizer is installed at the factory and should not be changed in the field. While it is a 1 GHz equalizer, it is appropriate for use in both 1 GHz and 870 MHz system applications.

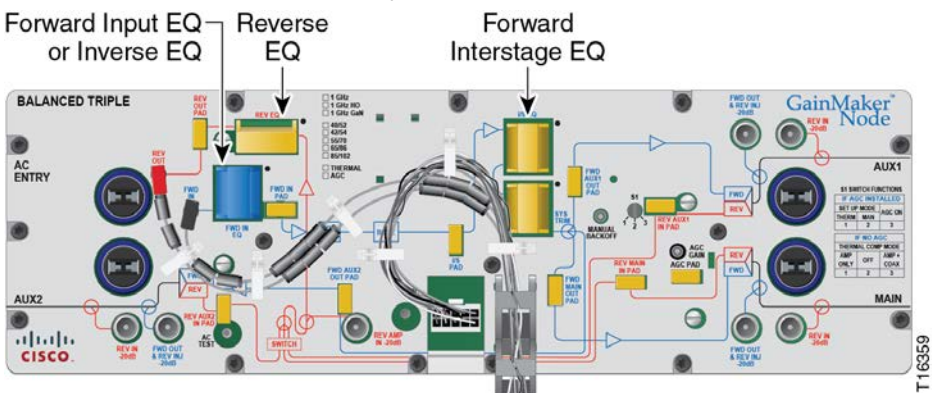

- **3** Install the reverse equalizer specified by the design print in the reverse equalizer slot. For a list of available accessory pad values and part numbers, refer to *Technical Information* (on page 105).
- 4 Install other options or accessories as desired or proceed to *Installing the Amplifier Module* (on page 36).

#### To Install the Crowbar Surge Protector

Complete the following steps to install the crowbar surge protector in the amplifier.

- 1 Open the node housing. Refer to *To Open the Node Housing* (on page 17).
- **2** Using a Torx T-15 bit screwdriver, remove the amplifier module cover by loosening the amplifier cover screws.

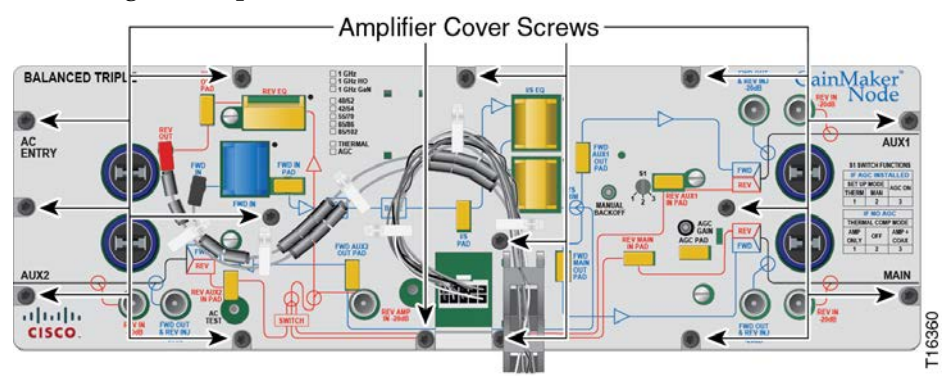

**3** Install the crowbar surge protector in the surge protector slot. Refer to the following illustration.

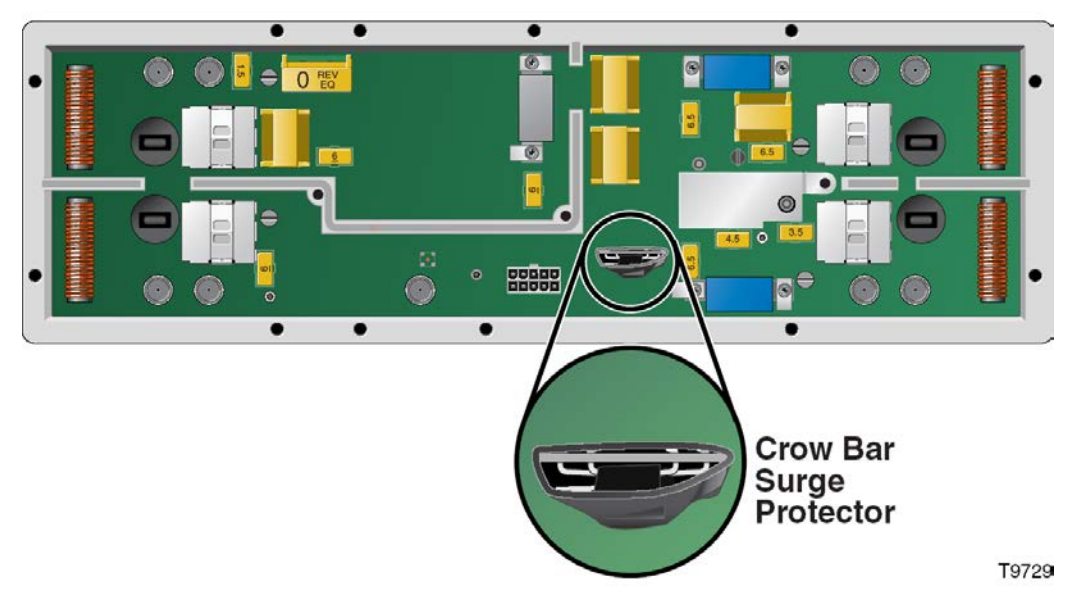

#### Note:

- Make sure that all the pins on the crowbar surge protector bottom align with the pin holes in the surge protector slot, allowing the surge protector to install flat against the amplifier module.
- Make sure that the components face the outside of the station (see the preceding diagram for proper positioning). Heat shrink tubing has been added to prevent shorting.
- **4** Secure the cover to the amplifier module and tighten the amplifier cover screws. Tighten slotted head screws to 6 in-lb to 9 in-lb (0.7 Nm to 1.0 Nm), or cross head screws from 18 in-lb to 20 in-lb (2.0 Nm to 2.25 Nm).

**Important:** The cover should lie completely flat on the amplifier module chassis. Make sure none of the amplifier module accessories prevent the cover from lying flat.

**5** Install other options or accessories as desired, or proceed to *Installing the Amplifier Module* (on page 36).

## **Installing the Amplifier Module**

The amplifier module plugs into the strand-mounted or pedestal-mounted bottom of the housing via RF connectors on the bottom side of the module.

#### To Install the Amplifier Module

Complete the following steps to install the amplifier module.

**1** Perform the following if you are working with an amplifier station where AC is present.

#### CAUTION:

Failure to follow these instructions may cause damage to module RF connectors and housing seizure assemblies.

- Install the AC shunt power directors in the amplifier module *after* you install the amplifier module in the housing.
- Remove the AC shunt power directors from the amplifier module *before* you remove the amplifier module from the housing.
- **2** Orient the amplifier module so the **Input** and **Main** output ports (the locations of which are stamped on the module cover) are in the proper corners for your installation.
- **3** Line up the RF connectors on the amplifier module and the housing, and then push the amplifier module into the housing.
- 4 Secure the amplifier module to the housing by tightening the four system amplifier module retainer screws. Tighten slotted head screws to 6 in-lb to 9 in-lb (0.7 Nm to 1.0 Nm), or cross head screws to 18 in-lb to 20 in-lb (2.0 Nm to 2.25 Nm). See the following illustration for the location of the retainer screws.

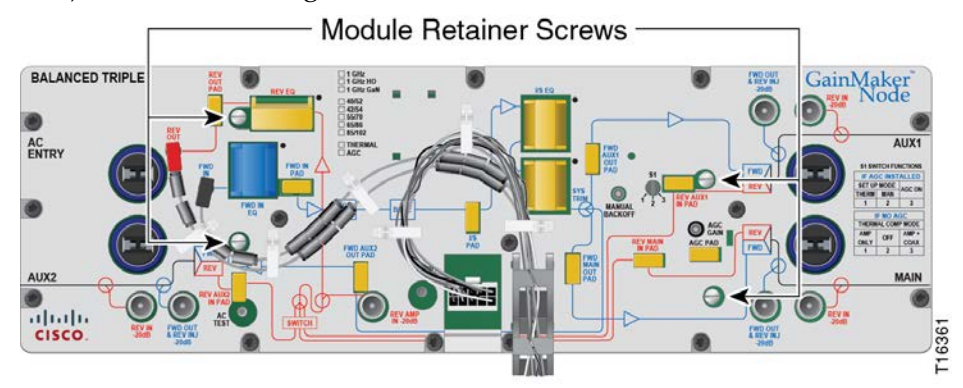

- 5 Snap the power cable harness into the holes in the amplifier module cover. See the following illustration for power cable harness snap location.
- 6 Route the excess power cable between the end of the molded power harness and the 10-pin keyed connector into the white plastic retainer clips on the module cover.

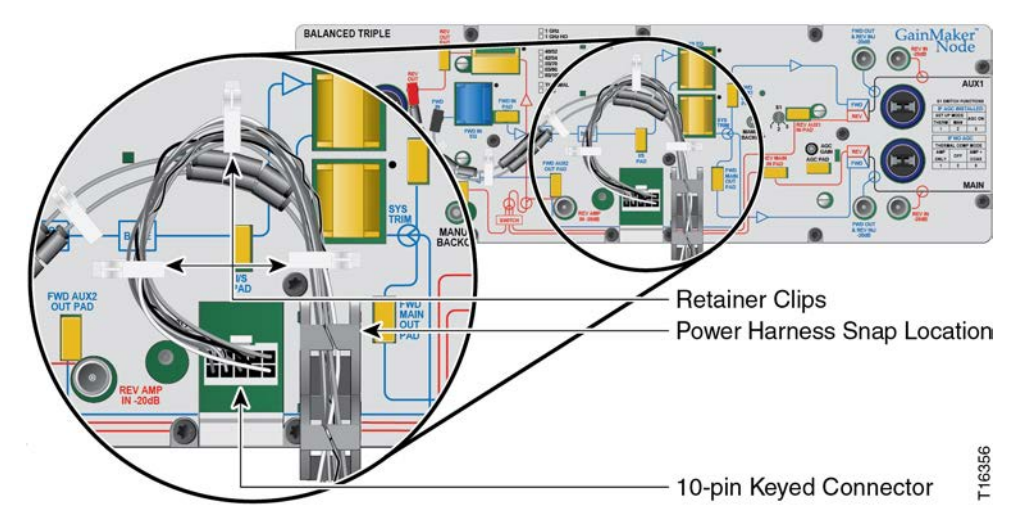

- 7 Attach the 10-pin keyed connector of the power cable and harness to the amplifier module.
  - The 10-pin keyed connector can be connected one way only. Be sure the connector installs securely to the amplifier module.
  - Make sure that the power harness locking tabs are fully seated under the amplifier cover.
- 8 Proceed to *Removing and Installing AC Shunt Power Directors* (on page 38).

# Removing and Installing AC Shunt Power Directors

The amplifier module draws AC power from the coaxial cable. This AC power comes from an external AC power supply.

#### WARNING:

When AC is applied from RF ports to units downstream, the downstream equipment shall also be located in a restricted access location (access restricted to service personnel).

Power can come from the input or output ports, and each amplifier module can pass or block AC power flow on any port without affecting RF continuity. However, at least one port must pass AC power to bring power into the amplifier module.

To set the power direction, install AC shunt power directors for the ports through which you wish to pass AC.

**Note:** A red AC shunt power director is included with the unit. The red shunt is used to activate the port that supplies power. The red shunt should be removed before installing or removing the amplifier module from the housing.

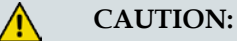

RF connectors and housing seizure assemblies can be damaged if AC shunt power directors are not removed from the amplifier module before installing or removing the amplifier module from the housing.

#### To Remove and Insert AC Shunt Power Directors

Complete the following steps to remove and insert AC shunt power directors.

- 1 Open the node housing. Refer to *To Open the Node Housing* (on page 17).
- 2 To remove a power director, pull it straight out from the amplifier module.

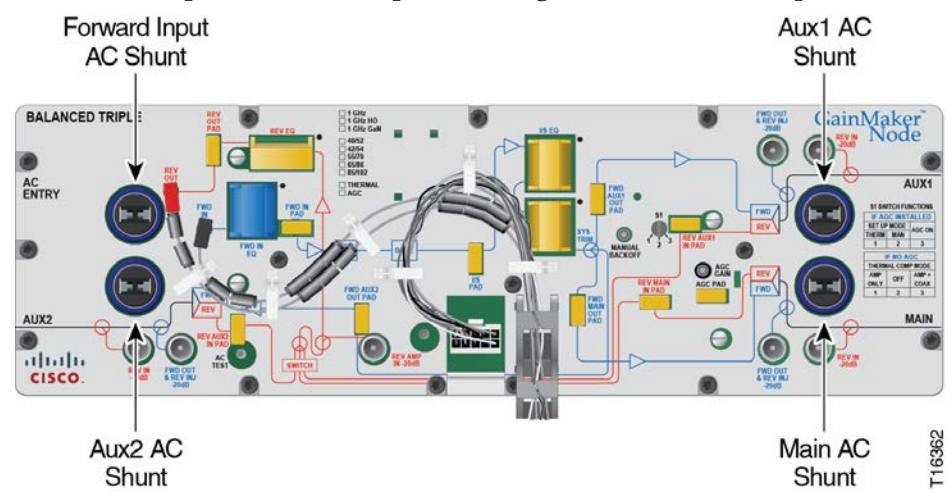

**3** To insert a power director, refer to the systems design print to determine AC power routing and install the AC shunt power directors in the required locations.

**Note:** If supplying power to the node through the main input port, a power inserter must be installed to terminate the RF signal.

4 Close the node housing. Refer to *To Close the Node Housing* (on page 17).

## **Removing and Reinstalling the Optical Modules**

The following optical components can be removed and reinstalled from the node optical section. The node may contain one optical transmitter and up to two optical receivers.

#### To Remove or Reinstall the Optical Transmitter

Complete the following steps to remove or reinstall an optical transmitter from the optical section.

#### WARNING:

Laser transmitters disconnected from their optical fiber path emit invisible laser radiation, which is harmful to the human eye. If viewed at close range, the radiation may be of sufficient power to cause instantaneous damage to the retina of the eye. Only trained service personnel using proper safety precautions and equipment, such as protective eyewear, should disconnect and service the laser transmitter equipment.

- 1 Open the node housing. Refer to *To Open the Node Housing* (on page 17).
- 2 Remove the AC shunt power directors.
- 3 Rotate the fiber management tray out of its stored position. Refer to *To Unstow the Fiber Management Tray* (on page 24).

**Note:** Using your index finger, pull up on the fiber tray pull-tab lever and rotate the fiber management tray to partially expose the optical modules.

- **4** Disconnect the fiber connector from the fiber bulkhead in the fiber management tray.
- 5 Route the fiber pigtail through the fiber access slot.
- **6** Using a flat-blade screwdriver, loosen the two mounting screws to remove the optical transmitter.

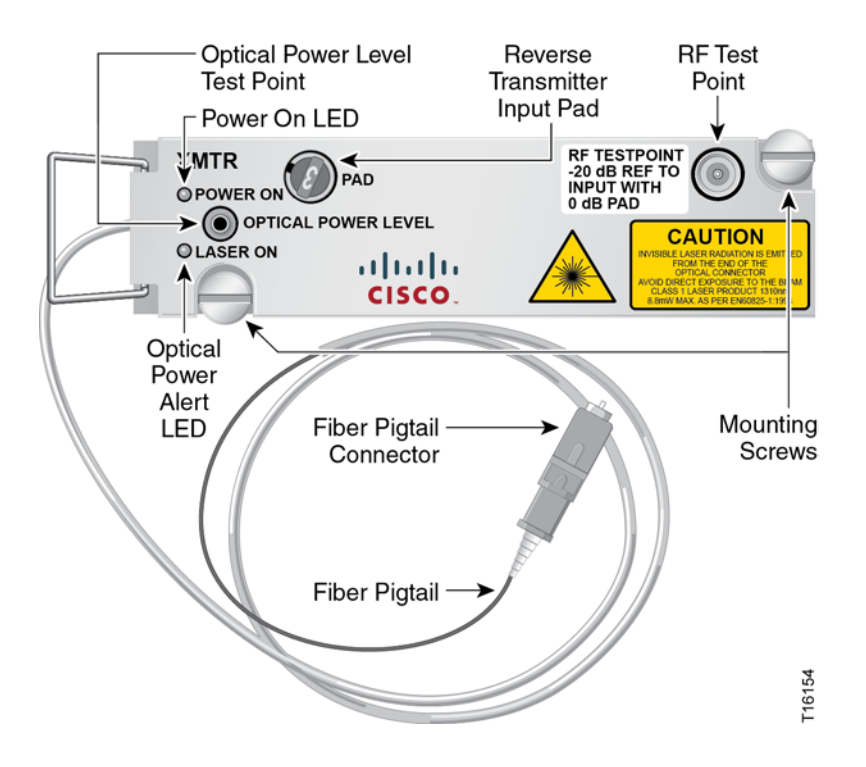

- 7 Pull the transmitter out from the optical section.
  - **a** If you are not reinstalling the transmitter at this time, proceed to step 11.
  - **b** If you are reinstalling the transmitter now, proceed to step 8.
- 8 Insert the transmitter in the appropriate slot and ensure that the transmitter is seated properly.

Note: Insertion slot is labeled on the optical interface board.

- 9 Use a flat-blade screwdriver to tighten the two mounting screws.
- 10 Route the fiber pigtail through the fiber access slot.

Note: Route excess fiber loosely through the fiber hold-down clip.

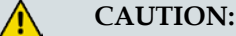

#### Be careful not to damage the fiber or pigtails.

- 11 Reconnect the fiber connector to the fiber bulkhead adapter.
- **12** Rotate the fiber management tray to its stored position. Refer to *To Stow the Fiber Management Tray* (on page 26).
- 13 Insert the AC shunt power directors.

**Note:** If supplying power to the node through the main input port, a power inserter must be installed to terminate the RF signal.

- 14 Locate the proper fiber connector and connect to the fiber bulkhead adapter.
- 15 Close the node housing. Refer to *To Close the Node Housing* (on page 17).

#### To Remove or Reinstall the Optical Receiver

**Important:** While performing this procedure, be sure to observe the precautions for handling an optical receiver.

Complete the following steps to remove or reinstall an optical receiver from the optical section.

- 1 Open the node housing. Refer to *To Open the Node Housing* (on page 17).
- 2 Remove the AC shunt power directors.
- 3 Rotate the fiber management tray out of its stored position. Refer to *To Unstow the Fiber Management Tray* (on page 24).

**Note:** Using your index finger, pull up on the fiber tray pull-tab lever and rotate the fiber management tray to partially expose the optical modules.

- 4 Loosen the fiber connector in the fiber management tray.
- 5 Using a flat-blade screwdriver, loosen the two mounting screws.

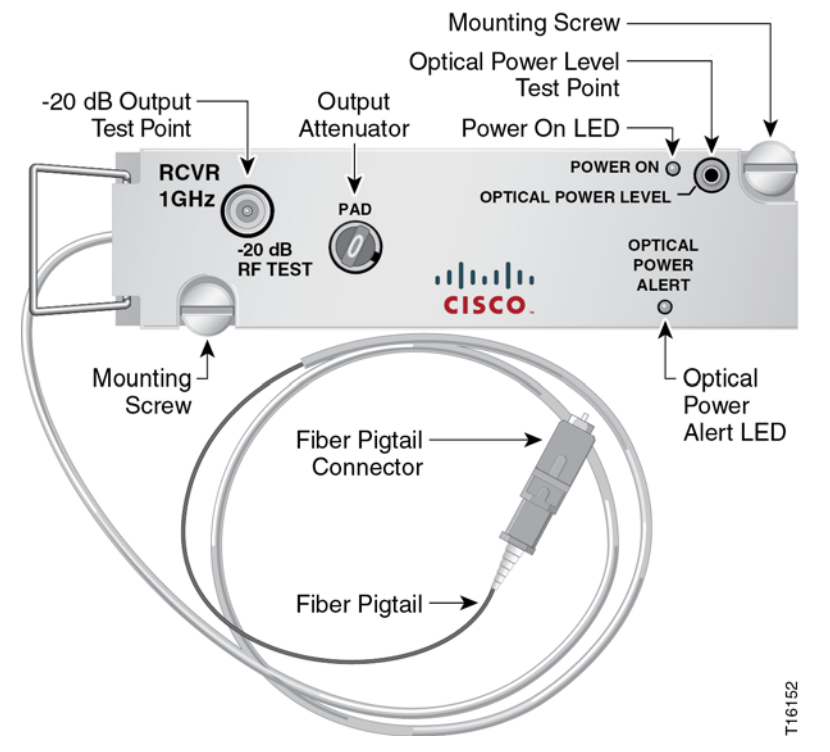

- 6 Pull the receiver out from the optical section.
  - **a** If you are not reinstalling the receiver at this time, proceed to step 10.
  - **b** If you are reinstalling the receiver now, proceed to step 7.
- 7 Insert the receiver in the appropriate slot and ensure that the receiver is seated properly.

Note: Insertion slot is labeled on the optical interface board.

- 8 Use a flat-blade screwdriver to tighten the two mounting screws.
- **9** Route the fiber pigtail through the fiber access slot.

Note: Route excess fiber loosely through the fiber hold-down clips.

**CAUTION:** 

Be careful not to damage the fiber or pigtails.

- 10 Locate the proper fiber connector and connect to the fiber bulkhead adapter.
- 11 Rotate the fiber management tray to its stored position. Refer to *To Stow the Fiber Management Tray* (on page 26).
- 12 Insert the AC power shunt directors.

**Note:** If supplying power to the node through the main input port, a power inserter must be installed to terminate the RF signal.

13 Close the node housing. Refer to *To Close the Node Housing* (on page 17).

#### Important Information Regarding Optical Power Levels

For nodes with both primary and redundant receivers installed, if the optical power level of the primary receiver falls below -6 dBm, the forward redundancy module (FRM) will switch to the redundant (backup) receiver.

The backup receiver will remain as the operating receiver until the primary receiver achieves an optical power level of -6 dBm. However, the FRM will not switch to the redundant receiver if the optical power level of the redundant receiver is below -10 dBm.

## Installing and Removing the Status Monitor Transponder Module (Optional)

#### To Install the Status Monitor Transponder Module

Complete the following steps to install the status monitor module.

- 1 Open the node housing. Refer to *To Open the Node Housing* (on page 17).
- **2** Align the transponder module connectors with the connectors on the interface board. Use the tabs on the bottom of the transponder as a guide to position the transponder correctly onto the interface board.

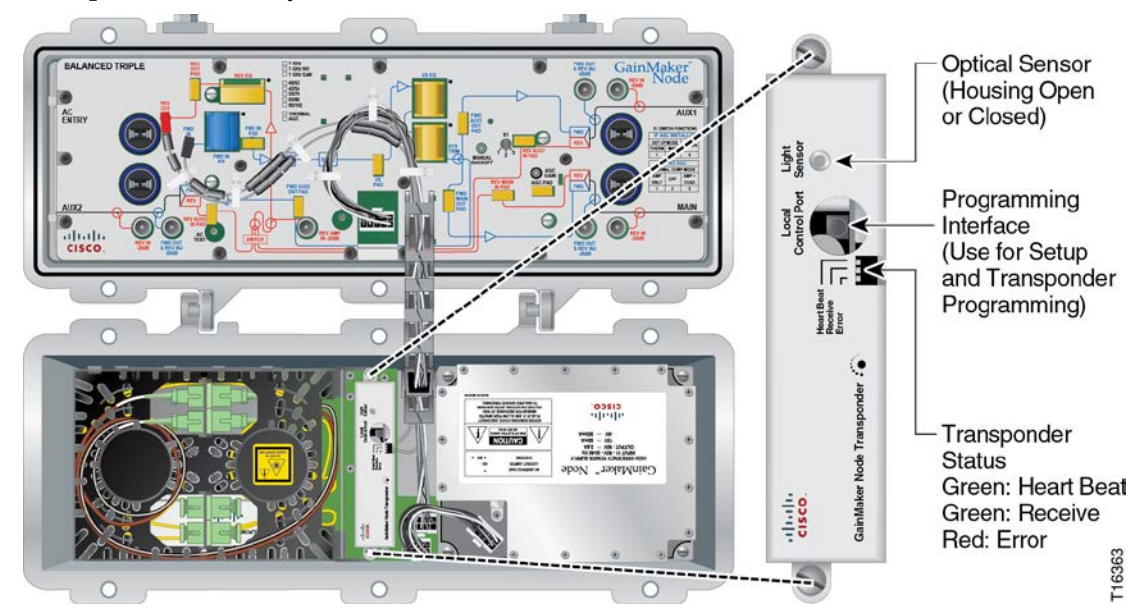

- **3** Secure the status monitor transponder by pushing down on the module until it clicks into place.
- **4** Tighten the two module retaining screws on the transponder to 18 in-lb to 20 in-lb (2.0 Nm to 2.3 Nm).

#### **Result:**

- If the GainMaker Node is active, the green "Heart Beat" LED flickers to indicate that the unit is operating.
- If data packages are detected (e.g., to another transponder) the "Receive" LED flickers.
- 5 Close the node housing. Refer to *To Close the Node Housing* (on page 17).

#### To Remove the Status Monitor Transponder Module

Complete the following steps to remove the status monitor module.

- **1** Open the node housing. Refer to *To Open the Node Housing* (on page 17).
- **2** Using a screwdriver, loosen the two module retaining screws on the transponder.

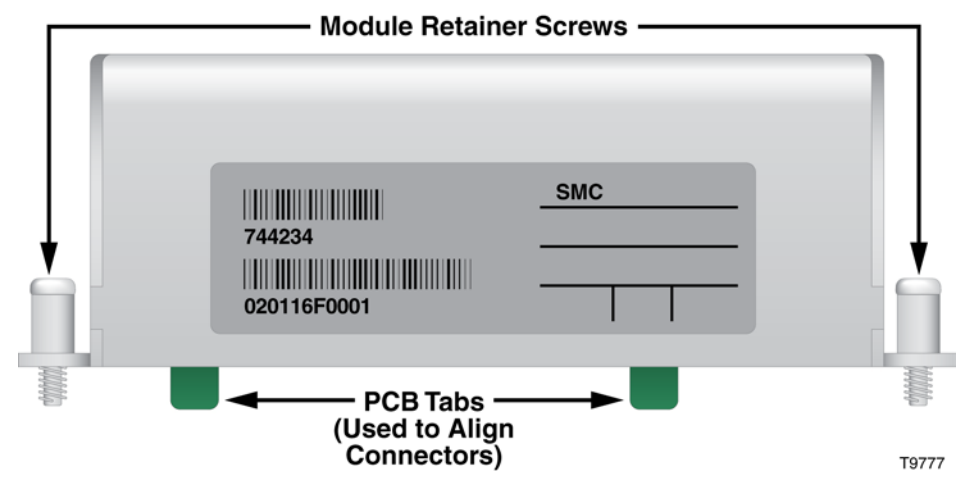

- **3** With a firm grip, pull up on the transponder and remove from the interface board.
- 4 Close the node housing. Refer to *To Close the Node Housing* (on page 17).

# 3

## **Balancing and Setup**

#### Introduction

This chapter provides instructions for selecting and implementing the correct balancing methods for the GainMaker Node in your cable system. Balancing sets the operating levels of the station to ensure proper performance.

**Important:** Use the information in this chapter to identify the equipment needed for balancing and to determine the correct forward path balancing method for your system installation.

## In This Chapter

|    | Dropaning for Forward Path Balancing                        | 10   |
|----|-------------------------------------------------------------|------|
| Ξ. | r reparing for Forward r and Datancing                      | . 40 |
|    | Balancing the Forward Path                                  | . 53 |
|    | Forward Path Balancing for AGC Stations Using Manual        |      |
|    | Setup Mode                                                  | . 54 |
|    | Forward Path Balancing for AGC Stations Using Thermal       |      |
|    | Setup Mode                                                  | . 62 |
|    | Forward Path Balancing for Thermal Stations Using Amplifier |      |
|    | Only Compensation Mode                                      | . 68 |
|    | Forward Path Balancing Using Trim Networks                  | . 71 |
|    | Balancing the Reverse Path                                  | . 73 |

## **Preparing for Forward Path Balancing**

Before you begin balancing, it is important to review and understand the following information. This information will show you which balancing process is appropriate for your node.

Before balancing, make sure that you have configured the node according to the specifications in your design print and that the node has warmed up for approximately one hour.

The table below shows the items needed for balancing.

| You need a                                                                                                    | То                                                         |
|----------------------------------------------------------------------------------------------------|------------------------------------------------------------|
| copy of the design print                                                                                                   | determine expected input and output signal levels.         |
| torque wrench with 1/2-inch socket                                                                                         | open and close the system amplifier housing.               |
| spectrum analyzer or signal analysis<br>meter capable of working with<br>frequencies up to the highest design<br>frequency | determine absolute and relative signal levels.             |
| test point adapter (part number 562580)<br>or F-81 female-to-female adapter                                                | access the test points.                                    |
| length of 75 ohm coaxial cable with<br>F-connectors on each end                                                            | connect the test point adapter to the test equipment.      |
| voltmeter                                                                                                    | test the power supply AC and DC voltages.                  |
| reverse sweep receiver                                                                                                    | test signals using a reverse sweep transmitter.            |
| 1/8-inch flat blade screwdriver                                                                                            | adjust switch S1, AGC Manual Backoff, and AGC Gain Control |

#### **Understanding Switch S1 Functions**

Switch S1 is a multifunction, three-position switch. Switch S1 functions are determined by whether or not an AGC is installed in the station.

- When an AGC is installed in the station, it is an AGC station. In an AGC station, switch S1 provides two setup modes and one operational mode.
- When there is no AGC installed in the station, it is a thermal station. In a thermal station, switch S1 provides two operational modes.

#### Switch S1 Positions for AGC Stations

The mode you decide to use to balance an AGC station determines the position in which you place switch S1.

- Position 1 Selects thermal setup mode
- Position 2 Selects manual setup mode
- Position 3 Selects AGC operational mode

**Note:** AGC operational mode is used only after the station has been initially balanced in either thermal or manual setup mode.

#### **Bode Network**

The Bode Network, or Bode, is an interstage variable attenuation and slope network whose loss characteristics are driven by DC control voltage.

The position of switch S1 sets the DC control voltage driving the Bode according to the setup mode or operational mode required for the station.

Refer to the following table for more information on choosing the correct switch position for your application.

**Note:** Consult your system technical supervisor or manager for more information about which choice of setup mode to use, as this may be dictated by your system or corporate engineering policy.

| Switch S1 Position | Information | for AGC Stations |
|--------------------|-------------|------------------|
|--------------------|-------------|------------------|

| Position 1<br>Thermal Setup Mode                                                                                                    | Position 2<br>Manual Setup Mode                                                                                                    | Position 3<br>AGC Operational Mode                                                                                                    |
|----------------------------------------------------------------------------------------------------|----------------------------------------------------------------------------------------------------|----------------------------------------------------------------------------------------------------|
| A thermistor (thermal) driven<br>circuit on the amplifier sets the<br>DC control voltage that drives<br>the Bode.<br>This circuit detects the<br>amplifier's internal temperature<br>and generates the proper level<br>of DC control voltage, setting<br>the proper loss characteristics of | The Manual Backoff<br>potentiometer sets the DC control<br>voltage that drives the Bode.<br>Manually adjusting the Manual<br>Backoff potentiometer sets the<br>proper loss characteristics of the<br>Bode with respect to the current<br>outdoor temperature. | The AGC detector circuit monitors<br>the AGC pilot carrier level at the<br>input to the AGC module. The<br>detected AGC pilot carrier level<br>variations cause a proportional<br>variation of the DC control<br>voltage that drives the Bode.<br><b>Important:</b> The switch must be<br>left in this position after initial |
| the Bode with respect to the current outdoor temperature.                                                                                                    | Manual adjustment is done by<br>monitoring the amplifier RF<br>output level and adjusting the                                                                                                    | balancing in order for the AGC to function with the Bode properly.                                                                                                    |
| <b>Note:</b> This is the same as the "Thermal" toggle switch setting on most prior AGCs.                                                                                                    | <ul> <li>potentiometer to reduce the gain</li> <li>"x" dB from the full gain</li> <li>(minimum loss) of the</li> <li>potentiometer setting.</li> <li>The value of "x" (gain reduction)</li> </ul>                                                             | The AGC and Bode combination<br>thus cause offsetting gain and<br>slope variations to occur as<br>needed, holding the actual<br>amplifier output stable.                                                                                                    |
|                                                                                                    | is dependant upon outside<br>temperature and is determined by<br>consulting the <i>Manual Backoff</i><br><i>Chart</i> (on page 55).                                                                                                    | <b>Note:</b> This is the same as the "Auto" toggle switch setting on all prior AGCs.                                                                                                    |
|                                                                                                    | <b>Note:</b> This is the same as the "Manual" toggle switch setting on some prior AGCs.                                                                                                    |                                                                                                    |

**Note:** AGC operational mode is used only after the station has been initially balanced in either thermal or manual setup mode.

#### Switch S1 Positions for Thermal Stations

The mode of thermal compensation you select for a thermal station determines the position in which you place switch S1.

- Position 1 Selects amplifier only compensation mode
- Position 2 Not used
- Position 3 Not used

#### **Bode Network**

The Bode Network, or Bode, is an interstage variable attenuation and slope network whose loss characteristics are driven by DC control voltage.

The position of switch S1 sets the DC control voltage driving the Bode according to the setup mode or operational mode required for the station.

Refer to the following table for more information on choosing the correct switch position for your application.
Note: Consult your system technical supervisor or manager for more information about which choice of setup mode to use as this may be dictated by your system or corporate engineering policy.

| Position 1<br>Amplifier Only                                                                                                    | Position 2<br>NOT USED                                                                                                    | Position 3<br>Amplifier and Coax<br>NOT USED                                                                                                    |  |
|----------------------------------------------------------------------------------------------------|----------------------------------------------------------------------------------------------------|----------------------------------------------------------------------------------------------------|--|
| A thermistor (thermal) driven<br>circuit on the amplifier sets the<br>DC control voltage that drives<br>the Bode.                                                                                                    | <b>Important:</b> Do not select this position. This position is reserved for stations with an AGC installed.                                                                                                    | <b>Note:</b> This switch position is<br>meant to compensate for the<br>temperature related level<br>variations of both the amplifier                                                                     |  |
| This circuit detects the<br>amplifier's internal temperature<br>and generates the proper level<br>of DC control voltage, setting<br>the proper loss characteristics of<br>the Bode with respect to the<br>current outdoor temperature.                                                            | While adjustments to the Manual<br>Backoff potentiometer will affect<br>amplifier gain with S1 in this<br>position, once S1 is set to position<br>1 or 3, the manual potentiometer<br>setting will not affect proper<br>thermal amplifier operation.                                             | and the coaxial cable preceding<br>the station.<br>This switch position is normally<br>selected when overhead cable<br>precedes the station, since such<br>cable is subject to temperature<br>variation. |  |
| Note: This switch position is<br>meant to compensate for the<br>temperature related level<br>variations of the amplifier only.<br>This switch position is normally<br>selected when underground<br>cable precedes the station, since<br>such cable is subject to little<br>temperature variation. | Leaving the switch in this position<br>disables the thermistor (thermal)<br>driven circuit and enables the<br>backoff potentiometer on the<br>amplifier. This sets the DC<br>control voltage that drives the<br>Bode to a constant setting,<br>regardless of the current outdoor<br>temperature. | Therefore, this switch position is<br>not recommended for use with<br>nodes.                                                                                                    |  |
|                                                                                                    | <b>Note:</b> This is a factory setting used<br>to verify proper station gain with<br>a given amount of manual gain<br>backoff.                                                                                                    |                                                                                                    |  |

#### Switch S1 Position Information for Thermal Configured Stations

Note: Switch S1 in Position 2, and the backoff potentiometer, are used in AGC stations only.

# To Verify the Input Signal Level

Complete the following steps to test the input signal level from the optical receiver.

**Important:** You cannot balance the amplifier without the proper input signals.

Connect the test equipment to the output test point on the receiver as shown in 1 the following illustration.

**Important:** The receiver output test point performs as the input test point for the amplifier.

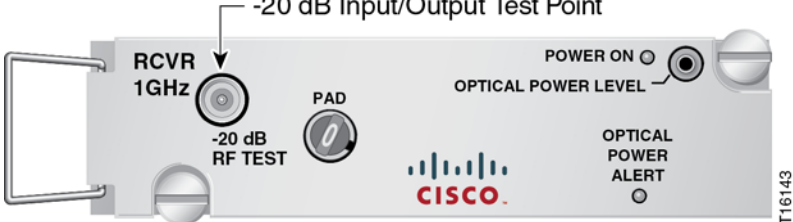

#### -20 dB Input/Output Test Point

- 2 Measure the signal level at the following frequencies:
  - The lowest frequency specified in the system design
  - The highest frequency specified in the system design
- **3** Compare the measured levels to the design input levels on the system design print.

**Note:** Add 20 dB to the measured levels to find the true levels. The test point attenuates input signals by 20 dB.

- 4 Are measured levels within the desired limits?
  - **a** If **yes**, proceed to step 5.
  - **b** If **no**, or if no signals are present, find the problem before proceeding. You cannot balance the amplifier without the proper input signals.
- **5** Remove the test point adapter from the forward input test point, leaving other equipment connectors intact.

# **Balancing the Forward Path**

Be sure to use the correct procedure for forward path balancing. Refer to *To Select the Forward Path Balancing Procedure* (on page 53) for help in identifying the procedure that best fits your system installation and amplifier type.

Before you begin, also make sure that the amplifier module is configured according to the specifications in the design print, and that the amplifier has warmed up for approximately one hour.

# To Select the Forward Path Balancing Procedure

Use the following table to direct you to the proper starting point for balancing the amplifier using your preferred method.

| If you have                      | and you use                                                        | go to                                                                                                    |
|----------------------------------|--------------------------------------------------------------------|----------------------------------------------------------------------------------------------------|
| an amplifier configured with AGC | manual setup mode for<br>balancing and operation                   | Forward Path Balancing for<br>AGC Stations Using Manual<br>Setup Mode (on page 54)                       |
| an amplifier configured with AGC | thermal setup mode for balancing and operation                     | Forward Path Balancing for<br>AGC Stations Using Thermal<br>Setup Mode (on page 62)                      |
| a thermal amplifier (no<br>AGC)  | amplifier only compensation<br>mode for balancing and<br>operation | Forward Path Balancing for<br>Thermal Stations Using<br>Amplifier Only Compensation<br>Mode (on page 68) |
| an amplifier configured with AGC | a trim network for balancing                                       | Forward Path Balancing Using<br>Trim Networks (on page 71)                                               |

# Forward Path Balancing for AGC Stations Using Manual Setup Mode

# To Set the Manual Backoff Level

You must adjust the manual backoff level.

Complete the following steps to set the manual backoff level.

**1** Connect an RF meter or spectrum analyzer to the forward main output test point.

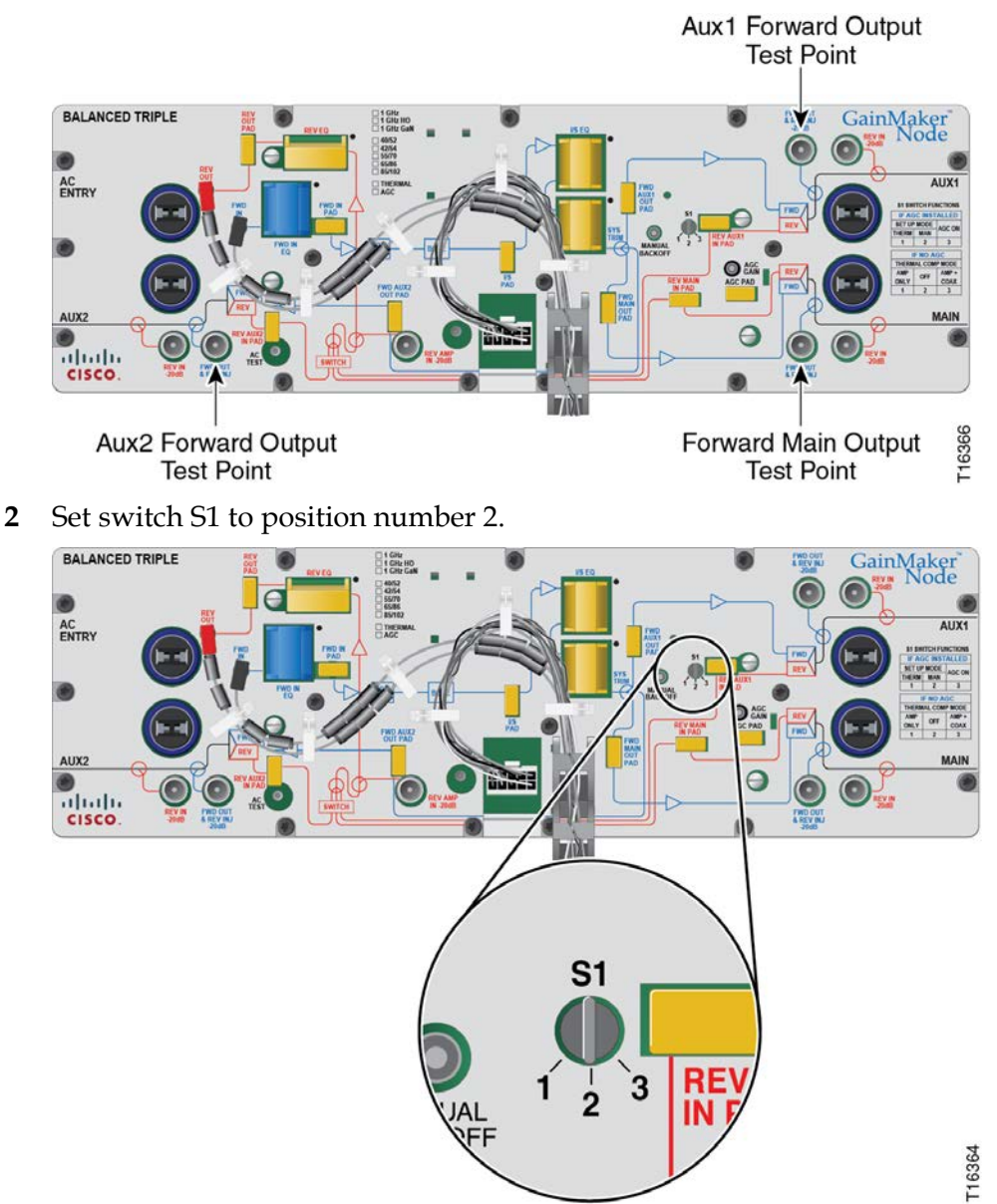

**3** Turn the MANUAL BACKOFF potentiometer fully **counterclockwise** for maximum gain.

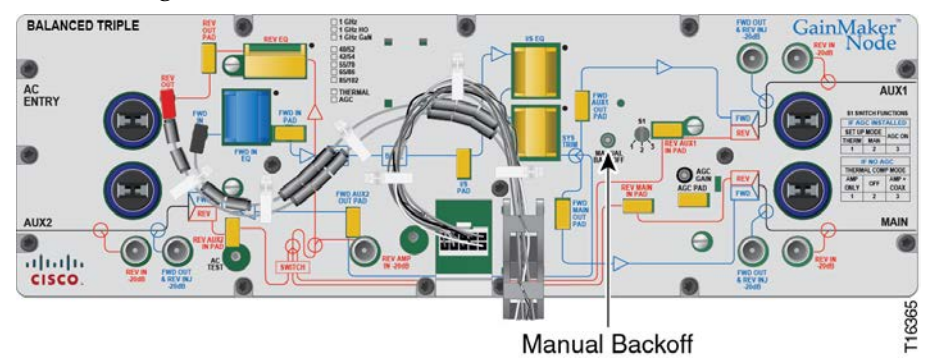

- 4 Determine the outside temperature at the amplifier location.
- 5 Refer to the *Manual Backoff Chart* (on page 55) to find the proper manual backoff level for the current temperature and reference frequency.
- **6** Turn the MANUAL BACKOFF potentiometer **clockwise** to reduce the output level by the amount specified in the Manual Backoff Chart.

**Note:** After making this adjustment, do not adjust the MANUAL BACKOFF potentiometer again.

7 Proceed to **To Determine the Output Tilt**.

#### Manual Backoff Chart

The following table displays the manual backoff level for selected frequencies and various temperatures.

| Temper | ature | 445.25 MHz<br>Backoff level | 547.25 MHz<br>Backoff level | 870 MHz<br>Backoff level | 1 GHz<br>Backoff level |
|--------|-------|-----------------------------|-----------------------------|--------------------------|------------------------|
| 60°C   | 140°F | 0.0 dB                      | 0.0 dB                      | 0.0 dB                   | 0.0 dB                 |
| 55°C   | 131°F | 0.4 dB                      | 0.4 dB                      | 0.6 dB                   | 0.6 dB                 |
| 50°C   | 122°F | .7 dB                       | .8 dB                       | 1.1 dB                   | 1.2 dB                 |
| 45°C   | 113°F | 1.1 dB                      | 1.3 dB                      | 1.7 dB                   | 1.8 dB                 |
| 40°C   | 104°F | 1.5 dB                      | 1.6 dB                      | 2.2 dB                   | 2.4 dB                 |
| 35°C   | 95°F  | 1.9 dB                      | 2.1 dB                      | 2.8 dB                   | 3.0 dB                 |
| 30°C   | 86°F  | 2.3 dB                      | 2.5 dB                      | 3.4 dB                   | 3.6 dB                 |
| 25°C   | 77°F  | 2.6 dB                      | 2.9 dB                      | 3.9 dB                   | 4.2 dB                 |
| 20°C   | 68°F  | 3.1 dB                      | 3.4 dB                      | 4.5 dB                   | 4.8 dB                 |
| 15°C   | 59°F  | 3.4 dB                      | 3.7 dB                      | 5.0 dB                   | 5.4 dB                 |
| 10°C   | 50°F  | 3.7 dB                      | 4.1 dB                      | 5.5 dB                   | 5.9 dB                 |
| 5°C    | 41°F  | 4.1 dB                      | 4.5 dB                      | 6.0 dB                   | 6.4 dB                 |
| 0°C    | 32°F  | 4.4 dB                      | 4.9 dB                      | 6.5 dB                   | 7.0 dB                 |

| Temper | ature         | 445.25 MHz<br>Backoff level | 547.25 MHz<br>Backoff level | 870 MHz<br>Backoff level | 1 GHz<br>Backoff level |
|--------|---------------|-----------------------------|-----------------------------|--------------------------|------------------------|
| -5°C   | 23°F          | 4.7 dB                      | 5.2 dB                      | 7.0 dB                   | 7.5 dB                 |
| -10°C  | 14°F          | 5.1 dB                      | 5.7 dB                      | 7.5 dB                   | 8.0 dB                 |
| -15°C  | 5°F           | 5.4 dB                      | 6.0 dB                      | 8.0 dB                   | 8.6 dB                 |
| -20°C  | <b>-</b> 4°F  | 5.8 dB                      | 6.4 dB                      | 8.5 dB                   | 9.0 dB                 |
| -25°C  | -13°F         | 6.1 dB                      | 6.8 dB                      | 9.0 dB                   | 9.6 dB                 |
| -30°C  | <b>-22</b> °F | 6.4 dB                      | 7.2 dB                      | 9.5 dB                   | 10.0 dB                |
| -35°C  | -31°F         | 6.8 dB                      | 7.6 dB                      | 10.0 dB                  | 10.7 dB                |
| -40°C  | -40°F         | 7.1 dB                      | 8.0 dB                      | 10.5 dB                  | 11.2 dB                |

# To Determine the Output Tilt

Complete the following steps to determine the output tilt of the amplifier.

1 Connect the test point adapter to the forward main output test point.

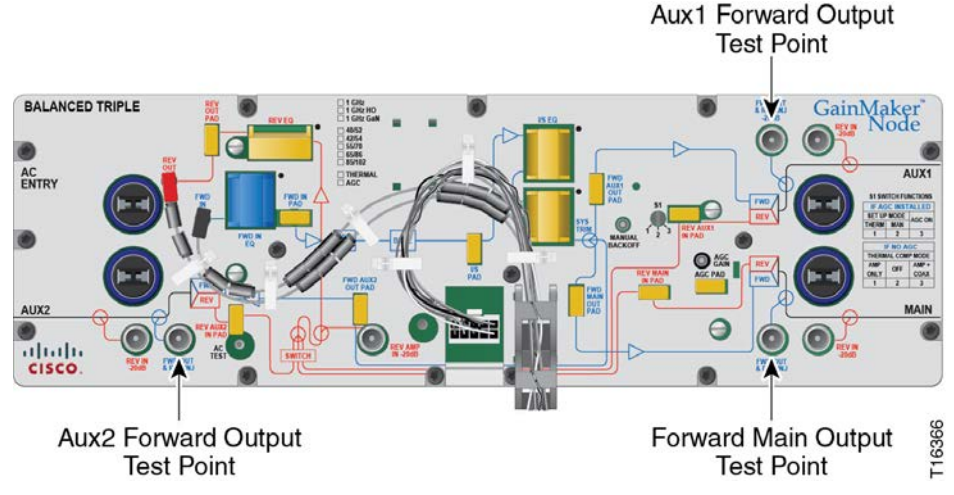

- 2 Consult the design print to find the proper output tilt.
- 3 Measure the output signal levels at the frequencies you used in *To Verify the Input Signal Level* (on page 51).
- **4** To determine the actual output tilt, calculate the difference (in dB) between the levels of the lowest and highest specified frequencies.
- 5 Proceed to the next section, **To Set the Output Tilt**.

# To Set the Output Tilt

Equalizers (EQs) are available in 1.5 dB increments. A 1.5 dB change in value changes the difference between low and high frequencies by approximately 1 dB.

- Increasing the equalizer value *reduces* the level at lower frequencies, relative to the level at 870 MHz/1 GHz.
- Decreasing the equalizer value *increases* the level at lower frequencies, relative to the level at 870 MHz/1 GHz.

Complete the following steps to select the proper forward input equalizer value.

- **1** Compare the calculated output tilt in step 4 of **To Determine the Output Tilt** with the design tilt (on the design print).
- 2 Is the output tilt within ±0.5 dB of the design tilt?
  - If the output tilt is within ±0.5 dB of the design tilt, proceed to the next section, To Set the Output Level.

- If the output tilt is more than design tilt, replace the forward input EQ with a lower value.
- If the output tilt is less than design tilt, replace the forward input EQ with a higher value.

**Important:** The forward input equalizer is installed at the factory and should not be changed in the field. While it is a 1 GHz equalizer, it is appropriate for use in both 1 GHz and 870 MHz applications.

3 Measure the output tilt again, and then return to step 1.

# To Set the Output Level

After setting the tilt, complete the following steps to select the proper pad values for the amplifier. The output level of the amplifier is set by selecting the proper pad value.

- 1 Connect the test probe to the forward main output test point.
- 2 Measure the output level at the highest design frequency, and compare this level with the design level (on the design print).
- 3 Is the measured output level within  $\pm 0.5$  dB of the design level?
  - If the output level is within ±0.5 dB of the design output level, proceed to step 5.
  - If the output level is more than the design output level, replace the forward input pad with a higher value pad.
  - If the output level is less than the design level, replace the forward input pad with a lower value pad.
- 4 Repeat steps 2 and 3 until the output level is correct.

**Note:** On the High Gain Dual, the type of plug-in signal director installed directly affects the signal level measured at the Aux RF output test points. This is because the Aux RF output test points are located *after* the signal director in the forward RF signal path instead of *before* as in previous versions of system amplifiers (II, II+, and III). The test points now reflect the actual output of the port.

It is important to determine if the Aux output level specified on the design print is the level before or after the signal director.

- If it is the level *after* the signal director (port output level), the test point should match the print design level.
- If it is the level *before* the signal director, the test point level should be "x" dB lower than the print design level, where "x" is the insertion loss of the signal director feeding the particular Aux port being balanced.
- 5 Proceed to To Set Up Automatic Gain Control.

# To Set Up Automatic Gain Control

This section provides procedures and tables for configuring and aligning the AGC in the GainMaker node. AGC attenuator values are required to select the proper AGC attenuator value based upon actual AGC pilot carrier output level. See **To Select the AGC Pad Value**.

Note:

- Output levels are measured at the pilot frequency.
- The standard single-pilot AGC makes amplifier output adjustments based on the level of the pilot frequency carrier. Activate the pilot carrier with its final unscrambled video source before beginning balance and alignment.

The following diagram shows the location of the AGC related switch, controls, and AGC pad.

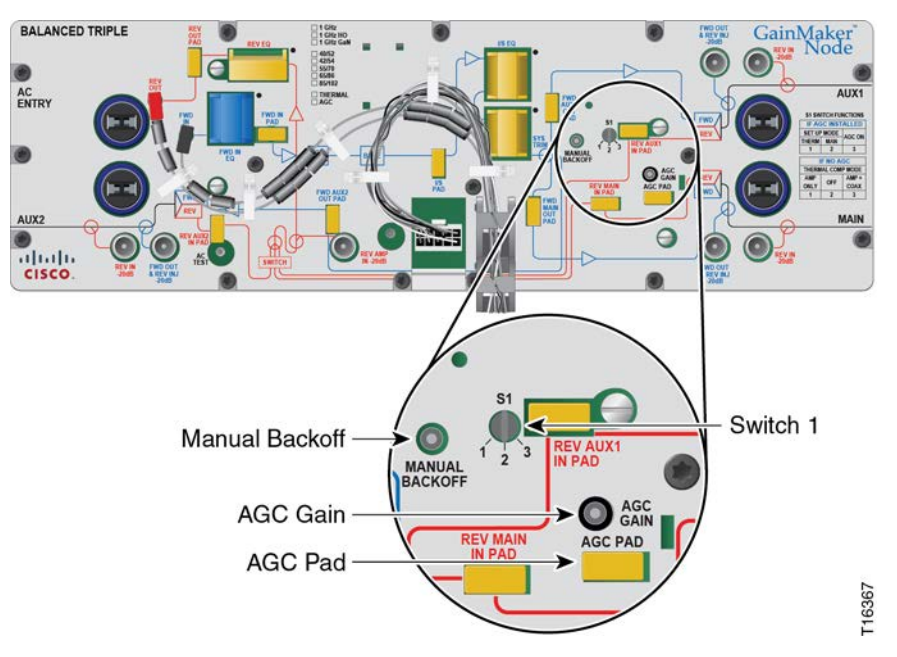

# To Select the AGC Pad Value

- **1** Use the following formula to determine the correct AGC pad value for the High Gain Dual and Balanced Triple.
  - AGC pad value = RF output level at pilot frequency (main output port) 34 dB
- **2** After finding the correct AGC pad value, install it in the amplifier in the AGC pad slot. The preceding AGC setup illustration also shows the location of the AGC pad.
- 3 Proceed to To Align the AGC Module.

# To Align the AGC Module

Complete the following steps to align the AGC module.

1 Make sure that switch S1 is set to position 2.

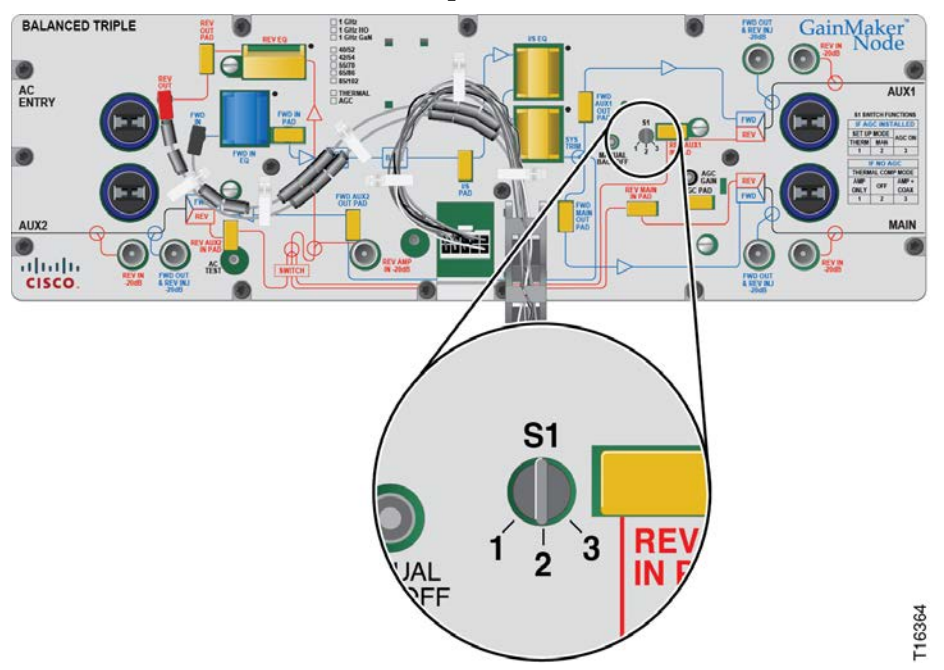

**2** Insert the test probe into the -20 dB forward main output test point on the amplifier.

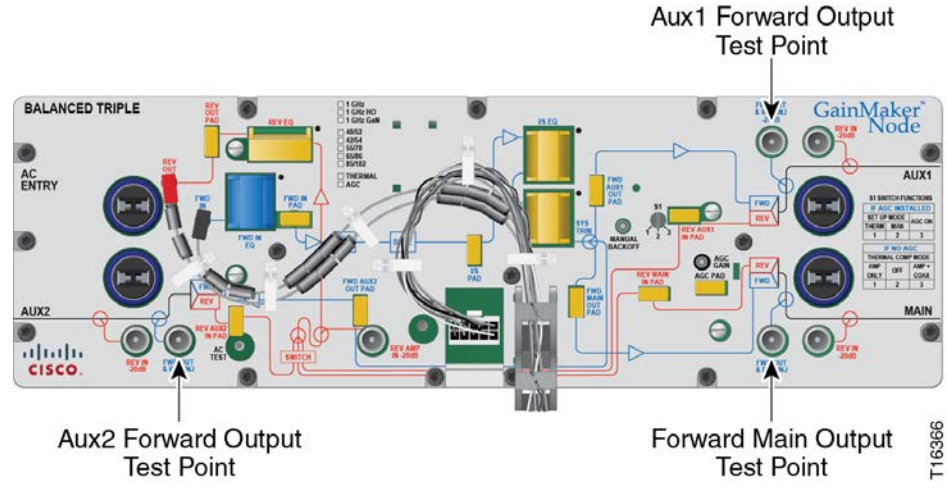

- 3 Measure and note the RF output level at the AGC pilot frequency. Note: Remember to add 20 dB to compensate for the test point loss.
- 4 Set switch S1 to position 3 for AGC operation.
- 5 Adjust the AGC gain control potentiometer to match the level you measured in step 3.

#### Forward Path Balancing for AGC Stations Using Manual Setup Mode

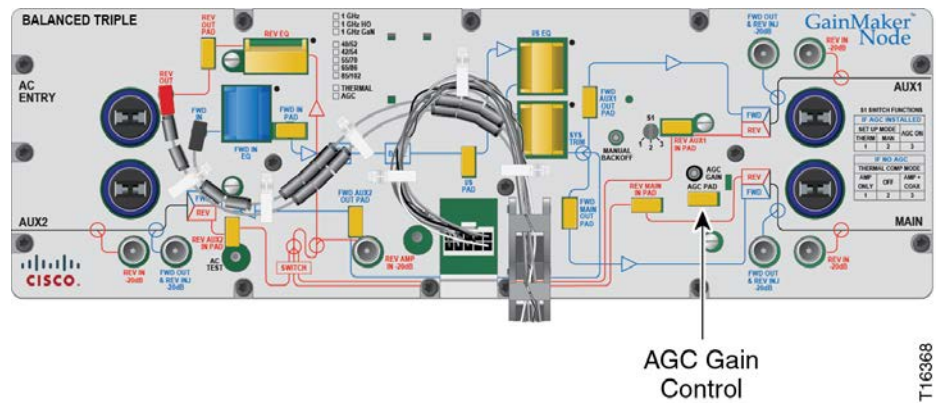

6 Move switch S1 back and forth between position 2 and position 3.

**Important:** Let the amplifier module settle before reading signal levels.

The signal level should not vary when you switch between positions 2 and 3. If the signal level does vary, repeat steps 4 through 6 as needed until the signal level does not vary between switch positions 2 and 3.

- 7 Set switch S1 to position 3 for AGC operation mode.
- 8 Proceed to *Balancing the Reverse Path* (on page 73).

# Forward Path Balancing for AGC Stations Using Thermal Setup Mode

Before you begin, make sure that you have configured the amplifier module according to the specifications in the design print, and that the amplifier has warmed up for approximately one hour.

# To Set Switch 1 for Thermal Setup Mode

You must set switch S1 to position number 1 to use thermal setup mode.

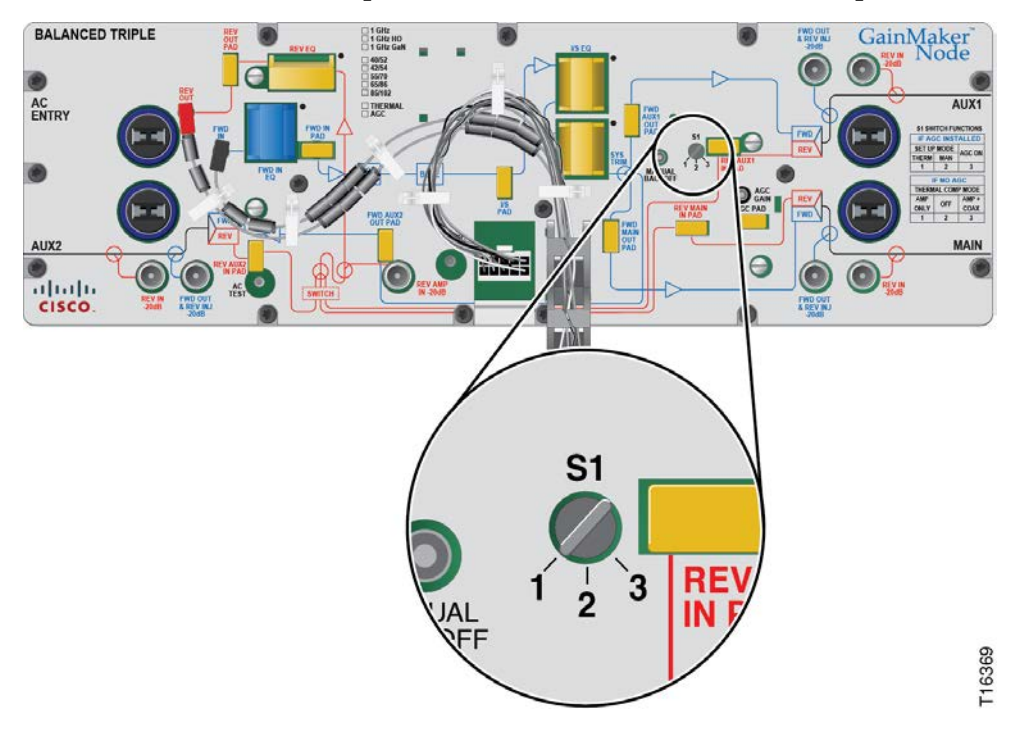

# To Determine the Output Tilt

Complete the following steps to determine the output tilt of the amplifier.

1 Connect the test point adapter to the forward main output test point.

#### Forward Path Balancing for AGC Stations Using Thermal Setup Mode

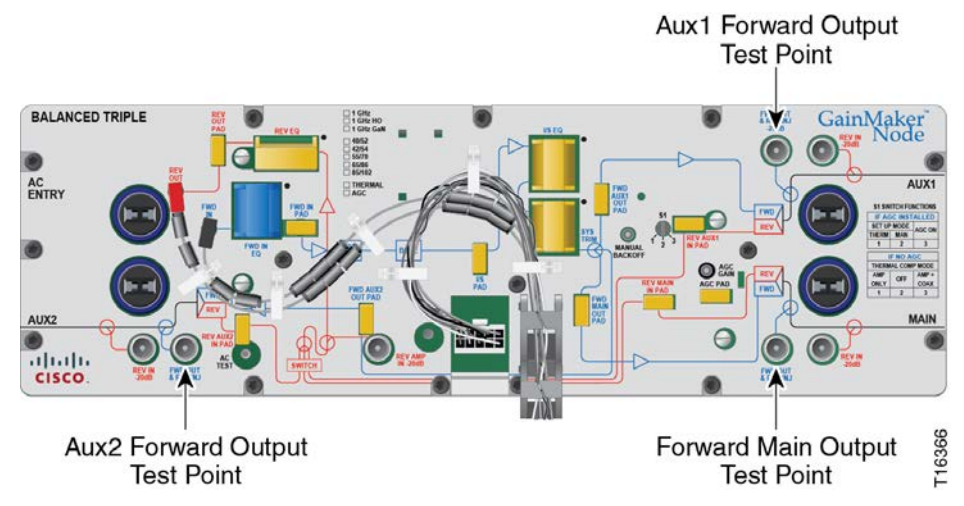

- 2 Consult the design print to find the proper output tilt.
- 3 Measure the output signal levels at the frequencies you used in *To Verify the Input Signal Level* (on page 51).
- **4** To determine the actual output tilt, calculate the difference (in dB) between the levels of the lowest and highest specified frequencies.
- 5 Proceed to the next section, To Set the Output Tilt.

### To Set the Output Tilt

Equalizers (EQs) are available in 1.5 dB increments. A 1.5 dB change in value changes the difference between low and high frequencies by approximately 1 dB.

- Increasing the equalizer value *reduces* the level at lower frequencies, relative to the level at 870 MHz/1 GHz.
- Decreasing the equalizer value *increases* the level at lower frequencies, relative to the level at 870 MHz/1 GHz.

Complete the following steps to select the proper forward input equalizer value.

- **1** Compare the calculated output tilt in step 4 of **To Determine the Output Tilt** with the design tilt (on the design print).
- 2 Is the output tilt within ±0.5 dB of the design tilt?
  - If the output tilt is within ±0.5 dB of the design tilt, proceed to the next section, To Set the Output Level.
  - If the output tilt is more than design tilt, replace the forward input EQ with a lower value.
  - If the output tilt is less than design tilt, replace the forward input EQ with a higher value.

**Important:** The forward input equalizer is installed at the factory and should not be changed in the field. While it is a 1 GHz equalizer, it is appropriate for use in both 1 GHz and 870 MHz applications.

3 Measure the output tilt again, and then return to step 1.

# To Set the Output Level

After setting the tilt, complete the following steps to select the proper pad values for the amplifier. The output level of the amplifier is set by selecting the proper pad value.

- 1 Connect the test probe to the forward main output test point.
- 2 Measure the output level at the highest design frequency, and compare this level with the design level (on the design print).
- 3 Is the measured output level within  $\pm 0.5$  dB of the design level?
  - If the output level is within ±0.5 dB of the design output level, proceed to step 5.
  - If the output level is more than the design output level, replace the forward input pad with a higher value pad.
  - If the output level is less than the design level, replace the forward input pad with a lower value pad.
- 4 Repeat steps 2 and 3 until the output level is correct.

**Note:** On the High Gain Dual, the type of plug-in signal director installed directly affects the signal level measured at the Aux RF output test points. This is because the Aux RF output test points are located *after* the signal director in the forward RF signal path instead of *before* as in previous versions of system amplifiers (II, II+, and III). The test points now reflect the actual output of the port.

It is important to determine if the Aux output level specified on the design print is the level before or after the signal director.

- If it is the level *after* the signal director (port output level), the test point should match the print design level.
- If it is the level *before* the signal director, the test point level should be "x" dB lower than the print design level, where "x" is the insertion loss of the signal director feeding the particular Aux port being balanced.
- 5 Proceed to To Set Up Automatic Gain Control.

#### To Set Up Automatic Gain Control

This section provides procedures and tables for configuring and aligning the AGC in the GainMaker node. AGC attenuator values are required to select the proper AGC attenuator value based upon actual AGC pilot carrier output level. See **To Select the AGC Pad Value**.

Note:

- Output levels are measured at the pilot frequency.
- The standard single-pilot AGC makes amplifier output adjustments based on the level of the pilot frequency carrier. Activate the pilot carrier with its final unscrambled video source before beginning balance and alignment.

The following diagram shows the location of the AGC related switch, controls, and AGC pad.

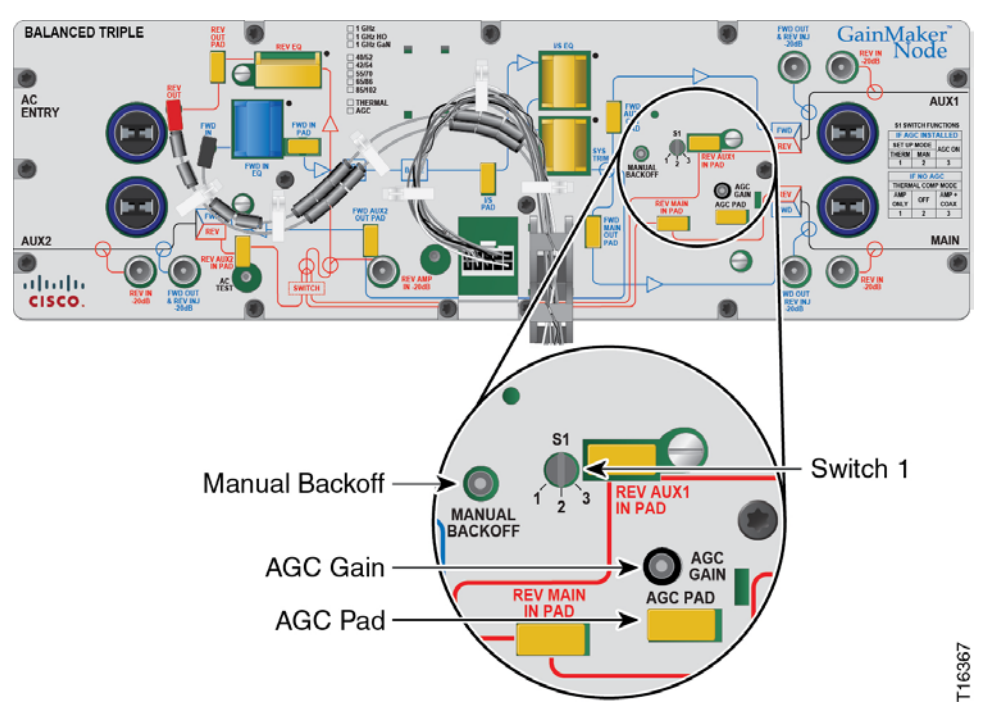

# To Select the AGC Pad Value

- **1** Use the following formula to determine the correct AGC pad value for the High Gain Dual and Balanced Triple.
  - AGC pad value = RF output level at pilot frequency (main output port) 34 dB
- **2** After finding the correct AGC pad value, install it in the amplifier in the AGC pad slot. The preceding AGC setup illustration also shows the location of the AGC pad.
- 3 Proceed to To Align the AGC Module.

# To Align the AGC Module

Complete the following steps to align the AGC module.

1 Make sure that switch S1 is set to position 1.

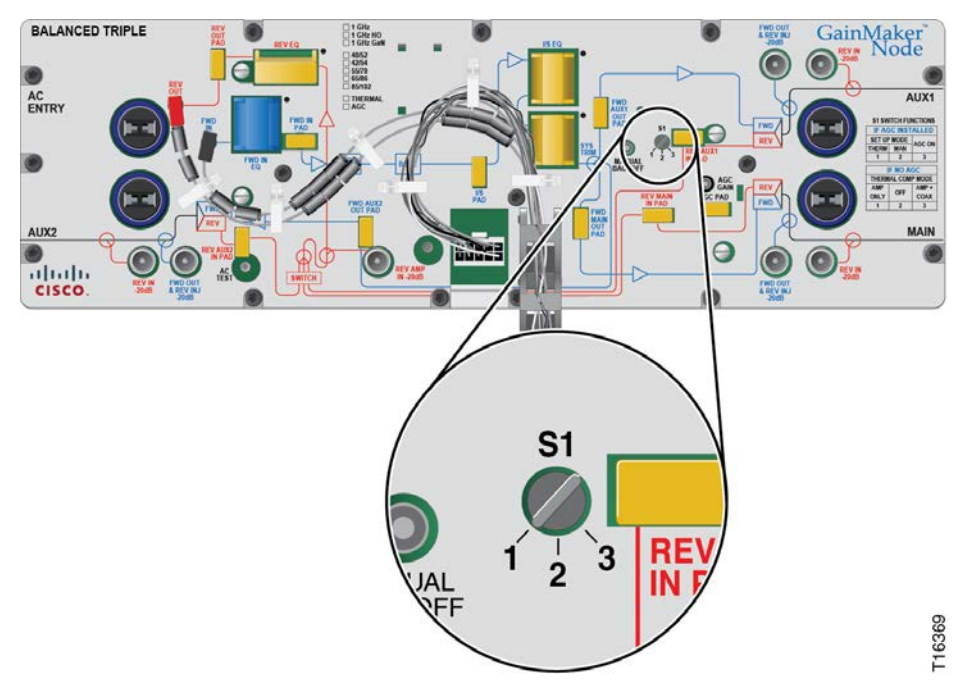

**2** Insert the test probe into the -20 dB forward main output test point on the amplifier.

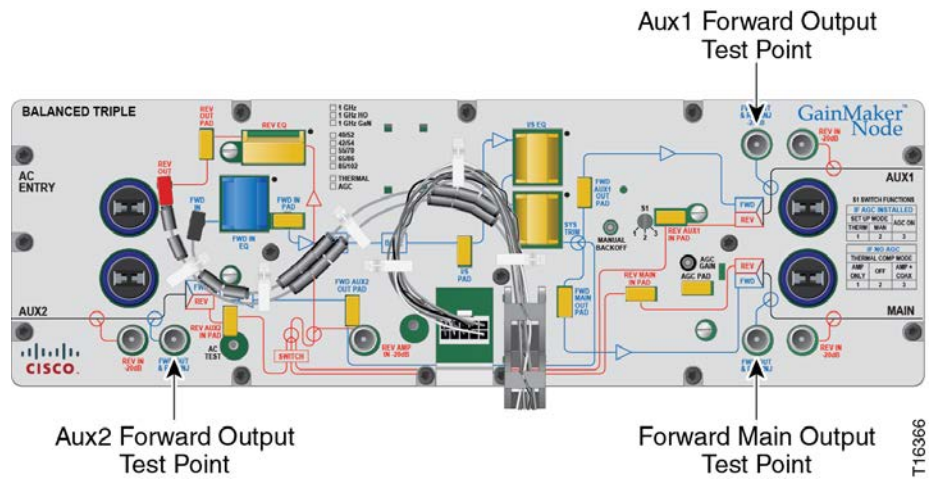

- 3 Measure and note the RF output level at the AGC pilot frequency.Note: Remember to add 20 dB to compensate for the test point loss.
- 4 Set switch S1 to position 3 for AGC operation.
- 5 Adjust the AGC gain control potentiometer to match the level you measured in step 3.

#### Forward Path Balancing for AGC Stations Using Thermal Setup Mode

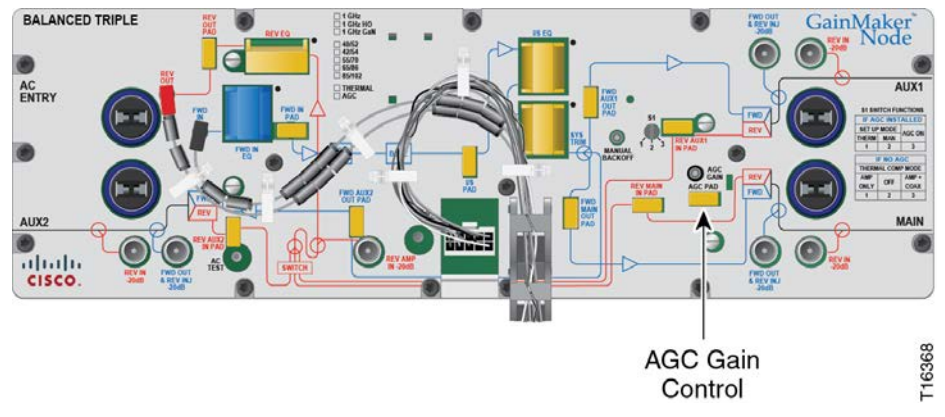

6 Move switch S1 back and forth between position 1 and position 3.

**Important:** Let the amplifier module settle before reading signal levels.

The signal level should not vary when you switch between positions 1 and 3. If the signal level does vary, repeat steps 4 through 6 as needed until the signal level does not vary between switch positions 1 and 3.

- 7 Set switch S1 to position 3 for AGC operation mode.
- 8 Proceed to *Balancing the Reverse Path* (on page 73).

# Forward Path Balancing for Thermal Stations Using Amplifier Only Compensation Mode

Before you begin, make sure that you have configured the amplifier module according to the specifications in the design print, and that the amplifier has warmed up for approximately one hour.

# To Set Switch 1 for Amplifier Only Compensation Mode

You must set Switch 1 to position number 1 to use Amplifier Only Compensation Mode.

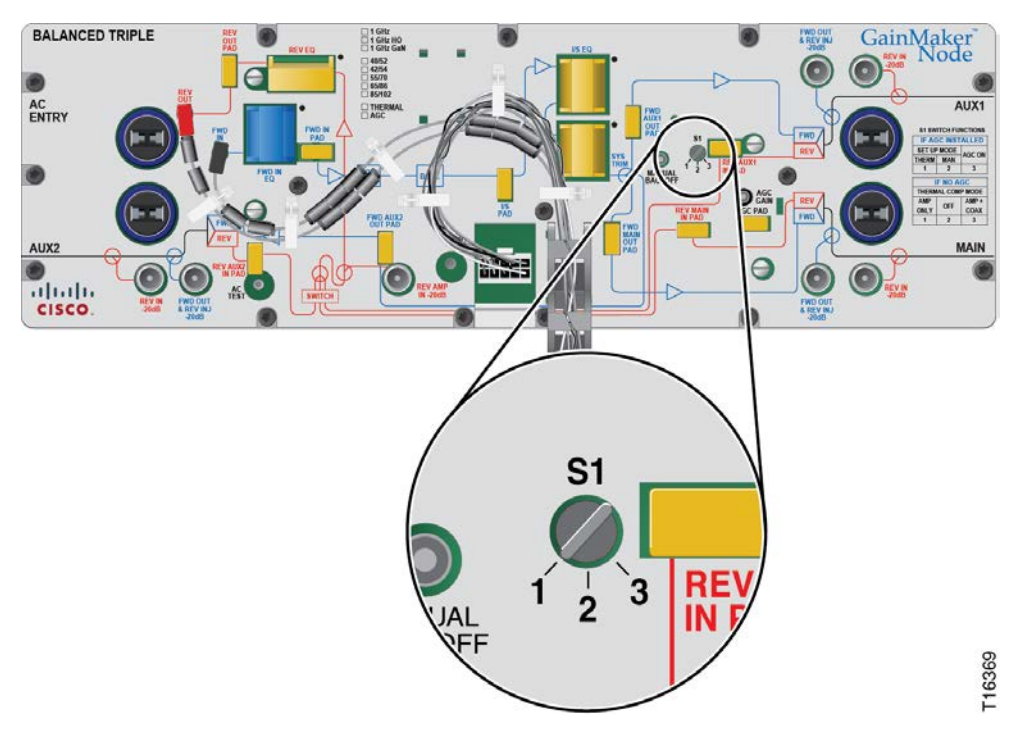

# To Determine the Output Tilt

Complete the following steps to determine the output tilt of the amplifier.

1 Connect the test point adapter to the forward main output test point.

Forward Path Balancing for Thermal Stations Using Amplifier Only Compensation Mode

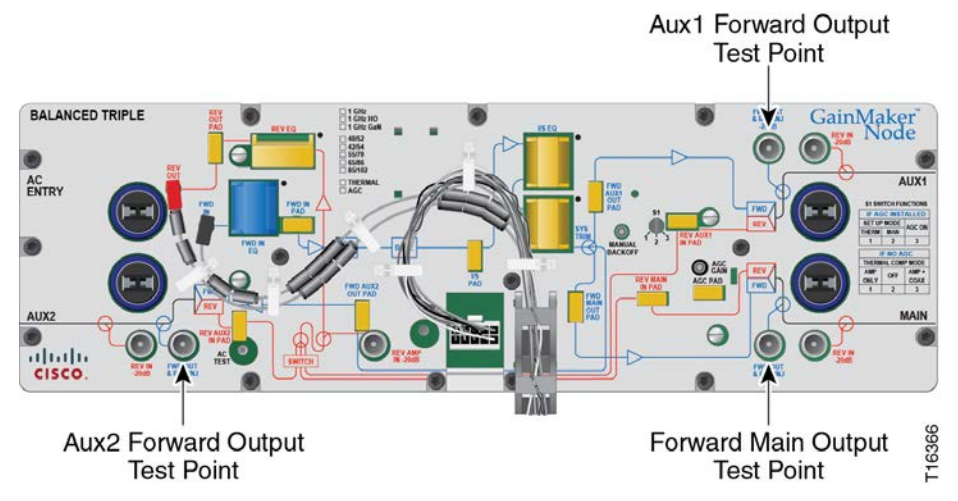

- 2 Consult the design print to find the proper output tilt.
- 3 Measure the output signal levels at the frequencies you used in *To Verify the Input Signal Level* (on page 51).
- **4** To determine the actual output tilt, calculate the difference (in dB) between the levels of the lowest and highest specified frequencies.
- 5 Proceed to the next section, To Set the Output Tilt.

# To Set the Output Tilt

Equalizers (EQs) are available in 1.5 dB increments. A 1.5 dB change in value changes the difference between low and high frequencies by approximately 1 dB.

- Increasing the equalizer value *reduces* the level at lower frequencies, relative to the level at 870 MHz/1 GHz.
- Decreasing the equalizer value *increases* the level at lower frequencies, relative to the level at 870 MHz/1 GHz.

Complete the following steps to select the proper forward input equalizer value.

- **1** Compare the calculated output tilt in step 4 of **To Determine the Output Tilt** with the design tilt (on the design print).
- 2 Is the output tilt within  $\pm 0.5$  dB of the design tilt?
  - If the output tilt is within ±0.5 dB of the design tilt, proceed to the next section, To Set the Output Level.
  - If the output tilt is more than design tilt, replace the forward input EQ with a lower value.
  - If the output tilt is less than design tilt, replace the forward input EQ with a higher value.

**Important:** The forward input equalizer is installed at the factory and should not be changed in the field. While it is a 1 GHz equalizer, it is appropriate for use in both 1 GHz and 870 MHz applications.

3 Measure the output tilt again, and then return to step 1.

# To Set the Output Level

After setting the tilt, complete the following steps to select the proper pad values for the amplifier. The output level of the amplifier is set by selecting the proper pad value.

- 1 Connect the test probe to the forward main output test point.
- 2 Measure the output level at the highest design frequency, and compare this level with the design level (on the design print).
- 3 Is the measured output level within  $\pm 0.5$  dB of the design level?
  - If the output level is within ±0.5 dB of the design output level, proceed to step 5.
  - If the output level is more than the design output level, replace the forward input pad with a higher value pad.
  - If the output level is less than the design level, replace the forward input pad with a lower value pad.
- 4 Repeat steps 2 and 3 until the output level is correct.

**Note:** On the High Gain Dual, the type of plug-in signal director installed directly affects the signal level measured at the Aux RF output test points. This is because the Aux RF output test points are located *after* the signal director in the forward RF signal path instead of *before* as in previous versions of system amplifiers (II, II+, and III). The test points now reflect the actual output of the port.

It is important to determine if the Aux output level specified on the design print is the level before or after the signal director.

- If it is the level *after* the signal director (port output level), the test point should match the print design level.
- If it is the level *before* the signal director, the test point level should be "x" dB lower than the print design level, where "x" is the insertion loss of the signal director feeding the particular Aux port being balanced.
- 5 Proceed to *Balancing the Reverse Path* (on page 73).

# Forward Path Balancing Using Trim Networks

This section describes the procedure to follow when installing a trim network.

A trim network allows you to adjust amplifier frequency response to make it as uniform as possible across the entire output spectrum. The trim network can be adjusted within limits to cover a wide range of individual requirements. Type and use factor are determined by evaluating actual system frequency response.

Refer to the frequency response plots in *System Amplifier and Line Extender including GainMaker*® *Products Trim Networks Installation Instructions*, part number 741338.

# To Install a Trim Network in the Node

Complete the following steps to install a trim network.

- 1 Open the node housing. Refer to *To Open the Node Housing* (on page 17).
- 2 Switch the AGC to THERMAL.
- **3** Record the RF output levels.

**Note:** The trim network location is labeled **SYS TRIM** on the module cover. Refer to the following illustration.

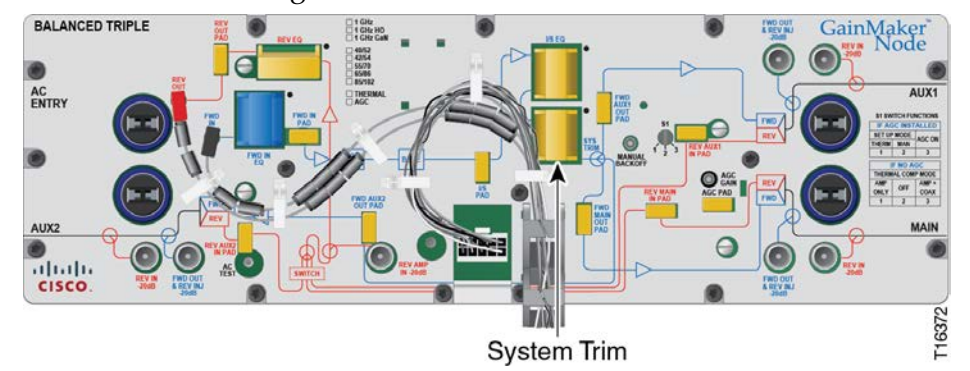

- 4 Remove the jumper from the system trim location.
- 5 Install the trim network into the system trim slot.

#### Note:

- Be sure that all pins on the system trim bottom align with the pin holes in the system trim slot, so the system trim installs flat against the amplifier module.
- Make sure the components face the outside of the station. See the preceding diagram for proper positioning.
- 6 After tuning the trim network for proper response, measure the RF output level.
- 7 Change the interstage pad or input pad to obtain the same RF output level as noted in step 3.
- 8 Switch the AGC module to **AUTO**.

- **9** Reset the AGC for proper output levels.
- **10** Close the node housing. Refer to *To Close the Node Housing* (on page 17).

# **Balancing the Reverse Path**

This section covers reverse RF amplifier cascade balancing. Balancing refers to the process of individually aligning reverse amplifier station gain and tilt characteristics to achieve reverse amplifier cascades that have optimum, repeatable transmission characteristics.

There are a variety of test equipment combinations that enable proper balancing of the reverse path. Regardless of the type of equipment used, the balancing process is fundamentally the same.

# About Reverse Path Balancing

Balancing should be completed in the following order.

- **1** Balance the reverse fiber link, i.e., the path from the node reverse optical transmitter to the headend or hub reverse optical receiver.
- **2** Balance the individual reverse amplifier cascades that combine at the node. Start with the amplifier closest to the node, and work from that point outward towards the first reverse amplifier in each upstream cascade.

#### Injection of Test Signal(s)

During the balancing process, a reverse RF test signal or signals of known amplitude are injected into the reverse RF input path of the amplifier station prior to the reverse amplification circuit. The injected signals are amplified and routed out the station reverse RF output port in the upstream direction. The injected test signals pass through any previously balanced amplifiers in the reverse cascade, as well as the reverse fiber link, and arrive at the node reverse optical receiver, which typically is located in the headend or hub.

#### Monitoring and Adjusting Received Amplitude and Tilt

The amplitude and tilt associated with the received signals are monitored at the headend or hub at an RF test point on the output of the reverse optical receiver associated with the particular node. The received amplitude and tilt of the test signals are compared to the desired (reference value) amplitude and tilt. Any deviations from reference value amplitude or tilt are then minimized by altering the (dB) value of the output pad or equalizer in the amplifier being balanced. This process is completed for each amplifier in the reverse cascade, working outward from the node.

#### Methods of Generating and Monitoring Test Signals

The reverse RF test signals to be injected into the reverse path of the amplifier being balanced may be generated by the following.

Multiple CW signal (tone) generator

Reverse sweep transmitter

The amplitude and tilt of the received test signals at the output of the reverse optical receiver in the headend or hub may be measured and monitored using the following.

- Spectrum analyzer (when using a CW generator for test signals)
- Signal level meter (when using a CW generator for test signals)
- Reverse sweep receiver (when using a reverse sweep transmitter for test signal)

#### **Communicating Test Results**

The variance in relative amplitude and tilt of the received signal from desired (reference) may be relayed to the field technician via the following.

- Radio, by a second technician in the headend or hub who is monitoring a spectrum analyzer or signal level meter
- A dedicated forward TV channel whose associated modulator has its video input being generated by a video camera focused on the spectrum analyzer display
- An associated forward data carrier (if using a particular type of reverse sweep system)

If a portable reverse sweep generator with built-in forward data receiver is used to generate the reverse test signals, only one technician is required to perform the balancing. This type of system is becoming increasingly popular due to its ease of use.

In this case, the sweep system includes a combination reverse sweep receiver and forward data transmitter, which is located in the headend or hub. The frequency response characteristics of the received sweep signal, including relative amplitude and tilt, are converted by the headend sweep receiver to a data format and transmitted in the forward RF path as a data carrier by combining it into the forward headend combiner.

The portable sweep generator or data receiver that is injecting the test signals into the reverse path in the field is simultaneously receiving the incoming data carrier via the forward RF path, and converting it back to a sweep display which represents what is being received by the headend unit.

While one technician in the field can monitor the received amplitude and determine whether it deviates from reference or not, any variation in amplitude required at the output of the receiver in the headend would typically be accomplished by a second technician in the headend, who is in communication with the technician in the field.

**Note:** When using a reverse sweep system such as this, be sure to consult the manufacturer's guide to determine proper headend combining and to ensure proper telemetry levels.

# About Reverse Fiber Link Balancing

A reverse fiber link includes three main components:

- The reverse optical transmitter in the node
- The reverse optical receiver in the headend or hub
- The fiber optic cable that transports the optical signal from the reverse transmitter output to the reverse receiver input

For the purpose of this document, balancing refers to the process of adjusting the RF gain of the reverse optic link to achieve optimum, repeatable transmission characteristics.

There are a variety of test equipment combinations that enable proper balancing of the reverse path. Regardless of the type of equipment used, the balancing process is fundamentally the same.

#### Injection of Test Signal(s)

During the balancing process, a reverse RF test signal or signals of known amplitude are injected into the RF input path of the node, prior to the reverse amplifier and reverse transmitter. The injected signals are amplified and routed to the reverse optical transmitter in the station.

The reverse transmitter converts the RF test signal to an optical signal and transmits it to the headend or hub via fiber optic cable. At the headend, the reverse optical receiver converts the optical signal back to an RF signal that is routed out through the receiver RF output.

#### Monitoring and Adjusting Received Amplitude

The received test signal is monitored at a headend or hub test point on the output of the reverse optical receiver associated with the particular node. The amplitude of the received test signal is compared to the desired "reference value" amplitude. Any deviation from reference value amplitude is then minimized by adjusting the RF level at the receiver output. This is typically accomplished either via adjustment of an RF output level control on the optical receiver, or through the use of external attenuation at the RF output of the optical receiver.

#### Methods of Generating and Monitoring Test Signals

The reverse RF test signals to be injected into the reverse fiber link node may be generated by the following.

- Multiple CW signal (tone) generator
- Reverse sweep transmitter

The amplitude and tilt of the received test signals at the output of the reverse optical receiver in the headend or hub may be measured and monitored using the following.

- Spectrum analyzer (when using a CW generator for test signals)
- Signal level meter (when using a CW generator for test signals)
- Reverse sweep receiver (when using a reverse sweep transmitter for test signal)

#### **Communicating Test Results**

The technician monitoring the received signals first determines the variance in relative amplitude of the received signal from desired reference value, and then makes any needed adjustments to the receiver optical output level.

If a portable reverse sweep generator with built-in forward data receiver is used to generate the reverse test signals, two people are still required to perform the balancing of the fiber link. This type of system is becoming increasingly popular due to its ease of use, especially when aligning the reverse amplifier cascade.

In this case, the sweep system includes a combination reverse sweep receiver and forward data transmitter, which is located in the headend or hub. The frequency response characteristics of the received sweep signal, including relative amplitude and tilt, are converted by the headend sweep receiver to a data format and transmitted in the forward path as a data carrier, by combining it into the forward headend combiner.

The portable sweep generator or data receiver that is injecting the test signals into the reverse path in the field is simultaneously receiving the incoming data carrier via the forward RF path and converting it back to a sweep display which represents what is being received by the headend unit.

While one technician in the field can monitor the received amplitude and determine whether it deviates from reference or not, any variation in amplitude required at the output of the receiver in the headend would typically be accomplished by a second technician in the headend, who is in communication with the technician in the field.

The specific steps for balancing the reverse fiber link are detailed in the next section.

#### **Balancing and Alignment Procedures**

This procedure applies whether balancing the reverse along with the forward or balancing the reverse independently. It requires one technician at the GainMaker Node and one technician at the headend or hub site to set up the reverse fiber link.

**Note:** It is recommended that you set up the link with the highest optical loss budget first. Always balance the reverse fiber link before attempting to balance any of the reverse amplifiers in the distribution plant.

Complete the following steps to balance the reverse fiber link.

1 Ensure that the design value reverse pads are installed in the appropriate reverse pad slots in the launch amplifier and reverse optical transmitter input. The reverse pads are as follows:

- Reverse main input pad for each station port
- Reverse output pad
- Reverse transmitter input pad

Note: See illustration in step 4 for location of the reverse transmitter input pad.

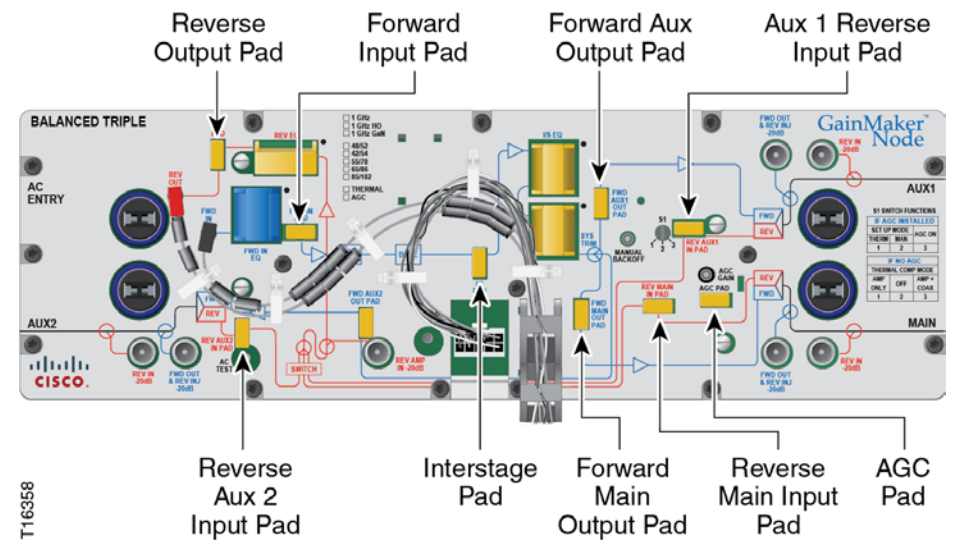

**2** Refer to the reverse system design print and inject the proper RF signal level into the launch amplifier via the reverse injection test point. For the exact location of the reverse injection test point, refer to the illustration in step 1.

The reverse system design print should specify a "design" reverse input level at the station's reverse input port(s). You must inject the correct signal level into the reverse injection test point using an RF test probe and a reverse sweep transmitter or a CW signal generator. The reverse injection test point has 20 dB of insertion loss (-20 dB injection point).

**Note:** To calculate the correct signal level to inject, you must first calculate the input level to the reverse amplifier module.

#### **Example:**

- Specified port (station) input, per design = 19 dBmV
- Injection test point loss = 20 dB
- Port Input + Injection test point loss = Signal generator setting
- 19 dBmV + 20 dB = 39 dBmV

Set the signal generator output for + 39 dBmV. This signal, when injected through the reverse injection point, is attenuated by 20 dB, simulating the 19 dBmV port input level specified per design.

#### **Important:**

- If a CW signal generator is used, at least two carriers should be injected, one at the low end and one at the high end of the reverse bandpass. In a reverse system with a 5 MHz to 40 MHz bandpass, the low frequency carrier would be in the 5 MHz to 10 MHz range, and the high frequency carrier would be in the 35 MHz to 40 MHz range.
- The amplitude of the signal generator output can be set higher or lower than the level specified by the calculation above, but the *difference* between the actual output level and the level calculated above must be known. If the generator output is x dB higher (or lower) than the level calculated, then the reference (desired) level received at the headend or hub should also be x dB higher (or lower) than the original headend reference level.
- **3** The station reverse input pad(s), reverse output pad, and reverse transmitter input pad are selected during the reverse system design and are based on the services to be transported by the reverse system. DO NOT CHANGE ANY OF THESE PADS FROM THEIR DESIGN VALUES! The reverse equalizer value may be changed if needed to obtain flat receiver output levels across the reverse frequency spectrum.
- 4 Have the technician in the headend refer to the headend system design and set the output of the optical receiver to the specified output level. If using a sweep system that is **x** dB below standard design levels, be sure to consider that your receive level should also be **x** dB below the original design reference level.

See the instruction guide that was shipped with the optical receiver for setup procedures. It may be necessary to use an external attenuator at the RF output of the optical receiver, if the receiver does not have an RF output level adjustment control.

**Note**: If the required output level of the reverse receiver is not known, set up the longest optical link first. Set the remaining receivers for the same RF output level as that of the receiver connected to the longest optical link.

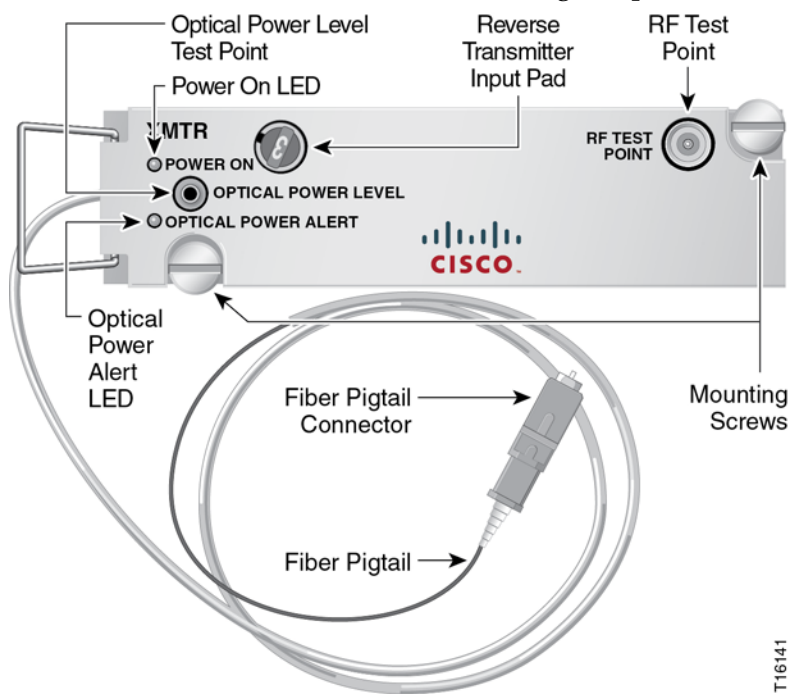

**5** Once the reverse fiber link has been properly balanced, the reverse RF amplifier cascades feeding the node can be balanced.

# To Prepare the Amplifier for Initial Reverse Path Balancing

Complete the following steps for initial reverse path balancing.

1 Balance all of the reverse amplifiers off a given reverse input port for the node being worked on. The reverse amplifiers should be balanced sequentially from the node outward.

**Note:** Make sure the reverse fiber link has been properly balanced before proceeding.

**2** Ensure that the design value reverse output equalizer and reverse pads are installed in the appropriate reverse slots in the amplifier. Refer to the following diagram.

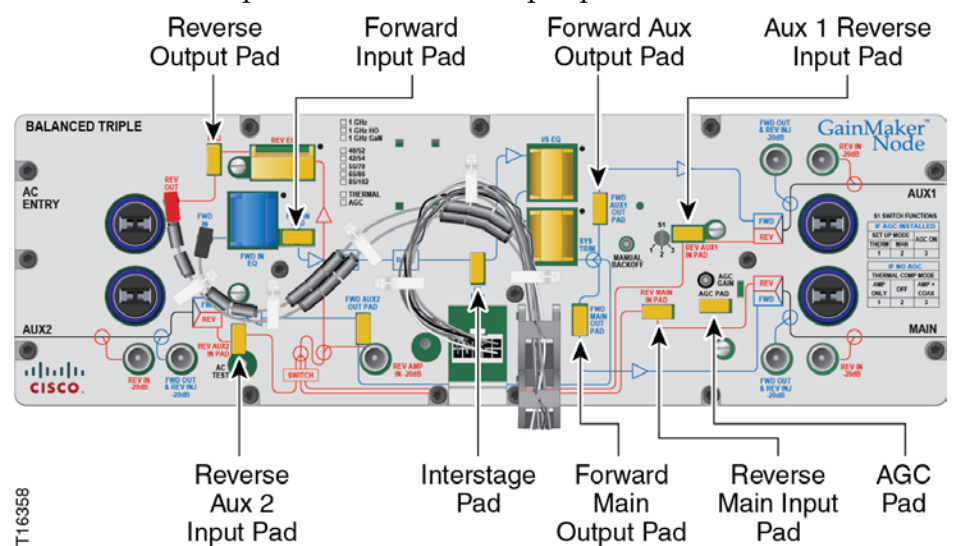

Note: Record the pad values for each input port for later use.

3 Proceed to To Calculate the Proper RF Signal Level (on page 80).

# To Calculate the Proper RF Signal Level

In order to calculate the correct RF signal level to inject, you must know the following.

- Design Reverse Port Input Level from the design print
- Total Injection Insertion Loss (20 dB)

To calculate the correct signal level to inject, add the total injection insertion loss to the design port input level.

#### Example

- Design amplifier reverse port input level = 19 dBmV
- Total injection insertion loss = 20 dB

The design amplifier reverse port input level plus injection insertion loss equals correct RF signal level to inject.

In the example shown above, 19 dBmV + 20 dB = 39 dBmV. Therefore, you would set the signal generator output for + 39 dBmV.

#### **Important:**

- When using a CW signal generator, inject at least two carriers, one at the low end and one at the high end of the reverse bandpass. In a reverse system with a 5 MHz to 40 MHz bandpass, the low frequency carrier should be in the 5 MHz to 10 MHz range and the high frequency carrier should be in the 35 MHz to 40 MHz range.
- The amplitude of the signal generator output can be set higher or lower than the

level specified by the calculation above, but the difference between the actual output level and the level calculated above must be known. If the generator output is  $\mathbf{x}$  dB higher (or lower) than the level calculated, then the reference (desired) level received at the headend or hub should also be  $\mathbf{x}$  dB higher (or lower) than the original headend reference level.

- The station reverse input pad values are selected during the reverse system design and are based on the need to minimize variations in return path losses for the various reverse inputs. Do not permanently alter the values of the reverse input pads without consulting a system designer.
- In the GainMaker node, the reverse input comes after the reverse injection point in the reverse path. Temporarily replacing the design value reverse input pad on the port being balanced with a 0 dB pad allows the reverse injection level and the receive levels at the monitoring end to remain constant from amplifier to amplifier and from port to port.

An alternative to this method is to expect a receive level that is  $\mathbf{x}$  dB lower than normal, where  $\mathbf{x}$  is the value of the reverse input pad on the port being balanced, which you noted earlier in the reverse path balancing procedure.

Insert the appropriate signal amplitude into the reverse injection point. Refer to the following illustration.

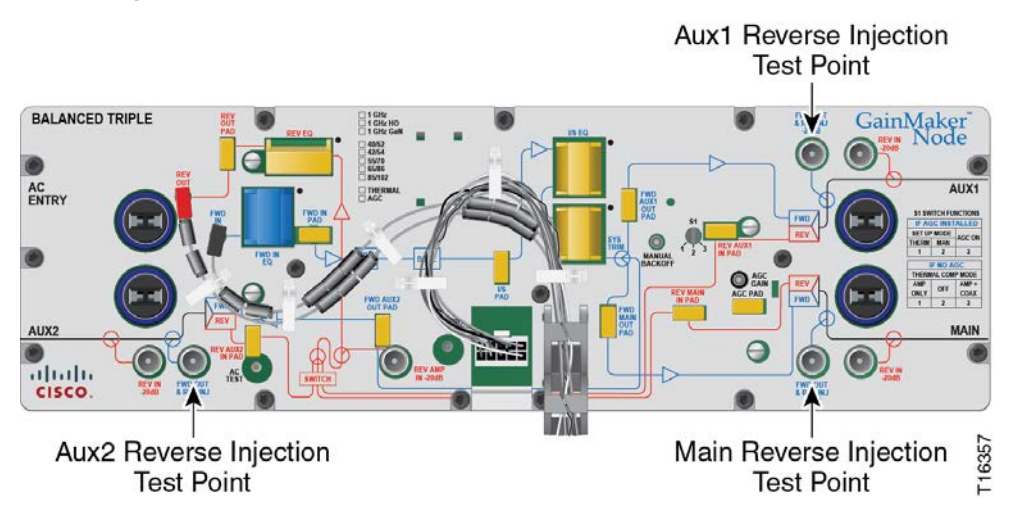

Proceed to To Complete Reverse Path Balancing (on page 81).

# To Complete Reverse Path Balancing

Complete the following steps to finish the amplifier setup.

1 Monitor the tilt of the signals being received at the headend or hub reverse optical receiver RF output test point.

Note:

- The tilt is the difference in signal level between the highest and lowest frequencies in the reverse passband, or between the highest and lowest frequency CW test signals.
- Most systems prefer to have minimal reverse tilt (flat levels) at the headend.
- To minimize tilt, change the value of the amplifier reverse output equalizer.
- 2 Monitor the amplitude (level) of the signals being received at the headend or hub reverse optical receiver RF output testpoint.
  - **a** Compare the received level to the reference level desired.
  - **b** If using a sweep system that is **x** dB below standard CW carrier levels, be sure to consider that the receive level should also be **x** dB below the CW reference level.
  - **c** To adjust the receive level to make it match the desired reference level, alter the value of the amplifier reverse output pad. Each 1 dB increase in pad value should result in a corresponding 1 dB decrease in receive level, and each 1 dB decrease in pad value should give a 1 dB increase in receive level.
- **3** Once the proper receive level and tilt of the test signals have been achieved, properly close the amplifier housing and repeat the process at the next reverse amplifier in the downstream cascade.

#### **Important:**

- Reinstall design print value reverse input pads for any port whose input pad may have been temporarily replaced with a 0 dB value pad for reverse path balancing purposes.
- Work outward from the node, and outward from each external split in the coaxial plant, until all amplifiers in the cascade have been balanced.
- Repeat the process for all of the reverse amplifier cascades off any remaining active node ports until all reverse amplifiers feeding into the node have been balanced.

# 4

# Troubleshooting

# Introduction

The GainMaker Node is configured with modules that support different functions. This modular design approach provides the following benefits:

- The housing design has the flexibility to accept a variety of modules.
- The modules contain few user serviceable parts. This provides ease of troubleshooting and minimal downtime during repairs.

This chapter describes the steps you may take to troubleshoot the node.

# In This Chapter

| Equipment                                 | 84 |
|-------------------------------------------|----|
| No AC Power                               | 85 |
| No DC Power                               | 87 |
| Low RF Output                             | 89 |
| Boot Color Table                          | 90 |
| No Forward RF Signal                      | 91 |
| Low or Degraded Forward RF Signal         | 92 |
| No Reverse RF Signal                      | 93 |
| Low or Degraded Reverse RF Signal         | 94 |
| Troubleshooting Carrier-to-Noise Problems | 96 |
| Miscellaneous Problems                    | 97 |
| Cleaning Optical Connectors               | 99 |

# Equipment

The following equipment may be necessary to perform some troubleshooting procedures.

- CLETOP or OPTIPOP ferrule cleaner (CLETOP Type A for SC, Type B for LC)
- Compressed air (also called "canned air")
- Lint-free wipes moistened with optical-grade (99%) isopropyl alcohol
- Bulkhead swabs for LC or SC type connectors (choose appropriate type)
- Optical connector scope
- Optical power meter to measure light levels
- Proper fiber connector for optical power meter to make optical connections
- Digital voltmeter to measure voltages
- Spectrum analyzer or a field strength meter to measure RF levels
- Test point probe, part number 562580, to access test points

# No AC Power

AC power can be measured at the AC test points on the AC/RF entry module, AC shunt power directors, and the power supply AC test point.

The following diagram illustrates the AC test point locations for the GainMaker Node.

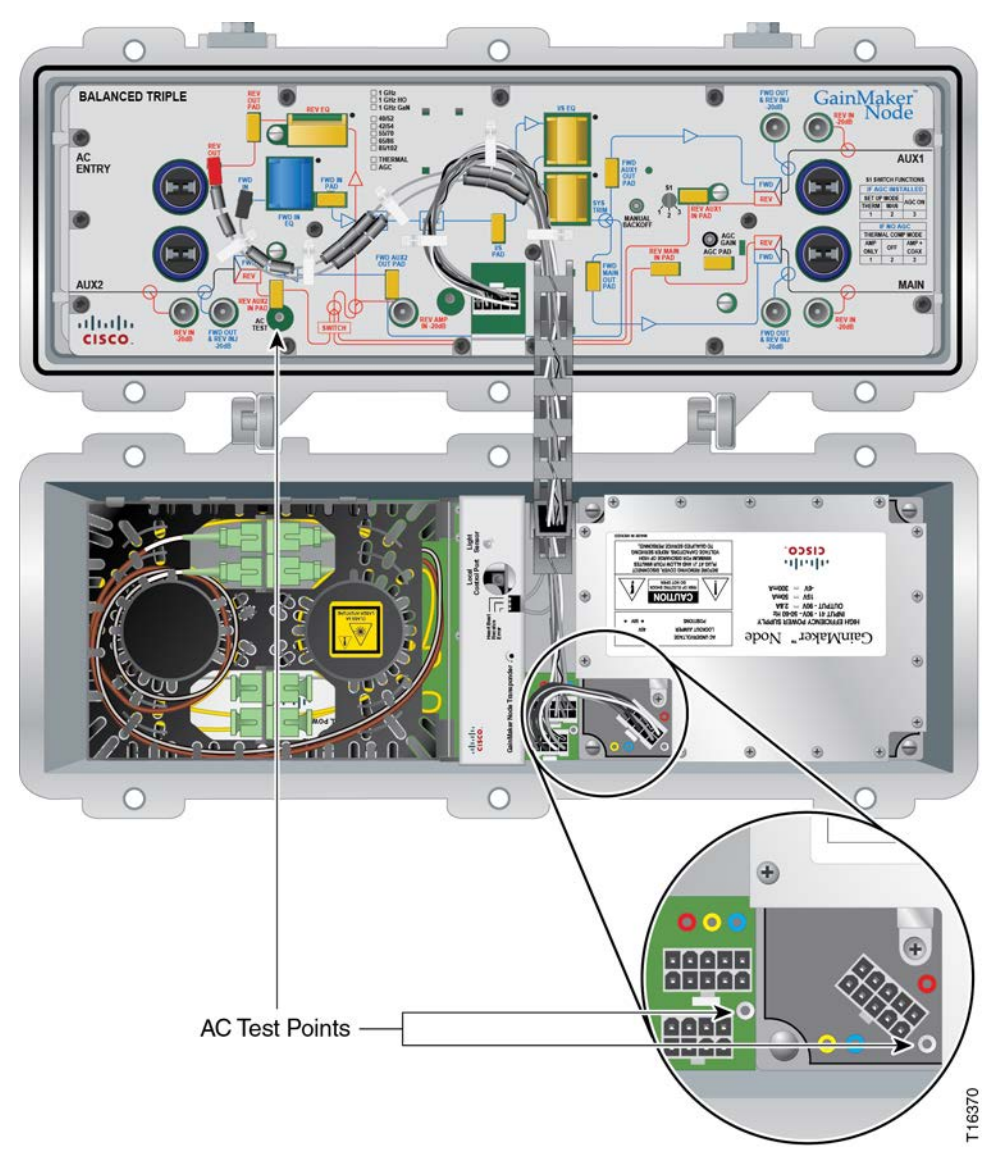

# No AC Power Troubleshooting Table

Before you begin troubleshooting for no AC power, verify that there is proper AC power input coming into the node.

| Possible cause                                               | Solution                                                                                                    |
|--------------------------------------------------------------|----------------------------------------------------------------------------------------------------|
| No AC at the AC test point on the AC/RF entry module.        | Check the AC source.                                                                                                    |
|                                                              | <ul> <li>Check the AC shunt power director<br/>configuration at the amplifier module feeding<br/>AC to this amplifier module.</li> </ul> |
| AC at the AC test point but not the AC shunt power director. | <ul> <li>Check and/or replace the AC shunt power<br/>director.</li> </ul>                                                                |
|                                                              | Check and/or replace the amplifier module.                                                                                               |
| AC at the AC test point but not the power supply test point. | <ul> <li>Check and/or replace the power supply wiring harness.</li> </ul>                                                                |
|                                                              | Check and/or replace the power supply.                                                                                                   |
# No DC Power

DC power can only be measured at the DC power supply test point and power wiring harness.

The following diagram illustrates the DC test point locations for the GainMaker Node.

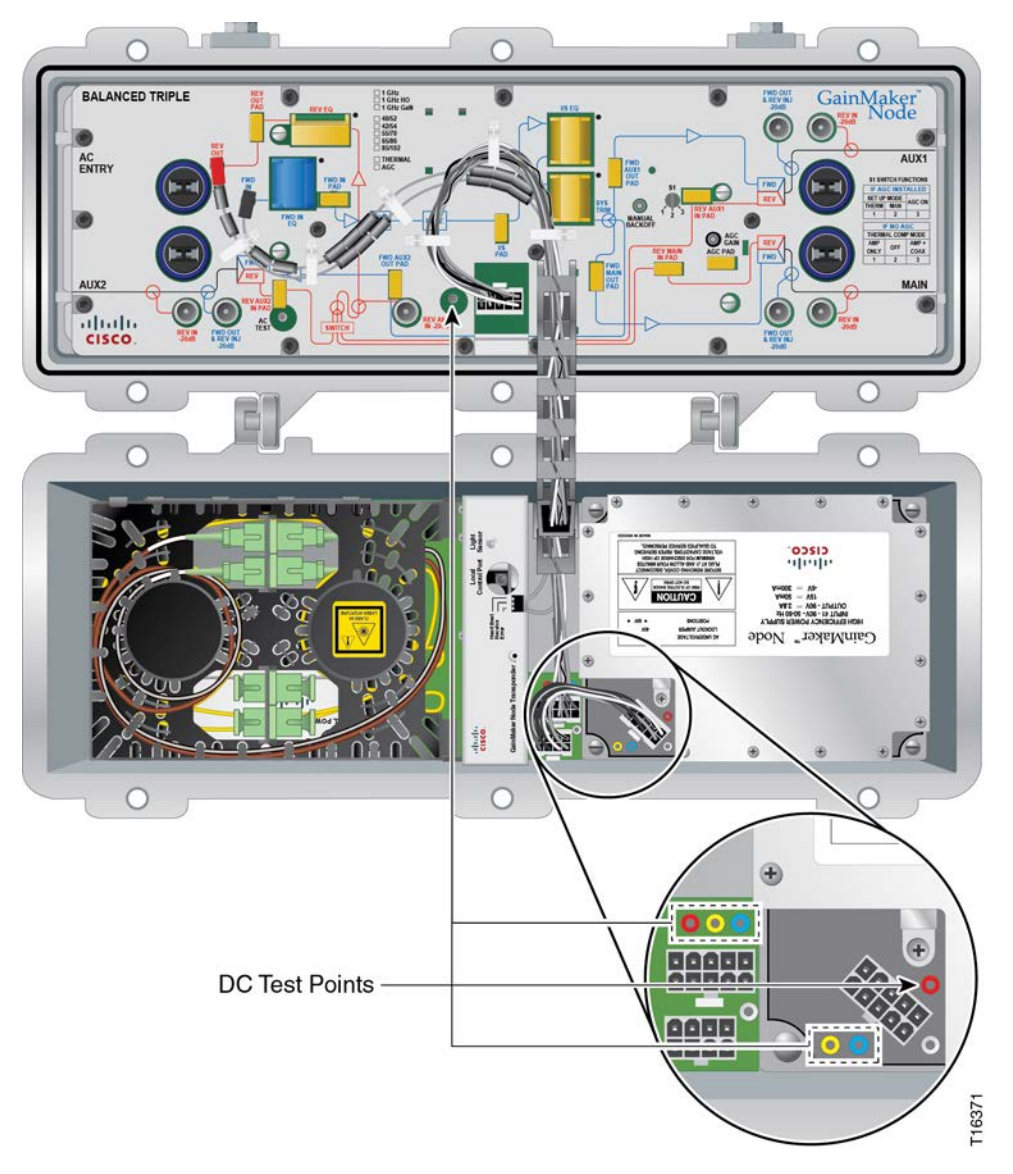

# No DC Power Troubleshooting Table

Before you begin troubleshooting for no DC power, verify that there is proper AC power input coming into the DC power supply.

| Possible cause                                                           | Solution                                                               |  |
|--------------------------------------------------------------------------|------------------------------------------------------------------------|--|
| No DC power at the power supply.                                         | <ul> <li>Check and/or replace the power supply.</li> </ul>             |  |
| DC at the power supply but not at the end of the wiring harness.         | <ul> <li>Check and/or replace the power wiring<br/>harness.</li> </ul> |  |
|                                                                          | Check and/or replace the power supply.                                 |  |
| DC at the power supply and the wiring harness but amplifier not working. | <ul> <li>Check and/or replace the amplifier module.</li> </ul>         |  |

# Low RF Output

Use the steps in the following table to troubleshoot low RF output of the optical receiver or amplifier.

| Possible cause                                                                                                    | Solution                                                                                                    |  |
|----------------------------------------------------------------------------------------------------|----------------------------------------------------------------------------------------------------|--|
| Low RF input at the transmitter.                                                                                                    | • Verify correct RF input to the transmitter.                                                                                       |  |
|                                                                                                    | <ul> <li>Check the amplifiers preceding the transmitter<br/>for proper inputs and outputs.</li> </ul>                               |  |
| Defective or improperly spliced<br>optical coupler (between headend<br>transmitter and node).                                                     | <ul> <li>Replace or re-splice the coupler.</li> </ul>                                                                               |  |
|                                                                                                    | <ul> <li>Make sure all unused fiber pigtails are terminated.</li> </ul>                                                             |  |
| Unterminated leg of the optical coupler.                                                                                                    | <ul> <li>Make sure all unused fiber pigtails are terminated.</li> </ul>                                                             |  |
| Low optical input to the node. The<br>optical input level should be<br>typically 0 dBm. Refer to the system<br>design print for the proper level. | <ul> <li>If connectors are dirty, clean them. Refer to<br/><i>Cleaning Optical Connectors</i> (on page 99).</li> </ul>              |  |
|                                                                                                    | <ul> <li>Inspect fiber routing and management tray for<br/>fibers that might be wrapped too tightly.</li> </ul>                     |  |
|                                                                                                    | <ul> <li>Check for proper optical output from transmitter.</li> </ul>                                                               |  |
|                                                                                                    | Check the link loss.                                                                                                    |  |
|                                                                                                    | <ul> <li>Replace any scratched connectors.</li> </ul>                                                                               |  |
| Unterminated leg of the optical coupler.                                                                                                    | <ul> <li>Make sure all unused fiber pigtails are terminated.</li> </ul>                                                             |  |
| Failure in the optical receiver.                                                                                                    | <ul> <li>Replace the receiver module. Use the output<br/>test point of the optical receiver to verify<br/>output levels.</li> </ul> |  |
| Faulty coax jumper from the node optical motherboard to the RF amplifier.                                                                         | <ul> <li>Replace the jumper between the optical<br/>motherboard and the RF amplifier forward<br/>input.</li> </ul>                  |  |
|                                                                                                    | <b>Note:</b> An authorized repair center must perform this procedure.                                                               |  |

# **Boot Color Table**

This table shows the factory standard for boot color that applies to SC connectors.

| Connector Description           | Boot Color |
|---------------------------------|------------|
| Ultra Polished, UPC             | Blue       |
| Angled polished, APC (standard) | Green      |

**Note:** For instructions on maintaining fiber optic connectors, see *Cleaning Optical Connectors* (on page 99).

# No Forward RF Signal

The forward RF signal can be measured at the -20 dB RF test point on the optical receiver and the amplifier module forward output test points.

### No Forward RF Signal Troubleshooting Table

Before you begin troubleshooting for no forward RF signal, verify that the amplifier is receiving the proper forward RF input signal from the optical receiver.

**Important:** You cannot balance the amplifier without the proper forward RF input signal.

| Possible cause                                                                                                    |   | lution                                                                                                    |
|----------------------------------------------------------------------------------------------------|---|----------------------------------------------------------------------------------------------------|
| No forward RF signal at the forward optical receiver test point.                                                                               |   | Refer to <i>Low RF Output</i> (on page 89).<br><b>Important:</b> You cannot balance the amplifier                                                                             |
|                                                                                                    |   | without the proper forward RF input signal.                                                                                                    |
| There is forward RF signal at the<br>forward optical receiver test point,<br>but no signal at one or all of the<br>forward output test points. | 1 | Verify that the amplifier module is receiving<br>the proper AC and DC voltages. Refer to <i>No</i><br><i>AC Power</i> (on page 85) and <i>No DC Power</i> (on<br>page 87).    |
|                                                                                                    | 1 | Verify that all the proper accessories, pads,<br>EQs, and signal directors (if applicable) are<br>firmly installed in the correct locations.                                  |
|                                                                                                    | • | Verify that the factory installed accessories are firmly installed in the correct locations.                                                                                  |
|                                                                                                    |   | <b>Note:</b> Verifying factory installations involves removing the amplifier module cover. Reinstall the amplifier module cover properly or RF signal degradation may result. |
|                                                                                                    |   | Check/replace the wiring harness.                                                                                                    |
|                                                                                                    |   | Replace the amplifier module.                                                                                                    |

# Low or Degraded Forward RF Signal

The forward RF signal can be measured at the -20 dB RF test point on the optical receiver and the amplifier module forward output test points.

### Low or Degraded Forward RF Signal Troubleshooting Table

Before you begin troubleshooting for a low or degraded forward RF signal, verify that the amplifier is receiving the proper forward RF input signal from the optical receiver.

**Important:** You cannot balance the amplifier without the proper forward RF input signal.

Make sure you have configured the amplifier module according to the specifications in the design print, and that the amplifier has warmed up for approximately 1 hour.

Make sure you are using the proper tilt reference when setting levels. An 870 MHz or 1 GHz design balanced at 550 MHz requires a corrected tilt reference to compensate for the difference in carrier levels between 550 MHz and 870 MHz or 1 GHz. The tilt reference at 550 MHz is lower than the tilt reference at 870 MHz or 1 GHz.

**Important:** If the amplifier cover was ever removed, make sure it was properly reinstalled. Improperly reinstalling the amplifier module cover may result in RF signal degradation.

| Possible cause                                                                                                    | Sol | ution                                                                                                    |
|----------------------------------------------------------------------------------------------------|-----|----------------------------------------------------------------------------------------------------|
| There is a proper forward RF signal<br>at the forward optical receiver test<br>point, but a low or degraded signal<br>at one or all of the forward output<br>test points. | •   | Verify that the amplifier module is receiving<br>the proper DC voltages. Refer to <i>No DC Power</i><br>(on page 87).                                                                  |
|                                                                                                    | •   | Verify that all the proper accessories, pads,<br>EQs, and signal directors (if applicable) are<br>firmly installed in the correct locations.                                           |
|                                                                                                    | •   | Verify that the factory installed accessories are firmly installed in the correct locations.                                                                                           |
|                                                                                                    |     | <b>Note:</b> Verifying factory installations involves<br>removing the amplifier module cover. Reinstall<br>the amplifier module cover properly or RF<br>signal degradation may result. |
|                                                                                                    |     | Replace the amplifier module.                                                                                                    |

# No Reverse RF Signal

The reverse RF signal can be measured at the amplifier module reverse input test point and the reverse optical transmitter output test point.

### No Reverse RF Signal Troubleshooting Table

Before you begin troubleshooting for no reverse RF signal, verify that the amplifier is receiving the proper reverse RF input signals from the downstream amplifiers.

**Important:** You cannot balance the amplifier without the proper reverse RF input signals.

| Possible cause                                                                                                    | Sol | ution                                                                                                    |
|----------------------------------------------------------------------------------------------------|-----|----------------------------------------------------------------------------------------------------|
| No reverse RF signal at the reverse input test point(s).                                                                                   | •   | Verify that the amplifier is receiving the proper<br>reverse RF input signals from the downstream<br>amplifiers.                                                                       |
|                                                                                                    |     | <b>Important:</b> You cannot balance the amplifier without the proper reverse RF input signals.                                                                                        |
| There are proper reverse RF signals<br>at the reverse input test points, but<br>no signal at the reverse transmitter<br>output test point. | •   | Verify that the amplifier module is receiving<br>the proper AC and DC voltages. Refer to <i>No</i><br><i>AC Power</i> (on page 85) and <i>No DC Power</i> (on<br>page 87).             |
|                                                                                                    | •   | Verify that all the proper accessories, pads, and EQs are firmly installed in the correct locations.                                                                                   |
|                                                                                                    | •   | Verify that the factory installed accessories are firmly installed in the correct locations.                                                                                           |
|                                                                                                    |     | Verify that the reverse switch (if applicable) or its jumpers are properly and firmly installed.                                                                                       |
|                                                                                                    |     | <b>Note:</b> Verifying factory installations involves<br>removing the amplifier module cover. Reinstall<br>the amplifier module cover properly or RF<br>signal degradation may result. |
|                                                                                                    |     | Check/replace the wiring harness.                                                                                                    |
|                                                                                                    |     | Replace the amplifier module.                                                                                                    |

# Low or Degraded Reverse RF Signal

The reverse RF signal can be measured at the amplifier module reverse input test point and the reverse optical transmitter output test point.

### Low or Degraded Reverse RF Signal Troubleshooting Table

Before you begin troubleshooting for no reverse RF signal, verify that the amplifier is receiving the proper reverse RF input signals from the downstream amplifiers.

**Important:** You cannot balance the amplifier without the proper reverse RF input signals.

Make sure you have configured the amplifier module according to the specifications in the design print, and that the amplifier has warmed up for approximately one hour.

Make sure you are using the proper total tilt reference when setting receive levels.

**Important:** If the amplifier cover was ever removed, make sure it was properly reinstalled. Improperly reinstalling the amplifier module cover may result in RF signal degradation.

| Possible cause                                                                                                    | Sol | ution                                                                                                    |
|----------------------------------------------------------------------------------------------------|-----|----------------------------------------------------------------------------------------------------|
| Low or degraded reverse RF signal at the reverse input test point(s).                                                                                     | •   | Verify that the amplifier is receiving the proper<br>reverse RF input signals from the downstream<br>amplifiers.                                                                       |
|                                                                                                    |     | <b>Important:</b> You cannot balance the amplifier without the proper reverse RF input signals.                                                                                        |
| There are proper reverse RF signals<br>at the reverse input test points, but a<br>low or degraded signal at the reverse<br>transmitter output test point. | 1   | Verify that the amplifier module is receiving<br>the proper DC voltages. Refer to <i>No DC Power</i><br>(on page 87).                                                                  |
|                                                                                                    | 1   | Verify that all the proper accessories, pads,<br>EQs, and signal directors (if applicable) are<br>firmly installed in the correct locations.                                           |
|                                                                                                    | •   | Verify that the factory installed accessories are firmly installed in the correct locations.                                                                                           |
|                                                                                                    | •   | Verify that the reverse switch and its jumpers are properly and firmly installed.                                                                                                    |
|                                                                                                    |     | Check/replace the wiring harness.                                                                                                    |
|                                                                                                    |     | <b>Note:</b> Verifying factory installations involves<br>removing the amplifier module cover. Reinstall<br>the amplifier module cover properly or RF<br>signal degradation may result. |

| Possible cause                           | Solution                                                                                                    |  |
|------------------------------------------|----------------------------------------------------------------------------------------------------|--|
| Reverse RF signal still low or degraded. | <ul> <li>Verify that any unused RF ports are properly<br/>terminated.</li> </ul>                                                                                                    |  |
|                                          | <ul> <li>Use a spectrum analyzer to look at the reverse<br/>RF input signal spectral quality at each reverse<br/>input test point and compare it to the reverse<br/>RF output signal spectral quality.</li> </ul> |  |
|                                          | <b>Note:</b> If degradation is generated by the downstream amplifier reverse RF signal, troubleshoot the RF amplifier feeding this station.                                                                       |  |
|                                          | <ul> <li>Replace the amplifier module.</li> </ul>                                                                                                    |  |

# Troubleshooting Carrier-to-Noise Problems

Complete the following steps to troubleshoot carrier-to-noise problems.

| Possible cause                                                                                                    | Solution                                                                                                    |  |  |
|----------------------------------------------------------------------------------------------------|----------------------------------------------------------------------------------------------------|--|--|
| Low optical input to the node. The<br>optical input level should be<br>typically 0 dBm. Refer to the system<br>design print for the proper level. | <ul> <li>If connectors are dirty, clean them. Refer to<br/><i>Cleaning Optical Connectors</i> (on page 99).</li> </ul>              |  |  |
|                                                                                                    | Inspect fiber routing and management tray for fibers that might be wrapped too tightly.                                             |  |  |
|                                                                                                    | <ul> <li>Check for proper optical output from transmitter.</li> </ul>                                                               |  |  |
|                                                                                                    | Check the link loss.                                                                                                    |  |  |
|                                                                                                    | <ul> <li>Replace any scratched connectors.</li> </ul>                                                                               |  |  |
| Low RF input at transmitter.                                                                                                    | • Verify RF input to the transmitter.                                                                                               |  |  |
|                                                                                                    | <ul> <li>Check all amplifiers preceding the transmitter<br/>for proper inputs and outputs.</li> </ul>                               |  |  |
| Failure in optical receiver.                                                                                                    | <ul> <li>Replace the receiver module. Use the output<br/>test point of the optical receiver to verify<br/>output levels.</li> </ul> |  |  |
| Broken SMB jumper from node<br>optical motherboard to the RF<br>amplifier.                                                                        | <ul> <li>Replace the jumper between the optical<br/>motherboard and the RF amplifier forward<br/>input.</li> </ul>                  |  |  |
|                                                                                                    | <b>Note:</b> An authorized repair center must perform this procedure.                                                               |  |  |
| Defective or improperly spliced<br>optical coupler between headend<br>transmitter and node.                                                       | <ul> <li>Replace or re-splice the coupler.</li> </ul>                                                                               |  |  |
|                                                                                                    | <ul> <li>Make sure all unused fiber pigtails are<br/>terminated.</li> </ul>                                                         |  |  |
| Unterminated leg of optical coupler.                                                                                                    | <ul> <li>Make sure all unused fiber pigtails are terminated.</li> </ul>                                                             |  |  |

# **Miscellaneous Problems**

| Possible cause                   | Suggestion                                                                                                    |  |  |
|----------------------------------|----------------------------------------------------------------------------------------------------|--|--|
| No RF present in network.        | <ul> <li>Check network power supply.</li> </ul>                                                                       |  |  |
|                                  | <ul> <li>Verify that power is present at the node power supply.</li> </ul>                                            |  |  |
|                                  | • Check that the optical signal is present on fiber.                                                                  |  |  |
|                                  | Check that voltage level on the optical receiver<br>is the same as it was when commissioned.                          |  |  |
|                                  | <ul> <li>Check that output RF is present at receiver test<br/>point.</li> </ul>                                       |  |  |
|                                  | Check that cable from interface board is<br>connected to module and that cable has not<br>been crushed.               |  |  |
| Poor pictures on network.        | Check RF input level at transmitter.                                                                                  |  |  |
|                                  | <ul> <li>Check optical output of transmitter.</li> </ul>                                                              |  |  |
|                                  | <ul> <li>Check optical levels at forward optical receiver.</li> </ul>                                                 |  |  |
|                                  | <ul> <li>Check and clean fiber connectors. See <i>Cleaning</i><br/><i>Optical Connectors</i> (on page 99).</li> </ul> |  |  |
|                                  | • Check RF output levels at the optical receiver.                                                                     |  |  |
|                                  | Check RF levels at node outputs.                                                                                      |  |  |
| No RF output from headend or hub | Check receiver AC power.                                                                                              |  |  |
| reverse optical receiver.        | Check fiber connector in headend or hub.                                                                              |  |  |
|                                  | <ul> <li>Check fiber for optical input level.</li> </ul>                                                              |  |  |
|                                  | Check fiber connections.                                                                                              |  |  |
|                                  | Check reverse transmitter in node.                                                                                    |  |  |
|                                  | • Check RF input level to transmitter in node.                                                                        |  |  |
|                                  | <ul> <li>Check RF jumper cable from optical interface<br/>board to amplifier module.</li> </ul>                       |  |  |
|                                  | • Ensure that cable is connected and not crushed.                                                                     |  |  |
|                                  | <ul> <li>Check for RF at amplifier reverse input test point.</li> </ul>                                               |  |  |

Complete the following steps to troubleshoot miscellaneous problems.

### Chapter 4 Troubleshooting

| Possible cause                               |   | ggestion                                                                                                    |
|----------------------------------------------|---|----------------------------------------------------------------------------------------------------|
| Excessive noise in return.                   |   | Check fiber connections and clean if necessary.                                                                                 |
|                                              |   | Check noise level at transmitter test point.                                                                                    |
|                                              | • | Individual ports can be isolated and return<br>levels can be lowered by inserting higher value<br>pads in the input pad socket. |
| Sweep at test point exhibits standing waves. | • | Place 10 dB in-line pad in line with test instrument.                                                                           |

# **Cleaning Optical Connectors**

**Note:** The proper procedure for cleaning optical connectors depends on the connector type. The following describes general instructions for cleaning optical connectors. Many companies have established procedures for cleaning conductors which should be followed. If your company has established procedures, the following instructions should be considered along with your procedures.

Cleaning fiber-optic connectors can help prevent interconnect problems and aid system performance. When optical connectors are disconnected or reconnected, the fiber surface can become dirty or scratched. If not addressed, this dirt or damage may lead to interconnect problems and reduced system performance.

Fiber-optic connectors should be inspected prior to mating and cleaned as needed to remove all dust and contaminants without leaving any residue. Connectors should be visually inspected after cleaning to confirm that they are clean and undamaged.

### **Recommended Equipment**

The following equipment is recommended to clean the ends of fiber-optic connectors.

- CLETOP or OPTIPOP ferrule cleaner (CLETOP Type A for SC, Type B for LC)
- Compressed air (also called "canned air")
- Lint-free wipes moistened with optical-grade (99%) isopropyl alcohol
- Bulkhead swabs for LC or SC type connectors (choose appropriate type)
- Optical connector scope

### Tips for Optimal Fiber-Optic Connector Performance

Follow these guidelines to ensure optimal connector performance.

- Do not connect or disconnect optical connectors while optical power is present.
- Always use compressed air before cleaning the fiber-optic connectors.
- Always use end caps on connectors when they are not in use.
- Always use compressed air to clean the end caps.
- If you have any degraded signal problems, clean the fiber-optic connector.
- Advance a clean portion of the ferrule cleaner reel for each cleaning.
- Turn off optical power before making or breaking optical connections in order to avoid microscopic damage to fiber mating surfaces.

### **To Clean Optical Connectors**

**Note:** The proper procedure for cleaning optical connectors depends on the connector type. The following describes general instructions for cleaning optical connectors. Many companies have established procedures for cleaning conductors which should be followed. If your company has established procedures, the following instructions should be considered along with your procedures.

### WARNING:

- Avoid personal injury! Use of controls, adjustments, or performance of procedures other than those specified herein may result in hazardous radiation exposure.
- Avoid personal injury! The laser light source on this equipment emits invisible laser radiation. Avoid direct exposure to the laser light source.
- Avoid personal injury! Viewing the laser output with optical instruments (such as eye loupes, magnifiers, or microscopes) may pose an eye hazard.
- Connect or disconnect fiber *only* when equipment is OFF or in Service mode.
- Do not apply power to this equipment if the fiber is unmated or unterminated.
- Do not look into an unmated fiber or at any mirror-like surface that could reflect light that is emitted from an unterminated fiber.
- Do not view an activated fiber with optical instruments such as eye loupes, magnifiers, or microscopes.
- Use safety-approved optical fiber cable to maintain compliance with applicable laser safety requirements.

### Fiber Optic Connector Cleaning Instructions

Connector cleanliness is crucially important for optimum results in fiber-optic communications links. Even the smallest amount of foreign material can make it impossible to obtain the expected insertion and return losses. This can reduce the range of the equipment, shorten its expected service life, and possibly prevent the link from initializing at all.

New equipment is supplied with clean optical connectors and bulkheads. All optical connectors (bulkheads and jumpers) should be inspected using an appropriate optical scope prior to connector mating. If endface contamination is observed, the connector should be cleaned and then re-inspected to verify cleaning.

### Connectors and Bulkheads

Most fiber-optic connectors are of the physical contact (PC) type. PC type connectors are designed to touch their mating connectors, thereby preventing air gaps which cause reflections. For optimum performance, *all* dirt must be removed.

Bulkheads can also become dirty enough to affect performance, either from airborne dust or from contamination introduced by connectors.

### WARNING:

Avoid damage to your eyes! Do not look into any optical connector while the system is active. Even if the unit is off, there may still be hazardous optical levels present.

Important: Read the above warning before performing cleaning procedures.

### **Cleaning Connectors**

### **Important:**

- All external jumper connectors must be cleaned before inserting them into the optical module.
- Before you begin, remove optical power from the module or ensure that optical power has been removed.

Complete the following steps to clean fiber-optic connectors that will be connected to the optical module.

- 1 Inspect the connector through an optical connector scope. If the connector is damaged, e.g., scratched, burned, etc., replace the jumper.
- **2** If the connector is dirty but otherwise undamaged, clean the connector as follows:
  - **a** Make several swipes across the face of the connector with the appropriate ferrule cleaner. This will remove dust and some films.
  - **b** Listen for a slight "squeak" typically generated during this process, indicating a clean connector.
  - **c** Inspect the connector again through the scope to confirm that it is clean.
- 3 If a second inspection indicates that further cleaning is needed:
  - **a** Use 99% isopropyl alcohol and a lint-free wipe to clean the connector.
  - **b** Use the appropriate ferrule cleaner again to remove any film left over from the alcohol.
  - c Inspect the connector again through the scope and confirm that it is clean.
- 4 If necessary, repeat steps 3a-3c until the connector is clean.

### **Cleaning Bulkheads**

### Important:

- Do not detach the bulkhead from the module front panel for cleaning under any circumstances. There is little or no slack in the fiber attached to the bulkhead, and any attempt to remove the bulkhead will risk damage to the fiber.
- It is generally more difficult to clean bulkhead connectors and verify their condition due to the inaccessibility of the fiber end face. For this reason, you should *only* attempt to clean a bulkhead connector when a dirty connector is indicated.

#### Chapter 4 Troubleshooting

 $\wedge$ 

Complete the following steps to clean the bulkhead.

- Avoid personal injury! Use of controls, adjustments, or performance of procedures other than those specified herein may result in hazardous radiation exposure.
  - Avoid personal injury! The laser light source on this equipment emits invisible laser radiation. Avoid direct exposure to the laser light source.
  - Avoid personal injury! Viewing the laser output with optical instruments (such as eye loupes, magnifiers, or microscopes) may pose an eye hazard.
- 1 Insert a dry bulkhead swab into the bulkhead and rotate the swab several times.
- 2 Remove the swab and discard.

WARNING:

**Important:** Swabs may be used only once.

- **3** Check the bulkhead optical surface with a fiber connector scope to confirm that it is clean. If further cleaning is needed:
  - **a** Moisten a new bulkhead swab using a lint-free wipe moistened with optical-grade (99%) isopropyl alcohol.
  - **b** With the connector removed, fully insert the bulkhead swab into the bulkhead and rotate the swab several times.
  - c Remove the swab and discard. Swabs may be used only once.
  - **d** Repeat steps 1 and 2 with a new dry bulkhead swab to remove any excess alcohol or residue.
  - **e** Check with a fiber connector scope again to confirm that there is no dirt or alcohol residue on the optical surface.
  - f If any alcohol residue remains, repeat steps 3d-3f.
- 4 Mate all connectors to bulkheads and proceed to **Verifying Equipment Operation** below.
- 5 It is also recommended that all connectors be visually inspected after cleaning to verify the connector is clean and undamaged.

### Verifying Equipment Operation

Perform circuit turn-up. If the equipment does not come up, i.e., fails verification or indicates a reflection problem, clean the connectors and bulkheads again.

### For Further Assistance

If you have any questions or concerns about cleaning fiber-optic connectors, contact Customer Service using the contact information provided in *Customer Support Information* (on page 103).

# 5

# **Customer Support Information**

### If You Have Questions

If you have technical questions, call Cisco Services for assistance. Follow the menu options to speak with a service engineer.

Access your company's extranet site to view or order additional technical publications. For accessing instructions, contact the representative who handles your account. Check your extranet site often as the information is updated frequently.

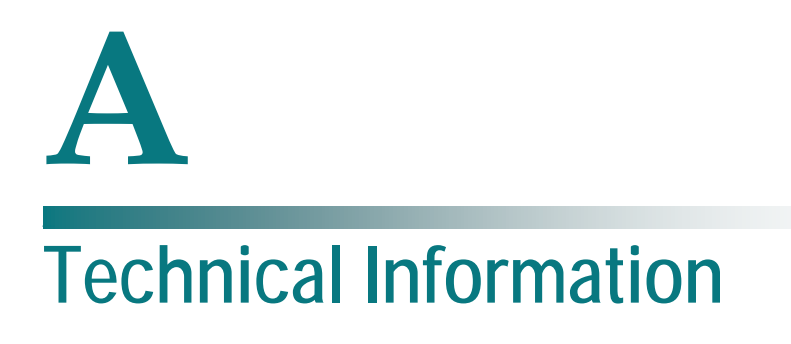

## Introduction

This appendix contains tilt, forward and reverse equalizer charts and pad values and part numbers.

# In This Appendix

| "Linear" Tilt Charts                  | 112 |
|---------------------------------------|-----|
| Forward Linear Equalizer Charts       | 114 |
| Reverse Cable Equalizer Charts        | 115 |
| GainMaker Node Accessory Part Numbers | 118 |
| Specifications                        | 125 |

# "Linear" Tilt Charts

### Amplifier Output "Linear" Tilt Chart for 1 GHz

The following chart can be used to determine the operating level at a particular frequency considering the operating linear tilt.

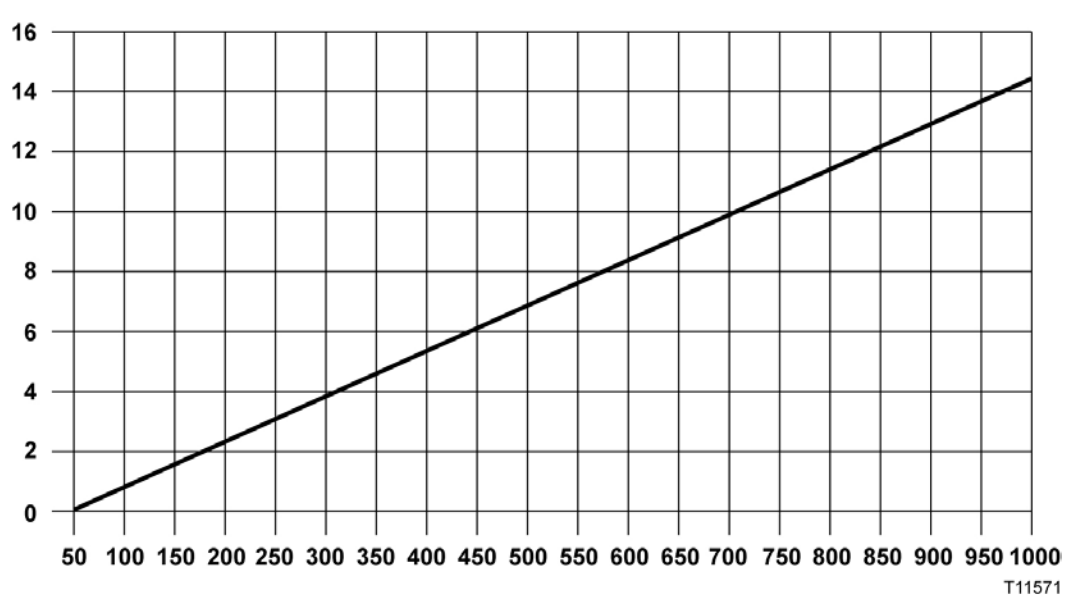

**Example:** If the amplifier's 1 GHz output level is 49.0 dBmV with a linear operating tilt of 14.5 dB (from 50 to 1 GHz), the corresponding output level at 750 MHz would be 45.1 dBmV. This was found by taking the difference in tilt between 1 GHz and 750 MHz (14.5 – 10.6 = 3.9 dB). Then subtract the difference in tilt from the operating level (49.0 - 3.9 = 45.1 dBmV).

### Amplifier Output "Linear" Tilt Chart for 870 MHz

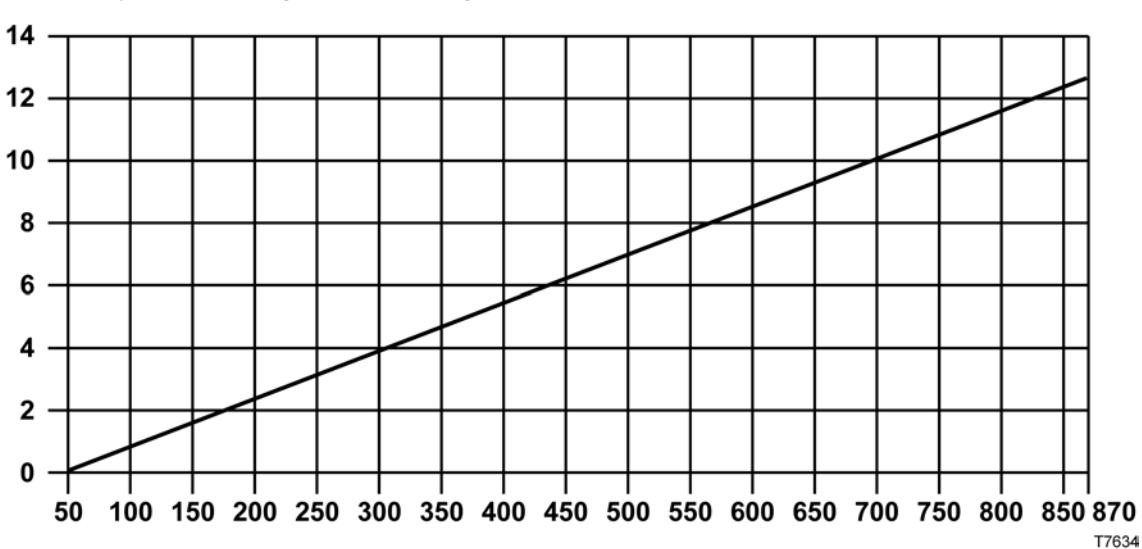

The following chart can be used to determine the operating level at a particular frequency considering the operating linear tilt.

**Example:** If the amplifier's 870 MHz output level is 47.5 dBmV with a linear operating tilt of 12.5 dB (from 50 to 870 MHz), the corresponding output level at 650 MHz would be 44 dBmV. This was found by taking the difference in tilt between 870 and 650 MHz (12.5 - 9 = 3.5 dB). Then subtract the difference in tilt from the operating level (47.5 - 3.5 = 44 dBmV).

# Forward Linear Equalizer Charts

### 1 GHz/870 MHz Forward Linear Equalizer Loss Chart

The following chart shows insertion loss for different EQ values at 1 Ghz, 870 MHz, and various lower frequencies.

| EQ<br>Value | Insertio |     | Total Tilt |     |      |      |      |      |      |                  |
|-------------|----------|-----|------------|-----|------|------|------|------|------|------------------|
| (dB)        | 1000     | 870 | 750        | 650 | 600  | 550  | 86   | 70   | 52   | (52-1000<br>MHz) |
| 1.5         | 1.0      | 1.2 | 1.4        | 1.6 | 1.6  | 1.7  | 2.4  | 2.5  | 2.5  | 1.5              |
| 3.0         | 1.0      | 1.4 | 1.8        | 2.1 | 2.3  | 2.4  | 3.9  | 3.9  | 4.0  | 3.0              |
| 4.5         | 1.0      | 1.6 | 2.2        | 2.7 | 2.9  | 3.1  | 5.3  | 5.4  | 5.5  | 4.5              |
| 6.0         | 1.0      | 1.8 | 2.6        | 3.2 | 3.5  | 3.8  | 6.8  | 6.9  | 7.0  | 6.0              |
| 7.5         | 1.0      | 2.0 | 3.0        | 3.8 | 4.2  | 4.6  | 8.2  | 8.4  | 8.5  | 7.5              |
| 9.0         | 1.0      | 2.2 | 3.4        | 4.3 | 4.8  | 5.3  | 9.7  | 9.8  | 10.0 | 9.0              |
| 10.5        | 1.0      | 2.4 | 3.8        | 4.9 | 5.4  | 6.0  | 11.1 | 11.3 | 11.5 | 10.5             |
| 12.0        | 1.0      | 2.6 | 4.2        | 5.4 | 6.1  | 6.7  | 12.6 | 12.8 | 13.0 | 12.0             |
| 13.5        | 1.0      | 2.9 | 4.6        | 6.0 | 6.7  | 7.4  | 14.0 | 14.2 | 14.5 | 13.5             |
| 15.0        | 1.0      | 3.1 | 5.0        | 6.5 | 7.3  | 8.1  | 15.5 | 15.7 | 16.0 | 15.0             |
| 16.5        | 1.0      | 3.3 | 5.4        | 7.1 | 8.0  | 8.9  | 16.9 | 17.2 | 17.5 | 16.5             |
| 18.0        | 1.5      | 4.0 | 6.3        | 8.2 | 9.1  | 10.1 | 18.9 | 19.2 | 19.5 | 18.0             |
| 19.5        | 1.5      | 4.2 | 6.7        | 8.7 | 9.7  | 10.8 | 20.3 | 20.6 | 21.0 | 19.5             |
| 21.0        | 1.5      | 4.4 | 7.1        | 9.2 | 10.2 | 11.5 | 21.8 | 22.1 | 22.5 | 21.0             |

# **Reverse Cable Equalizer Charts**

## 42 MHz and 40 MHz Reverse Cable Equalizer Loss Chart

The following table shows the 42 MHz reverse cable equalizer loss.

| Note: The 42 MHz reverse equalizer also works as a 40 MHz reverse equalizer in |
|--------------------------------------------------------------------------------|
| systems that use 5-40 MHz reverse amplifiers.                                  |

| EQ<br>Value    | EQ<br>Value    | Insertio | n Loss at |     | Total<br>Tilt | Total<br>Tilt |     |     |     |     |               |               |
|----------------|----------------|----------|-----------|-----|---------------|---------------|-----|-----|-----|-----|---------------|---------------|
| (dB) 42<br>MHz | (dB) 40<br>MHz | 42       | 40        | 35  | 30            | 25            | 20  | 15  | 10  | 5   | (5-42<br>MHz) | (5-40<br>MHz) |
| 1              | 1              | 1.0      | 1.0       | 1.1 | 1.1           | 1.2           | 1.3 | 1.4 | 1.5 | 1.7 | 0.7           | 0.7           |
| 2              | 2              | 1.0      | 1.0       | 1.1 | 1.3           | 1.4           | 1.6 | 1.8 | 2.0 | 2.3 | 1.3           | 1.3           |
| 3.1            | 3              | 0.9      | 1.0       | 1.2 | 1.4           | 1.6           | 1.9 | 2.2 | 2.5 | 3.0 | 2.1           | 2.0           |
| 4.1            | 4              | 0.9      | 1.0       | 1.3 | 1.6           | 1.9           | 2.2 | 2.6 | 3.0 | 3.6 | 2.7           | 2.6           |
| 5.1            | 5              | 0.9      | 1.0       | 1.3 | 1.7           | 2.1           | 2.5 | 3.0 | 3.5 | 4.3 | 3.4           | 3.3           |
| 6.1            | 6              | 0.9      | 1.0       | 1.4 | 1.8           | 2.3           | 2.8 | 3.4 | 4.1 | 4.9 | 4.0           | 3.9           |
| 7.2            | 7              | 0.8      | 1.0       | 1.5 | 2.0           | 2.5           | 3.1 | 3.8 | 4.6 | 5.6 | 4.8           | 4.6           |
| 8.2            | 8              | 0.8      | 1.0       | 1.5 | 2.1           | 2.7           | 3.4 | 4.2 | 5.1 | 6.2 | 5.4           | 5.2           |
| 9.2            | 9              | 0.8      | 1.0       | 1.6 | 2.2           | 2.9           | 3.7 | 4.6 | 5.6 | 6.9 | 6.1           | 5.9           |
| 10.2           | 10             | 0.8      | 1.0       | 1.7 | 2.4           | 3.2           | 4.0 | 5.0 | 6.1 | 7.5 | 6.7           | 6.5           |
| 11.3           | 11             | 0.7      | 1.0       | 1.7 | 2.5           | 3.4           | 4.3 | 5.4 | 6.6 | 8.2 | 7.5           | 7.2           |
| 12.3           | 12             | 0.7      | 1.0       | 1.8 | 2.7           | 3.6           | 4.6 | 5.8 | 7.1 | 8.9 | 8.2           | 7.9           |

## 42 MHz and 40 MHz Thermal Reverse Cable Equalizer Loss at 25°C Ambient

| The following table shows the 42 MHz and 40 MHz thermal reverse cable equalizer |
|---------------------------------------------------------------------------------|
| loss.                                                                           |

| EQ<br>Value    | EQ<br>Value    | Insertio | Insertion Loss at (MHz) |     |     |     |     |     |     |     |               |               |
|----------------|----------------|----------|-------------------------|-----|-----|-----|-----|-----|-----|-----|---------------|---------------|
| (dB) 42<br>MHz | (dB) 40<br>MHz | 42       | 40                      | 35  | 30  | 25  | 20  | 15  | 10  | 5   | (5-42<br>MHz) | (5-40<br>MHz) |
| 1              | 1              | 1.6      | 1.6                     | 1.7 | 1.7 | 1.8 | 1.9 | 2.0 | 2.1 | 2.3 | 0.7           | 0.7           |
| 2              | 2              | 1.7      | 1.7                     | 1.8 | 2.0 | 2.1 | 2.3 | 2.5 | 2.7 | 3.0 | 1.3           | 1.3           |
| 3.1            | 3              | 1.8      | 1.9                     | 2.1 | 2.3 | 2.5 | 2.8 | 3.1 | 3.4 | 3.9 | 2.1           | 2.0           |
| 4.1            | 4              | 1.9      | 2.0                     | 2.3 | 2.6 | 2.9 | 3.2 | 3.6 | 4.0 | 4.6 | 2.7           | 2.6           |
| 5.1            | 5              | 1.8      | 1.9                     | 2.2 | 2.6 | 3.0 | 3.4 | 3.9 | 4.4 | 5.2 | 3.4           | 3.3           |
| 6.1            | 6              | 1.8      | 1.9                     | 2.3 | 2.7 | 3.2 | 3.7 | 4.3 | 5.0 | 5.8 | 4.0           | 3.9           |
| 7.2            | 7              | 1.7      | 1.9                     | 2.4 | 2.9 | 3.4 | 4.0 | 4.7 | 5.5 | 6.5 | 4.8           | 4.6           |
| 8.2            | 8              | 1.8      | 2.0                     | 2.5 | 3.1 | 3.7 | 4.4 | 5.2 | 6.1 | 7.2 | 5.4           | 5.2           |

## 55 MHz Reverse Cable Equalizer Loss Chart

The following table shows the 55 MHz reverse cable equalizer loss.

| EQ Value | Insertion Loss at (MHz) |     |     |     |     |     |     |     |     |     |     | Total Tilt |
|----------|-------------------------|-----|-----|-----|-----|-----|-----|-----|-----|-----|-----|------------|
| (dB)     | 55                      | 50  | 45  | 40  | 35  | 30  | 25  | 20  | 15  | 10  | 5   | (5-55 MHz) |
| 1        | 1                       | 1.0 | 1.1 | 1.2 | 1.2 | 1.3 | 1.3 | 1.4 | 1.5 | 1.6 | 1.7 | 0.7        |
| 2        | 1                       | 1.1 | 1.2 | 1.3 | 1.4 | 1.5 | 1.7 | 1.8 | 2.0 | 2.2 | 2.4 | 1.4        |
| 3        | 1                       | 1.1 | 1.3 | 1.4 | 1.6 | 1.8 | 2.0 | 2.2 | 2.4 | 2.7 | 3.1 | 2.1        |
| 4        | 1                       | 1.2 | 1.4 | 1.6 | 1.8 | 2.1 | 2.3 | 2.6 | 3.0 | 3.3 | 3.8 | 2.8        |
| 5        | 1                       | 1.2 | 1.5 | 1.7 | 2.0 | 2.3 | 2.6 | 3.0 | 3.4 | 3.9 | 4.5 | 3.5        |
| 6        | 1                       | 1.3 | 1.6 | 1.9 | 2.3 | 2.6 | 3.0 | 3.4 | 3.9 | 4.5 | 5.2 | 4.2        |
| 7        | 1                       | 1.3 | 1.7 | 2.0 | 2.5 | 2.9 | 3.3 | 3.8 | 4.4 | 5.1 | 5.9 | 4.9        |
| 8        | 1                       | 1.4 | 1.8 | 2.2 | 2.7 | 3.2 | 3.7 | 4.3 | 4.9 | 5.7 | 6.7 | 5.7        |
| 9        | 1                       | 1.4 | 1.9 | 2.3 | 2.9 | 3.4 | 4.0 | 4.7 | 5.4 | 6.2 | 7.4 | 6.4        |
| 10       | 1                       | 1.5 | 2.0 | 2.5 | 3.1 | 3.7 | 4.3 | 5.1 | 5.9 | 6.8 | 8.1 | 7.1        |
| 11       | 1                       | 1.5 | 2.1 | 2.6 | 3.3 | 3.9 | 4.7 | 5.5 | 6.4 | 7.4 | 8.8 | 7.8        |
| 12       | 1                       | 1.6 | 2.2 | 2.8 | 3.5 | 4.2 | 5.0 | 5.9 | 6.9 | 8.0 | 9.5 | 8.5        |

# 65 MHz Reverse Cable Equalizer Loss Chart

| EQ Value | Insert | Insertion Loss at (MHz) |     |     |     |     |     |     |     |     |     |     |     | Total Tilt |
|----------|--------|-------------------------|-----|-----|-----|-----|-----|-----|-----|-----|-----|-----|-----|------------|
| (dB)     | 65     | 60                      | 55  | 50  | 45  | 40  | 35  | 30  | 25  | 20  | 15  | 10  | 5   | (5-65 MHz) |
| 1        | 1      | 1.0                     | 1.1 | 1.1 | 1.2 | 1.2 | 1.3 | 1.3 | 1.4 | 1.5 | 1.5 | 1.6 | 1.7 | 0.7        |
| 2        | 1      | 1.1                     | 1.2 | 1.2 | 1.3 | 1.4 | 1.5 | 1.6 | 1.7 | 1.9 | 2.0 | 2.2 | 2.5 | 1.5        |
| 3        | 1      | 1.1                     | 1.3 | 1.4 | 1.5 | 1.7 | 1.8 | 2.0 | 2.2 | 2.4 | 2.6 | 2.9 | 3.2 | 2.2        |
| 4        | 1      | 1.2                     | 1.4 | 1.5 | 1.7 | 1.9 | 2.1 | 2.3 | 2.6 | 2.8 | 3.1 | 3.5 | 3.9 | 2.9        |
| 5        | 1      | 1.2                     | 1.4 | 1.6 | 1.9 | 2.1 | 2.4 | 2.7 | 3.0 | 3.3 | 3.7 | 4.1 | 4.7 | 3.7        |
| 6        | 1      | 1.3                     | 1.5 | 1.8 | 2.0 | 2.3 | 2.7 | 3.0 | 3.3 | 3.7 | 4.2 | 4.7 | 5.4 | 4.4        |
| 7        | 1      | 1.3                     | 1.6 | 1.9 | 2.2 | 2.5 | 2.9 | 3.3 | 3.6 | 4.2 | 4.7 | 5.3 | 6.1 | 5.1        |
| 8        | 1      | 1.3                     | 1.7 | 2.0 | 2.4 | 2.8 | 3.2 | 3.6 | 4.1 | 4.7 | 5.2 | 5.9 | 6.9 | 5.9        |
| 9        | 1      | 1.4                     | 1.8 | 2.2 | 2.6 | 3.0 | 3.5 | 4.0 | 4.5 | 5.1 | 5.8 | 6.6 | 7.6 | 6.6        |
| 10       | 1      | 1.4                     | 1.8 | 2.3 | 2.7 | 3.2 | 3.7 | 4.3 | 4.9 | 5.5 | 6.3 | 7.2 | 8.3 | 7.3        |
| 11       | 1      | 1.4                     | 1.9 | 2.4 | 2.9 | 3.5 | 4.0 | 4.6 | 5.3 | 6.0 | 6.8 | 7.8 | 9.0 | 8.0        |
| 12       | 1      | 1.5                     | 2.0 | 2.5 | 3.1 | 3.7 | 4.3 | 5.0 | 5.7 | 6.5 | 7.4 | 8.4 | 9.8 | 8.8        |

The following table shows the 65 MHz reverse cable equalizer loss.

# GainMaker Node Accessory Part Numbers

### **Attenuator Part Numbers**

The following table provides part numbers and pad values for the GainMaker Node attenuators.

| Attenuator Pad Value    | Part Number     | Legacy Part Number<br>(Reference Only) |  |  |  |
|-------------------------|-----------------|----------------------------------------|--|--|--|
| 0 dB - 870 MHz/1 GHz    | GM-PAD-1G-00=   | 589693                                 |  |  |  |
| 0.5 dB - 870 MHz/1 GHz  | GM-PAD-1G-0,5=  | 589694                                 |  |  |  |
| 1.0 dB - 870 MHz/1 GHz  | GM-PAD-1G-1,0=  | 589695                                 |  |  |  |
| 1.5 dB - 870 MHz/1 GHz  | GM-PAD-1G-1,5=  | 589696                                 |  |  |  |
| 2.0 dB - 870 MHz/1 GHz  | GM-PAD-1G-2,0=  | 589697                                 |  |  |  |
| 2.5 dB - 870 MHz/1 GHz  | GM-PAD-1G-2,5=  | 589698                                 |  |  |  |
| 3.0 dB - 870 MHz/1 GHz  | GM-PAD-1G-3,0=  | 589699                                 |  |  |  |
| 3.5 dB - 870 MHz/1 GHz  | GM-PAD-1G-3,5=  | 589700                                 |  |  |  |
| 4.0 dB - 870 MHz/1 GHz  | GM-PAD-1G-4,0=  | 589701                                 |  |  |  |
| 4.5 dB - 870 MHz/1 GHz  | GM-PAD-1G-4,5=  | 589702                                 |  |  |  |
| 5.0 dB - 870 MHz/1 GHz  | GM-PAD-1G-5,0=  | 589703                                 |  |  |  |
| 5.5 dB - 870 MHz/1 GHz  | GM-PAD-1G-5,5=  | 589704                                 |  |  |  |
| 6.0 dB - 870 MHz/1 GHz  | GM-PAD-1G-6,0=  | 589705                                 |  |  |  |
| 6.5 dB - 870 MHz/1 GHz  | GM-PAD-1G-6,5=  | 589706                                 |  |  |  |
| 7.0 dB - 870 MHz/1 GHz  | GM-PAD-1G-7,0=  | 589707                                 |  |  |  |
| 7.5 dB - 870 MHz/1 GHz  | GM-PAD-1G-7,5=  | 589708                                 |  |  |  |
| 8.0 dB - 870 MHz/1 GHz  | GM-PAD-1G-8,0=  | 589709                                 |  |  |  |
| 8.5 dB - 870 MHz/1 GHz  | GM-PAD-1G-8,5=  | 589710                                 |  |  |  |
| 9.0 dB - 870 MHz/1 GHz  | GM-PAD-1G-9,0=  | 589711                                 |  |  |  |
| 9.5 dB - 870 MHz/1 GHz  | GM-PAD-1G-9,5=  | 589712                                 |  |  |  |
| 10.0 dB - 870 MHz/1 GHz | GM-PAD-1G-10,0= | 589713                                 |  |  |  |
| 10.5 dB - 870 MHz/1 GHz | GM-PAD-1G-10,5= | 589714                                 |  |  |  |
| 11.0 dB - 870 MHz/1 GHz | GM-PAD-1G-11,0= | 589715                                 |  |  |  |
| 11.5 dB - 870 MHz/1 GHz | GM-PAD-1G-11,5= | 589716                                 |  |  |  |

| Attenuator Pad Value    | Part Number     | Legacy Part Number<br>(Reference Only) |
|-------------------------|-----------------|----------------------------------------|
| 12.0 dB - 870 MHz/1 GHz | GM-PAD-1G-12,0= | 589717                                 |
| 12.5 dB - 870 MHz/1 GHz | GM-PAD-1G-12,5= | 589718                                 |
| 13.0 dB - 870 MHz/1 GHz | GM-PAD-1G-13,0= | 589719                                 |
| 13.5 dB - 870 MHz/1 GHz | GM-PAD-1G-13,5= | 589720                                 |
| 14.0 dB - 870 MHz/1 GHz | GM-PAD-1G-14,0= | 589721                                 |
| 14.5 dB - 870 MHz/1 GHz | GM-PAD-1G-14,5= | 589722                                 |
| 15.0 dB - 870 MHz/1 GHz | GM-PAD-1G-15,0= | 589723                                 |
| 15.5 dB - 870 MHz/1 GHz | GM-PAD-1G-15,5= | 589724                                 |
| 16.0 dB - 870 MHz/1 GHz | GM-PAD-1G-16,0= | 589725                                 |
| 16.5 dB - 870 MHz/1 GHz | GM-PAD-1G-16,5= | 589726                                 |
| 17.0 dB - 870 MHz/1 GHz | GM-PAD-1G-17,0= | 589727                                 |
| 17.5 dB - 870 MHz/1 GHz | GM-PAD-1G-17,5= | 589728                                 |
| 18.0 dB - 870 MHz/1 GHz | GM-PAD-1G-18,0= | 589729                                 |
| 18.5 dB - 870 MHz/1 GHz | GM-PAD-1G-18,5= | 589730                                 |
| 19.0 dB - 870 MHz/1 GHz | GM-PAD-1G-19,0= | 589731                                 |
| 19.5 dB - 870 MHz/1 GHz | GM-PAD-1G-19,5= | 589732                                 |
| 20.0 dB - 870 MHz/1 GHz | GM-PAD-1G-20,0= | 589733                                 |
| 20.5 dB - 870 MHz/1 GHz | GM-PAD-1G-20,5= | 589734                                 |

## 1 GHz/870 MHz Forward Linear Equalizer Part Numbers

| 1                                |                                        |                |                                |
|----------------------------------|----------------------------------------|----------------|--------------------------------|
| Forward Linear EQ<br>Part Number | Legacy Part Number<br>(Reference Only) | 1 GHz EQ Value | 870 MHz Equivalent<br>EQ Value |
| GM-EQFL-0-1G=                    | 4007228                                | 0 dB           | 0 dB                           |
| GM-EQFL-1.5-1G=                  | 4008778                                | 1.5 dB         | 1.3 dB                         |
| GM-EQFL-3-1G=                    | 4008779                                | 3.0 dB         | 2.6 dB                         |
| GM-EQFL-4.5-1G=                  | 4008780                                | 4.5 dB         | 3.9 dB                         |
| GM-EQFL-6-1G=                    | 4008781                                | 6.0 dB         | 5.2 dB                         |
| GM-EQFL-7.5-1G=                  | 4008782                                | 7.5 dB         | 6.5 dB                         |
| GM-EQFL-9-1G=                    | 4008783                                | 9.0 dB         | 7.8 dB                         |
| GM-EQFL-10.5-1G=                 | 4008784                                | 10.5 dB        | 9.1 dB                         |
| GM-EQFL-12-1G=                   | 4008785                                | 12.0 dB        | 10.4 dB                        |
| GM-EQFL-13.5-1G=                 | 4008786                                | 13.5 dB        | 11.6 dB                        |
| GM-EQFL-15-1G=                   | 4008787                                | 15.0 dB        | 12.9 dB                        |
| GM-EQFL-16.5-1G=                 | 4019258                                | 16.5 dB        | 14.2 dB                        |
| GM-EQFL-18-1G=                   | 4019259                                | 18.0 dB        | 15.5 dB                        |
| GM-EQFL-19.5-1G=                 | 4019260                                | 19.5 dB        | 16.8 dB                        |
| GM-EQFL-21-1G=                   | 4019261                                | 21.0 dB        | 18.1 dB                        |

The following table provides part numbers and corresponding EQ values for the forward linear equalizers available for 1 GHz/870 MHz GainMaker Node products.

## 1 GHz/870 MHz Forward Inverse Equalizer Part Numbers

The following table shows the part number and pad values for the GainMaker Node 1 GHz/870 MHz forward inverse equalizers.

| Inverse EQ                   | Part Number |
|------------------------------|-------------|
| 1.6/1.5 dB - 1 GHz/870 MHz   | 4007486     |
| 3.3/3.0 dB - 1 GHz/870 MHz   | 4007487     |
| 4.9/4.5 dB - 1 GHz/870 MHz   | 4007488     |
| 6.5/6.0 dB - 1 GHz/870 MHz   | 4007489     |
| 8.1/7.5 dB - 1 GHz/870 MHz   | 4007490     |
| 9.8/9.0 dB - 1 GHz/870 MHz   | 4007491     |
| 11.4/10.5 dB - 1 GHz/870 MHz | 4007492     |
| 13.0/12.0 dB - 1 GHz/870 MHz | 4007493     |
| 14.6/13.5 dB - 1 GHz/870 MHz | 4007494     |
| 16.2/15.0 dB - 1 GHz/870 MHz | 4007495     |

# Reverse Cable Equalizer Part Numbers

| Value |        | 40/42 MHz        | 55 MHz |                  |  |  |  |
|-------|--------|------------------|--------|------------------|--|--|--|
| value | Legacy | New              | Legacy | New              |  |  |  |
| 0 dB  | 712719 | GM-EQREV-0=      | 712719 | GM-EQREV-0=      |  |  |  |
| 1 dB  | 589628 | GM-EQREV-1-40M=  | 712679 | GM-EQREV-1-55M=  |  |  |  |
| 2 dB  | 589629 | GM-EQREV-2-40M=  | 712680 | GM-EQREV-2-55M=  |  |  |  |
| 3 dB  | 589630 | GM-EQREV-3-40M=  | 712681 | GM-EQREV-3-55M=  |  |  |  |
| 4 dB  | 589631 | GM-EQREV-4-40M=  | 712682 | GM-EQREV-4-55M=  |  |  |  |
| 5 dB  | 589632 | GM-EQREV-5-40M=  | 712683 | GM-EQREV-5-55M=  |  |  |  |
| 6 dB  | 589633 | GM-EQREV-6-40M=  | 712684 | GM-EQREV-6-55M=  |  |  |  |
| 7 dB  | 589634 | GM-EQREV-7-40M=  | 712685 | GM-EQREV-7-55M=  |  |  |  |
| 8 dB  | 589635 | GM-EQREV-8-40M=  | 712686 | GM-EQREV-8-55M=  |  |  |  |
| 9 dB  | 589636 | GM-EQREV-9-40M=  | 712687 | GM-EQREV-9-55M=  |  |  |  |
| 10 dB | 589637 | GM-EQREV-10-40M= | 712688 | GM-EQREV-10-55M= |  |  |  |
| 11 dB | 589638 | GM-EQREV-11-40M= | 712689 | GM-EQREV-11-55M= |  |  |  |
| 12 dB | 589639 | GM-EQREV-12-40M= | 712690 | GM-EQREV-12-55M= |  |  |  |

The following table shows the part number and pad values for the GainMaker reverse cable equalizers.

| Value | 65 MHz |                  | 85 MHz  |                  |
|-------|--------|------------------|---------|------------------|
|       | Legacy | New              | Legacy  | New              |
| 0 dB  | 712719 | GM-EQREV-0=      | 712719  | GM-EQREV-0=      |
| 1 dB  | 589736 | GM-EQREV-1-65M=  | 4036769 | GM-EQREV-1-85M=  |
| 2 dB  | 589737 | GM-EQREV-2-65M=  | 4036770 | GM-EQREV-2-85M=  |
| 3 dB  | 589738 | GM-EQREV-3-65M=  | 4036771 | GM-EQREV-3-85M=  |
| 4 dB  | 589739 | GM-EQREV-4-65M=  | 4036772 | GM-EQREV-4-85M=  |
| 5 dB  | 589740 | GM-EQREV-5-65M=  | 4036773 | GM-EQREV-5-85M=  |
| 6 dB  | 589741 | GM-EQREV-6-65M=  | 4036774 | GM-EQREV-6-85M=  |
| 7 dB  | 589742 | GM-EQREV-7-65M=  | 4036775 | GM-EQREV-7-85M=  |
| 8 dB  | 589743 | GM-EQREV-8-65M=  | 4036776 | GM-EQREV-8-85M=  |
| 9 dB  | 589744 | GM-EQREV-9-65M=  | 4036777 | GM-EQREV-9-85M=  |
| 10 dB | 589745 | GM-EQREV-10-65M= | 4036778 | GM-EQREV-10-85M= |
| 11 dB | 589746 | GM-EQREV-11-65M= | 4036779 | GM-EQREV-11-85M= |
| 12 dB | 589747 | GM-EQREV-12-65M= | 4036780 | GM-EQREV-12-85M= |

| EQ Value at | EQ Value at | Part   | Typical Insertion Loss (dB) * |        |        |
|-------------|-------------|--------|-------------------------------|--------|--------|
| 40 MHz (dB) | 42 MHz (dB) | Number | 5 MHz                         | 40 MHz | 42 MHz |
| 1           | 1           | 748376 | 2.3                           | 1.8    | 1.6    |
| 2           | 2           | 748377 | 3.0                           | 1.8    | 1.7    |
| 3           | 3.1         | 748378 | 3.9                           | 1.8    | 1.8    |
| 4           | 4.1         | 748379 | 4.6                           | 1.8    | 1.9    |
| 5           | 5.1         | 748380 | 5.2                           | 1.8    | 1.8    |
| 6           | 6.1         | 748381 | 5.8                           | 1.8    | 1.8    |
| 7           | 7.2         | 748382 | 6.5                           | 1.8    | 1.7    |
| 8           | 8.2         | 748383 | 7.2                           | 1.8    | 1.8    |

### **Reverse Thermal Cable Equalizer Part Numbers**

\* Reverse thermal equalizer specifications reflect typical performance and are referenced to 77°F (28°C).

### **Plug-in Pad Part Numbers**

The following chart provides part numbers and pad values for the GainMaker Node plug-in pads.

| Plug-in Pad Value | Part Number |
|-------------------|-------------|
| 0 dB              | 279500      |
| 0.5 dB            | 565231      |
| 1.0 dB            | 279501      |
| 1.5 dB            | 565232      |
| 2.0 dB            | 279502      |
| 2.5 dB            | 565233      |
| 3.0 dB            | 279503      |
| 3.5 dB            | 565234      |
| 4.0 dB            | 279504      |
| 4.5 dB            | 565235      |
| 5.0 dB            | 279505      |
| 5.5 dB            | 565236      |
| 6.0 dB            | 279506      |
| 6.5 dB            | 565237      |
| 7.0 dB            | 279507      |

| Plug-in Pad Value | Part Number |
|-------------------|-------------|
| 7.5 dB            | 565238      |
| 8.0 dB            | 279507      |
| 8.5 dB            | 565239      |
| 9.0 dB            | 279508      |
| 9.5 dB            | 565240      |
| 10.0 dB           | 279510      |
| 10.5 dB           | 565241      |
| 11.0 dB           | 279511      |
| 11.5 dB           | 565242      |
| 12.0 dB           | 279512      |
| 12.5 dB           | 565243      |
| 13.0 dB           | 279513      |
| 13.5 dB           | 565244      |
| 14.0 dB           | 504151      |
| 14.5 dB           | 565245      |
| 15.0 dB           | 504152      |
| 15.5 dB           | 565246      |
| 16.0 dB           | 504153      |
| 16.5 dB           | 565247      |
| 17.0 dB           | 504154      |
| 17.5 dB           | 565248      |
| 18.0 dB           | 504155      |
| 18.5 dB           | 565249      |
| 19.0 dB           | 504156      |
| 19.5 dB           | 565250      |
| 20.0 dB           | 504157      |
| 20.5 dB           | 565251      |
| 75 Ohm            | 279524      |

# **B** EDR Digital Return Multiplexing Applications

This appendix explains the installation and application of the Cisco Enhanced Digital Return (EDR) 85 Multiplexing System in the GainMaker HGBT Node.

The products are intended for digital transmission of reverse path signals over a fiber optic link from the node to the headend.

The Cisco Enhanced Digital Return (EDR) 85 System expands the functionality of GainMaker and GS7000 Nodes by increasing the performance, reach, and efficiency of the reverse path transmissions.

The Cisco EDR 85 System includes EDR Transmitter modules that install in GainMaker and GS7000 Nodes, and companion Cisco Prisma® high-density (HD) EDR PRX85 Receiver modules that install in a Prisma II or Prisma II XD chassis at the headend or hub. The transmitter and receiver use Small Form Factor Pluggable (SFP) optical pluggable modules (OPMs) for enhanced flexibility. The Cisco EDR 85 System operates over the 5-85 MHz range and supports all standard reverse frequency bandwidths at 40, 42, 55, 65, and 85 MHz.

### In This Appendix

| EDR System Overview                         | . 130 |
|---------------------------------------------|-------|
| EDR Transmitter Module Installation         | . 143 |
| Transmitter Module Setup Procedure          | . 148 |
| Reverse Balancing the Node with EDR Modules | . 150 |
| Troubleshooting                             | . 154 |

# Enhanced Digital Return System Overview

### **Features**

The EDR Enhanced Digital Return 1:1 Multiplexing Systems have the following features.

- High-performance Digital Return technology
  - 12 bit encoding enables transmission of analog video in the reverse band
  - High-order digital modulation signals (e.g., 16 QAM, 64 QAM, and 256 QAM)
- Multiple operating modes in the EDR receiver support EDR transmitter and legacy integrated bdr node transmitter
- Optical Pluggable Modules (OPM) enable flexible inventory management
- Long reach transmission capabilities eliminate the need for optical amplifiers, reducing cost and space requirements
- Capable of sending 80 individual 5 85 MHz reverse signals over a single fiber
  - Compatible with Cisco's 40 wavelength DWDM system
- Enables independent balancing of reverse traffic at EDR receiver RF ports
- Simplified setup reduces installation time and expertise requirements
- Distance- and temperature-independent link performance simplifies engineering and maintenance requirements
- Space-saving, high-density deployment in Prisma II or Prisma II XD chassis increases deployment cost-efficiency
- Optional monitoring of node (GS7000) and Tx (GS7000 and GainMaker) parameters available at the receiver

### System Functional Diagrams

The following diagrams show how the GainMaker HGBT node functions in an enhanced digital return configuration with the EDR transmitters installed.

When the EDR 1:1 Transmitter is installed:

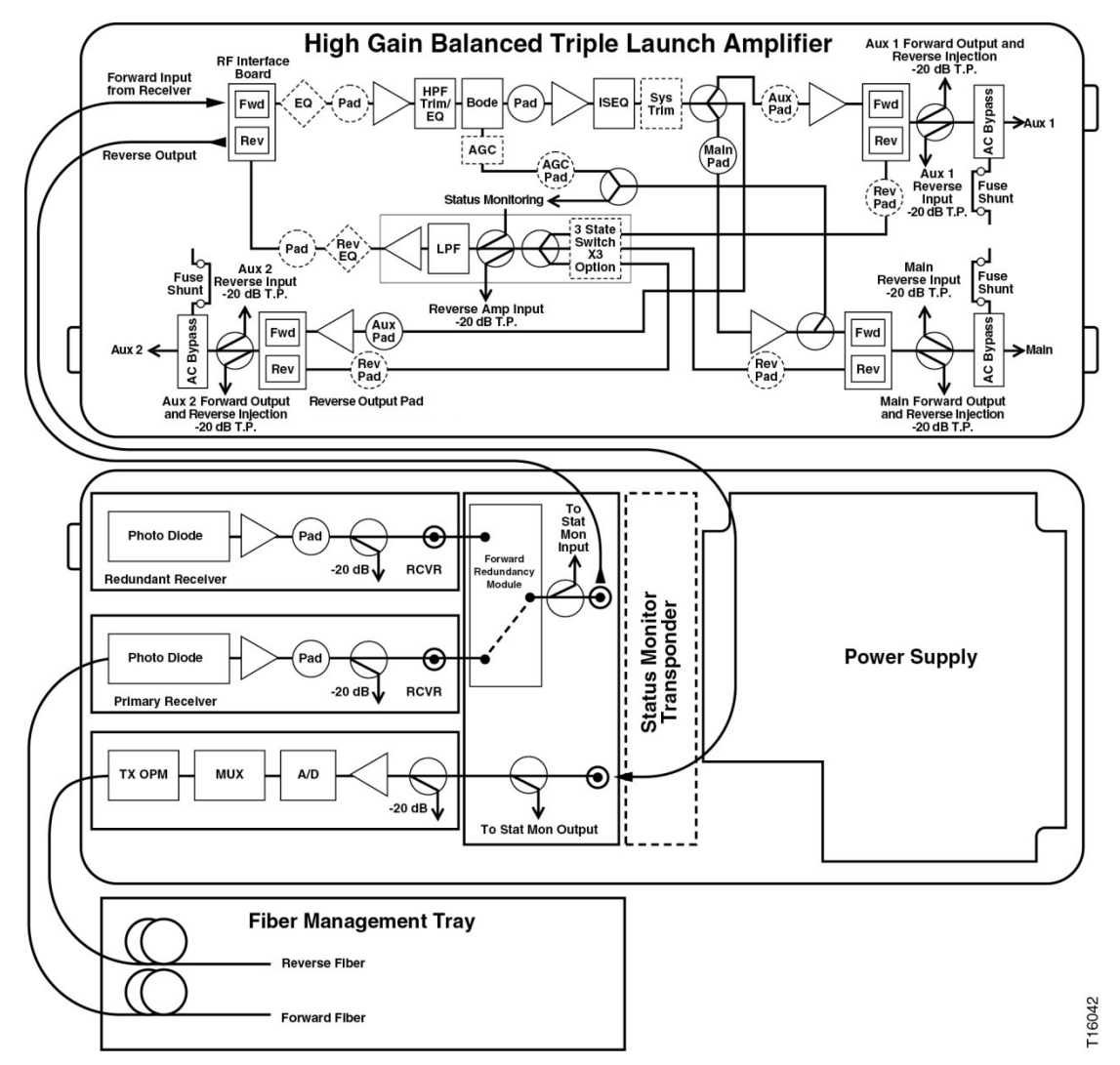

Note: Reverse output PAD must use 20dB attenuation.

## System Block Diagram

System Block Diagram for EDR 1:1 Transmitter Module

The following is a block diagram of the EDR Enhanced Digital Return 1:1 Multiplexing System.

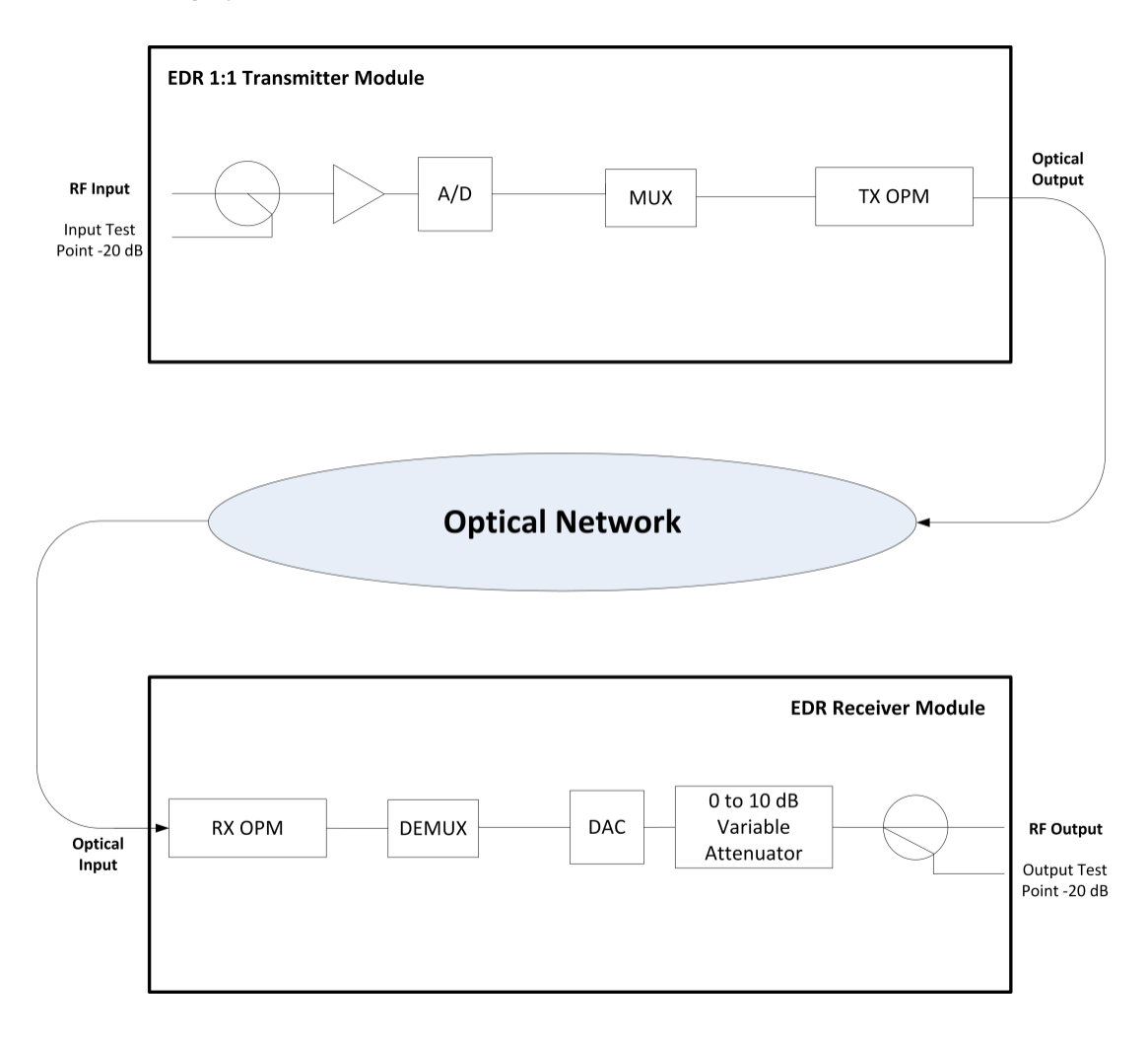
# **EDR Transmitter Module**

At the transmit (node) end of the system, reverse-path RF input signals from each node port are routed to an EDR 1:1 Transmitter module in the housing lid. The transmitter module converts each signal to a baseband digital data stream and combines the signals into a serial data stream using time-division multiplexing (TDM). The baseband data stream is then converted to an optical signal for transmission to the headend or hub. The 1:1 transmitter modules occupy one transmitter slots.

Two RF inputs produce two discrete 5 to 85 MHz RF signals. The EDR 1:1 transmitter module converts each signal to EDR data stream.

The data stream is carried optically over fiber, via an SFP type OPM module, to a remote hub or headend location where the optical signal is detected and converted back to a serial electrical signal. The data is then de-scrambled and de-framed and switched to a Digital-to-Analog Converter (DAC), where the analog spectrum that was sampled at the transmit side is reconstructed.

The EDR data stream is converted to an optical signal for transmission back to the headend or hub.

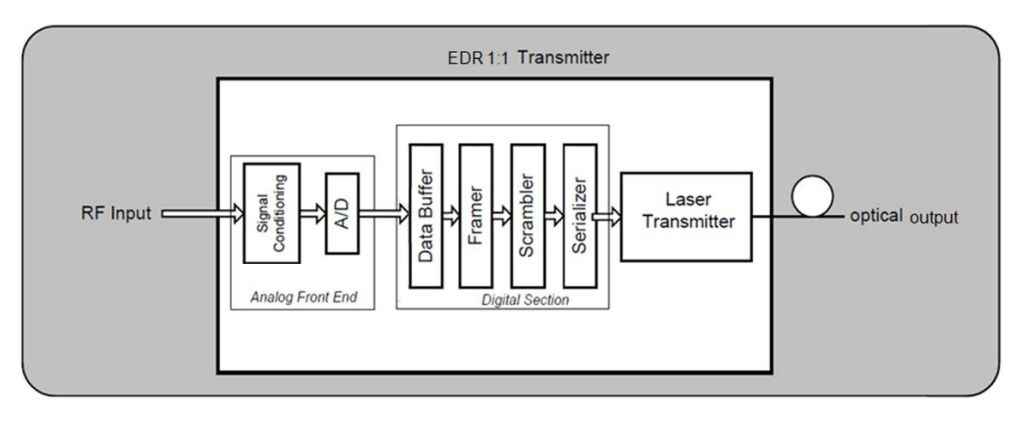

For EDR 1:1 Transmitter Module

The following illustrations show the transmitter module components.

For EDR 1:1 Transmitter Module

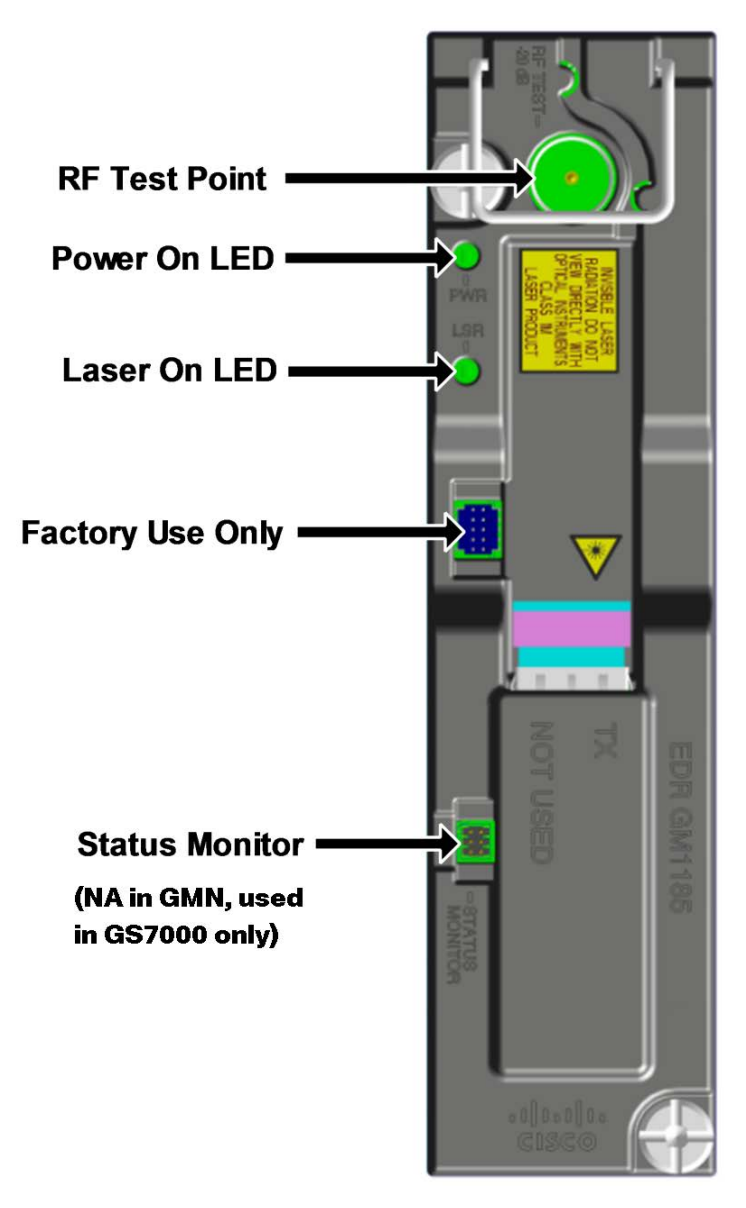

The transmitter module uses the same style housing as the optical receivers and transmitters, and it uses the same single-wide module housing. As such, it occupies one standard transmitter positions in the node lid.

The following illustrations show the location of the modules in the node.

For EDR 1:1 Transmitter Module

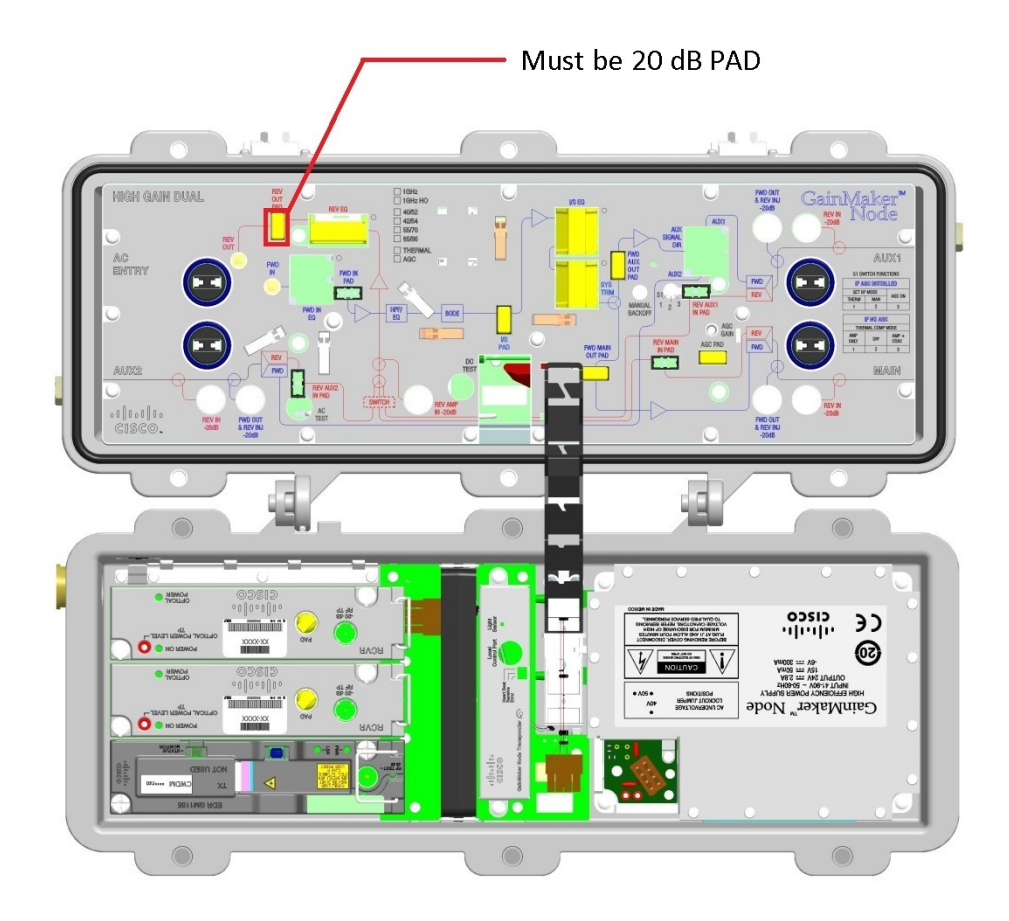

# **EDR Receiver Module**

At the receive end, typically in a large hub or headend, the EDR Receiver module receives the optical signal and performs the conversion back to the baseband data stream. The resulting data streams are converted back to analog reverse path signals for routing to termination equipment. The EDR Receiver module is available in the High Density form factor. The receiver OPMs are available in Standard Range (SR) and Extended Range (XR) configurations. Both configurations feature a dual LC/PC optical input connector that feeds two independent reverse optical receivers, each with its own RF output port.

A single EDR Receiver module occupies one slot in a Cisco Prisma II XD chassis. Two EDR HD receiver modules can be vertically stacked in an associated Prisma II Host Module that occupies a single-wide slot in the Prisma II standard chassis. Up to 26 HD modules can operate in a standard 6 rack unit (6RU) chassis (the 56-connector version of the chassis is required to make use of both receivers in one chassis slot). Up to 16 HD modules can operate in the Prisma II XD chassis. The ability to mix EDR Receiver modules with other Prisma II HD modules in the same chassis greatly enhances the flexibility of the platform.

For instructions on installing the receiver refer to the *Prisma II Chassis Installation and Operation Guide*, part number 713375.

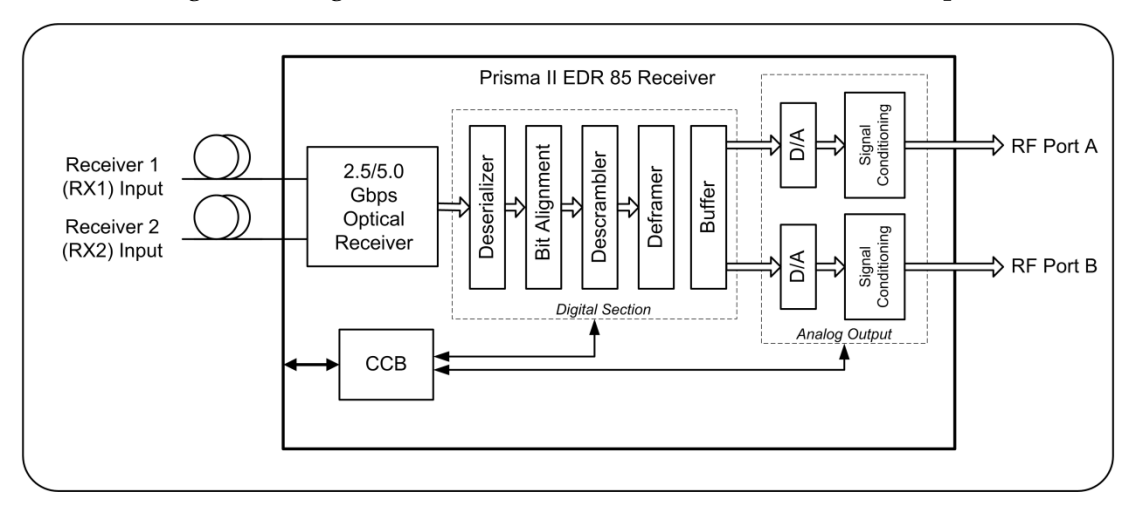

The following block diagram shows the receiver module's internal components.

At the headend, the reverse optical receiver converts the optical signal back to an RF signal that is then routed out through the receiver's RF output.

Refer to the *Cisco Prisma II EDR Receiver Installation Guide*, part number OL-29646, for detailed information on the EDR receiver module.

**Receiver Module Diagram** 

The following illustration shows the receiver module.

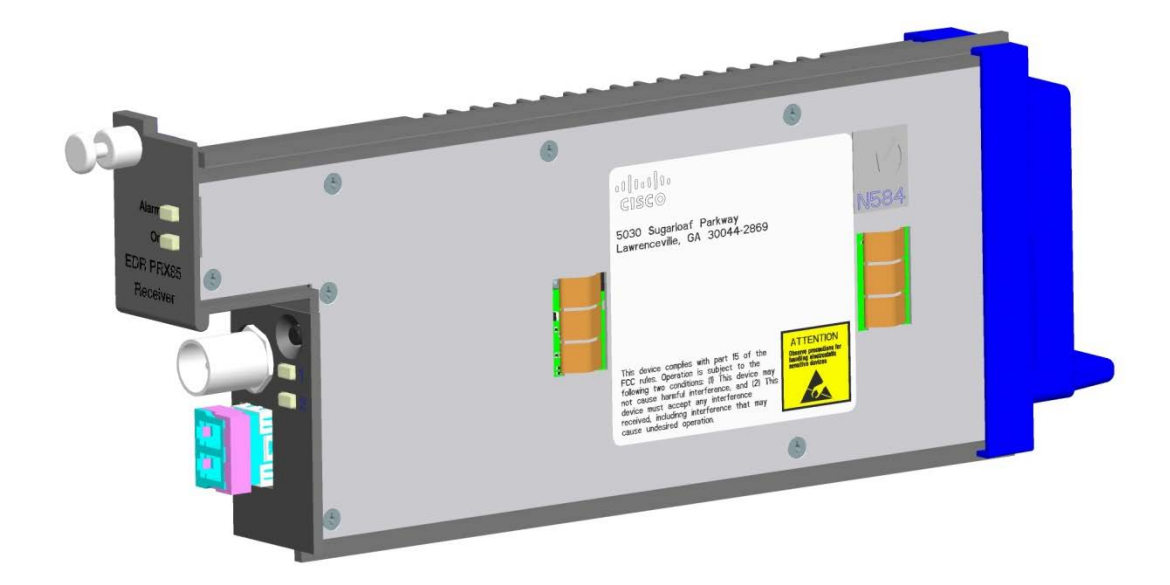

# **Receiver Operating Modes**

The receiver module supports receiver mode configuration performed by setting the proper mode ID numbers in the Prisma II Web UI system.

The following diagrams provide a basic walk-through of all the supported modes for the EDR receiver module.

The receiver can be configured for any of the following modes of operation:

- Single 2:1
- Dual 1:1
- Dual 2:1
- Single 2:1 on Primary + Single 1:1 on Secondary
- Single 1:1 on Primary + Single 2:1 on Secondary
- Legacy Single 2:1
- Legacy Dual 2:1

Each of these operating modes is described below.

#### Single 2:1 Mode

Referring to the diagram below, the EDR transmitter digitizes and combines two RF signals (RF 1 + RF 2) into one serial stream and transmits is over optical fiber to the receiver. At the receiver, the serial stream is de-serialized, converted back to its two analog RF components, and then sent to the two RF connectors on the back of the module. RF 1 appears on RF port A, and RF 2 appears on RF port B.

Note: The optical fiber must be plugged into the top receiver on the OPM.

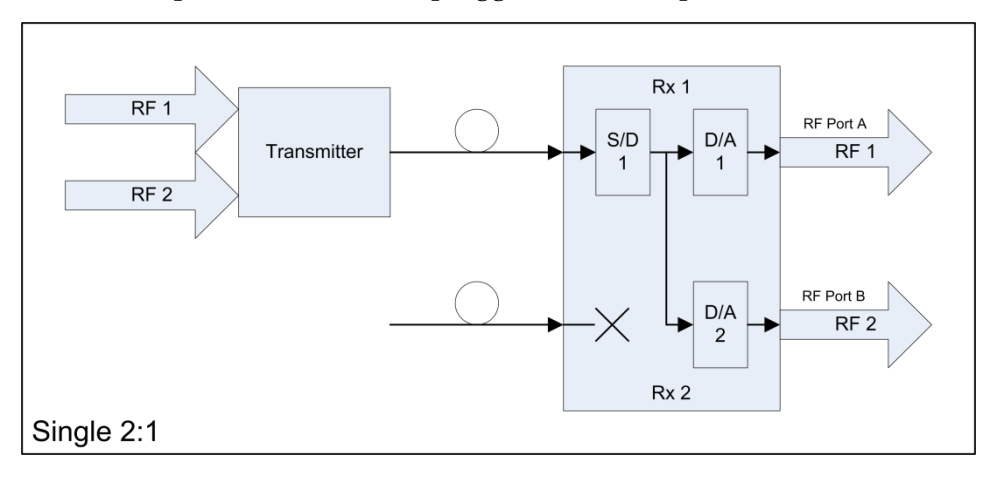

#### Dual 1:1 Mode

Referring to the diagram below, the EDR transmitter digitizes a single RF signal (RF 1) into a serial stream and transmits it over optical fiber to the receiver. At the receiver, the serial streams from two separate transmitters are deserialized and converted back to an analog RF signal. The RF signal (RF 1) for each transmitter is sent separately to the two RF connectors on the back of the module.

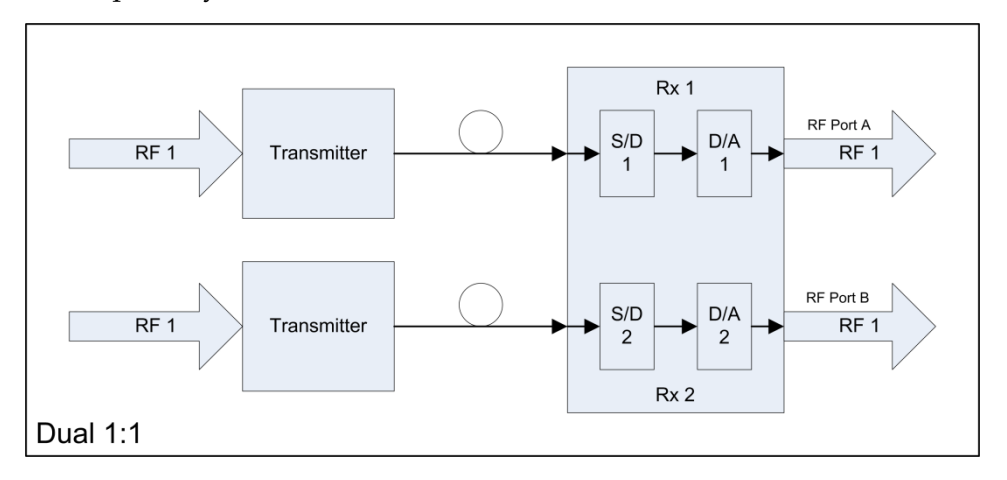

#### Dual 2:1 Mode

Referring to the diagram below, two EDR transmitters are connected to one receiver. Each EDR transmitter digitizes and combines two RF signals (RF 1 + RF 2) into one serial stream and transmits it over optical fiber to the receiver. At the receiver, the serial streams from the two separate transmitters are deserialized and converted back to their two analog RF components. Since the receiver only has two RF ports, the combined signals (RF 1 + RF 2) for each transmitter are sent to the two RF connectors on the back of the module.

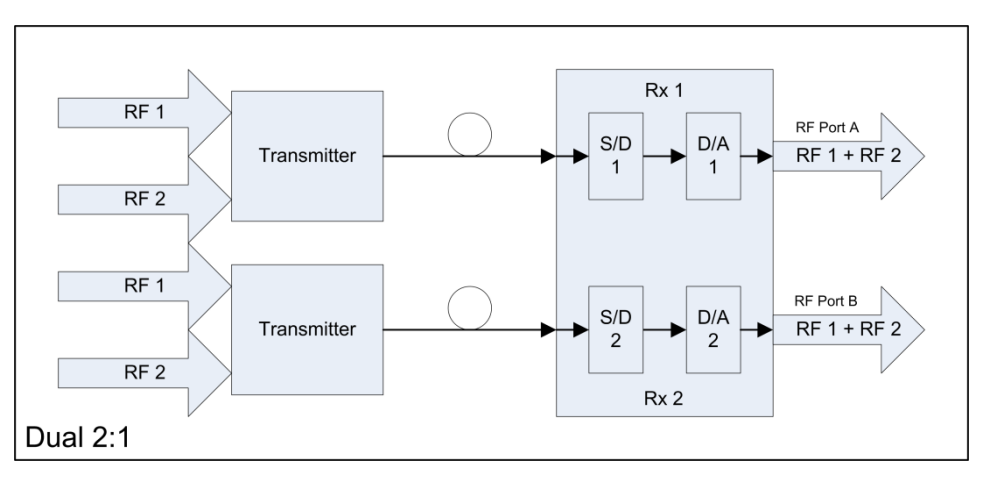

Single 2:1 on Primary + Single 1:1 on Secondary

This mode is a combination of the 2:1 and 1:1 modes described above. Referring to the diagram below, one EDR transmitter digitizes and combines two RF signals (RF 1 + RF 2) into one serial stream and transmits it over optical fiber to the receiver. The other EDR transmitter digitizes a single RF signal (RF 1). At the receiver, the serial streams from two separate transmitters are deserialized and converted back to their two analog RF components. The combined Transmitter 1 signal (RF 1 + RF 2) is sent to RF port A, and the Transmitter 2 signal (RF 1) is sent to RF port B on the back of the module.

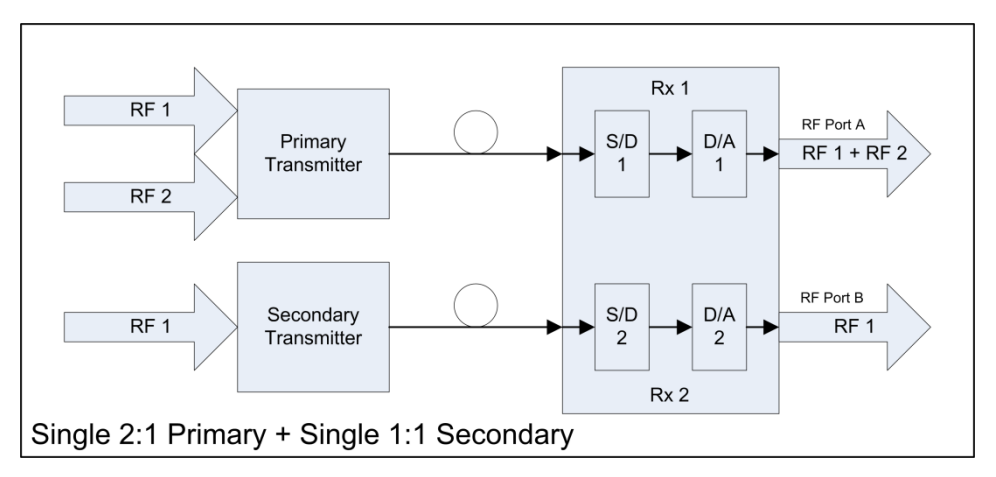

#### Single 1:1 on Primary + Single 2:1 on Secondary

This mode is identical to the mode just described, except that the 2:1 transmitter is connected to the second receiver and the 1:1 transmitter is connected to the primary receiver.

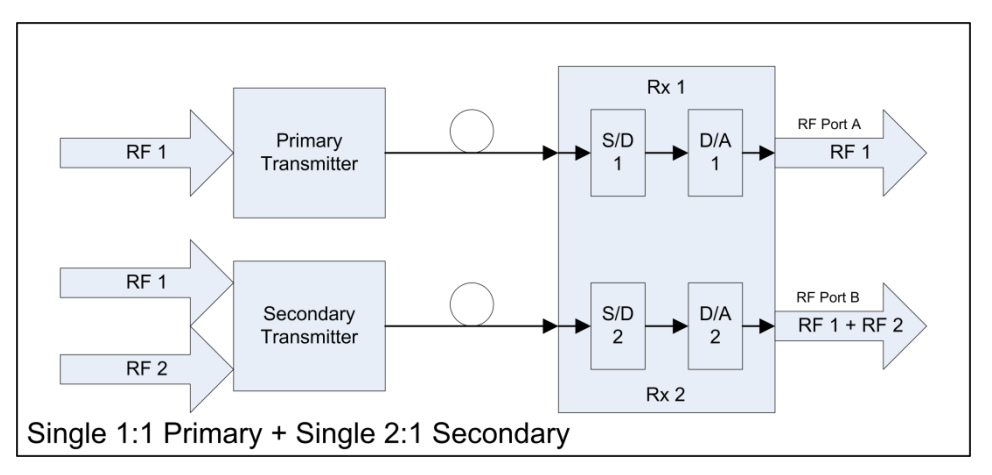

Legacy Single 2:1 Mode

This mode is identical to the Single 2:1 mode described earlier, except that it operates at half the data rate for compatibility with Cisco bdr 2.5 2:1 transmitters.

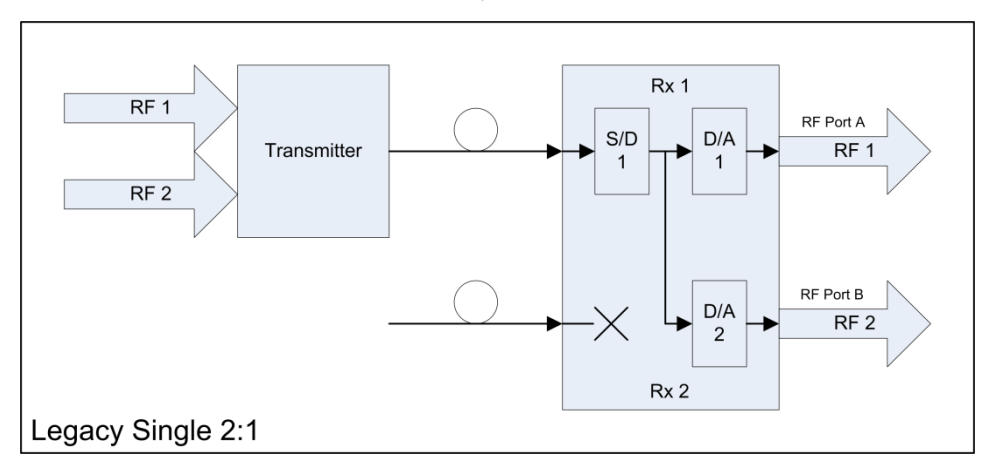

## Legacy Dual 2:1 Mode

This mode is identical to the Dual 2:1 mode described earlier, except that it operates at half the data rate for compatibility with Cisco bdr 2.5 2:1 transmitters.

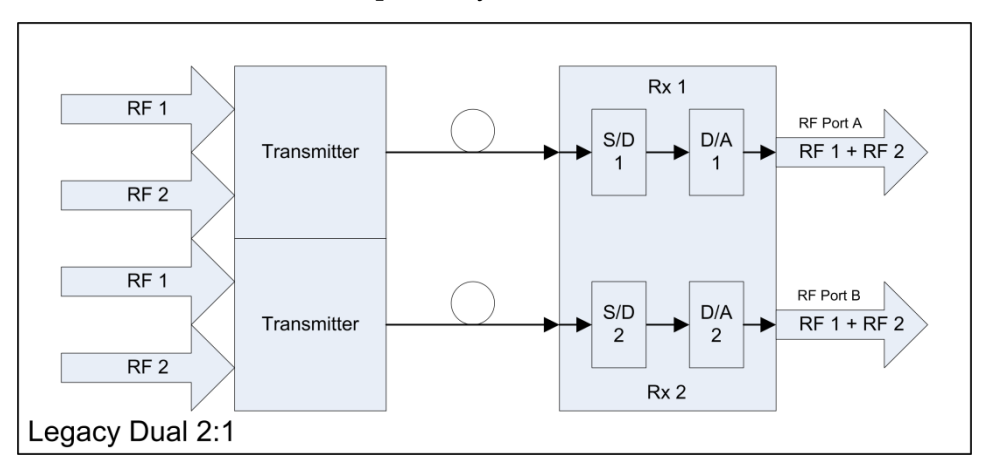

# EDR OPM

About the OPM Module

The reverse transmitter converts the RF test signal(s) to an optical signal using the installed Optical Module (OPM) and transmits it to the headend (or hub site) via fiber optic cable. At the headend, the reverse optical receiver also converts the optical signal back to an RF signal that is then routed out through the receiver's RF output using its installed OPM module.

| Item Description                              |                                               |
|-----------------------------------------------|-----------------------------------------------|
| 1 Dust Plug                                   |                                               |
| 2                                             | Bale Clasp (Open, Push upward to close)       |
| 3 Transmit Bore (Not In Use for the Receiver) |                                               |
| 4                                             | Receive Bore (Not In Use for the Transmitter) |

The following chart provides part numbers and pad values for the GainMaker Node plug-in pads.

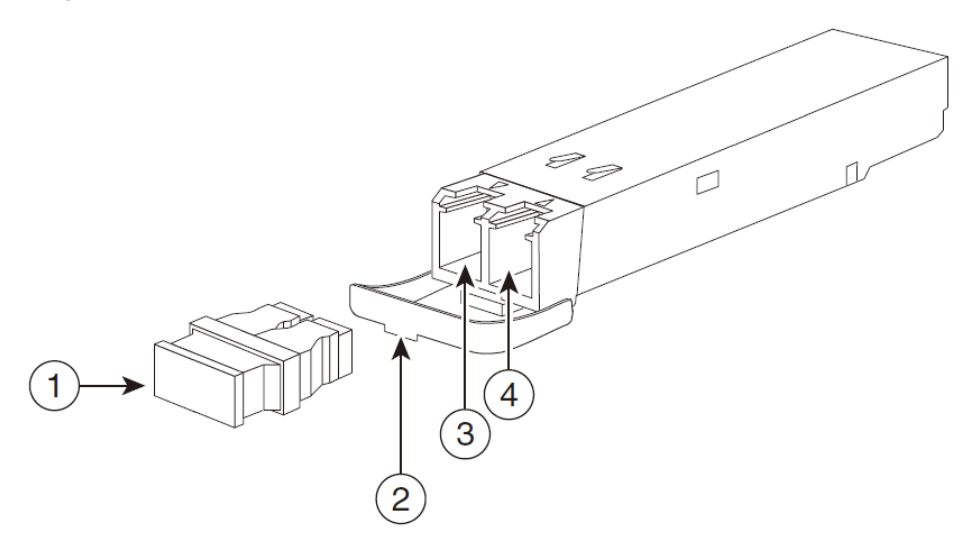

# Enhanced Digital Return (EDR) System Installation

# **Before You Begin**

#### Overview

Perform these installation instructions only if you are upgrading the GainMaker HGBT Node with the digital reverse modules. If your node came with the digital reverse modules installed, go to *Reverse Balancing the Node with Digital Reverse Modules* (on page 142Error! Bookmark not defined.).

#### **Required Tools**

The following tools and equipment are needed to configure and install the digital reverse modules.

- <sup>1</sup>/<sub>2</sub>-inch hex driver or ratchet
- Two adjustable wrenches for coaxial connectors
- Standard flat-head or phillips-head screwdriver
- Torque wrench, capable of settings up to 100 in-lb (11.3 Nm)

# **Operating Environment**

Before operating the node with the digital reverse modules installed, ensure that the operating environment meets the following standards.

- Ambient temperature range outside the node must be maintained between -40°C and +60°C (-40°F to 140°F).
- Storage temperature range of the digital reverse modules must be maintained between -40°C to +85°C (-40°F to 185°F).
- Humidity range must be maintained between 5% to 95% non-condensing before installation of EDR transmitter and receiver module(s).

# To Install the Transmitter Module

The EDR transmitter module uses the same style housing as the optical receivers and transmitters.

If your EDR transmitter comes without OPM module installed, you need to order the fiber jumper and the OPM module from our sales representatives, and perform the following steps to install the OPM module and connect the fiber jumper to the installed OPM module before installing the EDR transmitter.

To Install the OPM Module in the EDR Transmitter

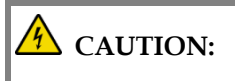

Removing and installing an OPM module can shorten its useful life. Do not remove and insert OPM modules more often than is absolutely necessary.

# A CAUTION:

The OPM modules are electro-static sensitive devices. Always use an ESD wrist strap or similar individual grounding device when handling OPM modules or coming in contact with modules.

1 Close the bale-clasp before inserting the OPM module.

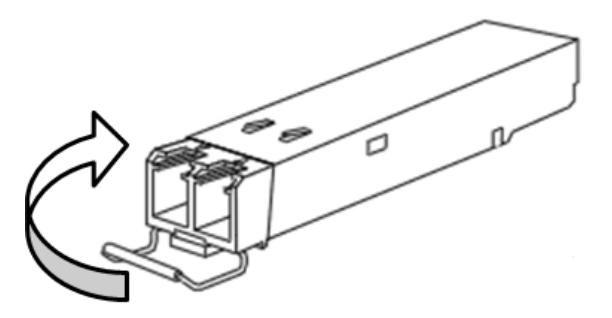

- 2 Line up the OPM module with the port, and slide it into the port.
- 3 Connect the LC/PC fiber jumper to the OPM.

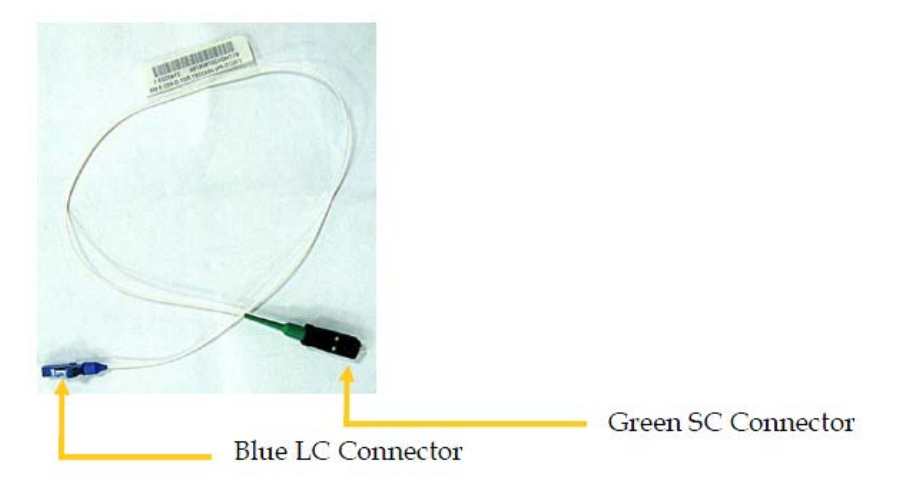

4 Proceed to next section **To Install the EDR Transmitter** for installation.

The following diagram shows the OPM module installed on the 1:1 transmitter module.

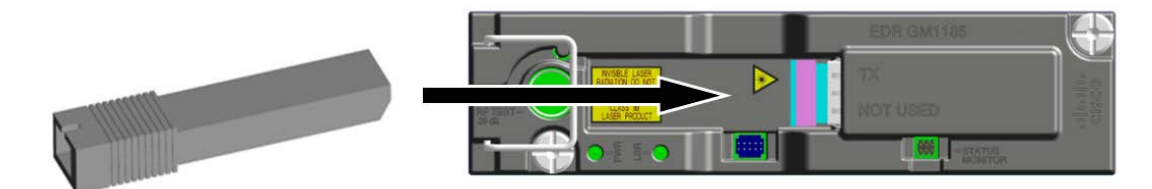

# A CAUTION:

Removing and installing an OPM module can shorten its useful life. Do not remove and insert OPM modules more often than is absolutely necessary.

#### To Install the EDR Transmitter

Complete the following steps to install the EDR transmitter module.

- 1 See *To Install the OPM Module* for instructions on removing and installing the module in the housing.
- **2** Remove any existing transmitter modules from the positions in which you want to install the EDR transmitter module.
- **3** Install the EDR transmitter module in the housing lid in transmitter positions XMTR 1/XMTR 2.

#### WARNING:

Laser transmitters when disconnected from their optical fiber path emit invisible laser radiation, which is harmful to the human eye. If viewed at close range, the radiation may be of sufficient power to cause instantaneous damage to the retina of the eye. Only trained service personnel using proper safety precautions and equipment such as protective eyewear should disconnect and service the laser transmitter equipment.

The following illustration shows the location of the installed modules in the node.

For EDR 1:1 Transmitter Module:

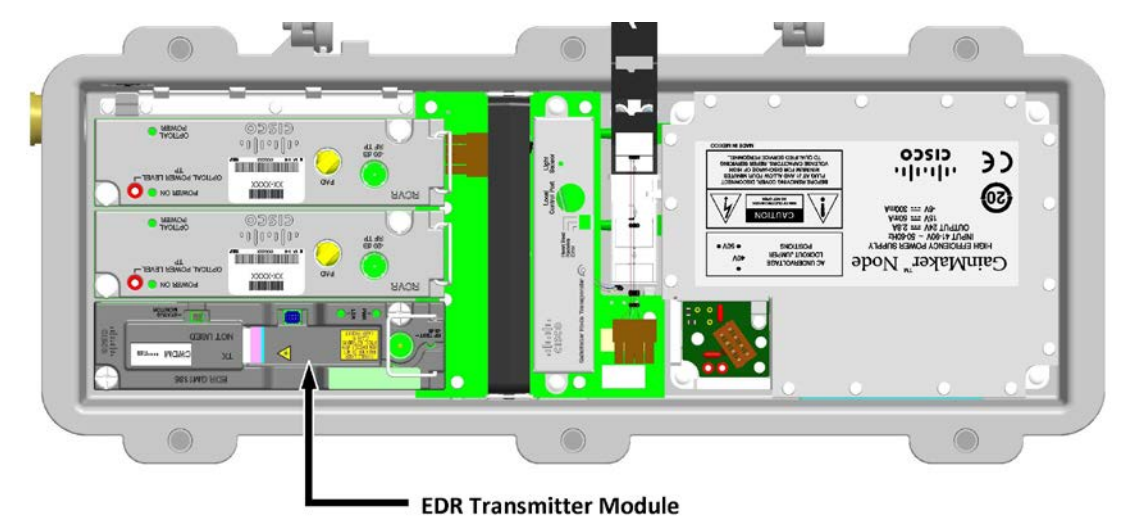

## To Route the Fiber Jumper

The fiber jumper must be routed carefully. The Green LC connector must be connected to the proper fiber adapter, damage may be caused if the fiber jumper pigtail extends beyond the black fiber tray.

Fiber Jumper Routing for 1:1 transmitter module:

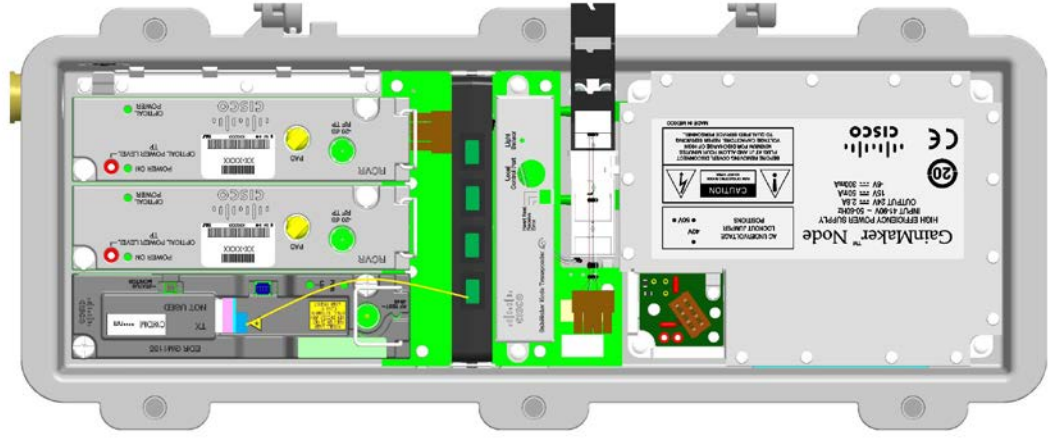

Instance:ATT\_TIER\_FIBER\_OPEN\_GLH

**Note**: When removing faulty OPM module, press and remove the blue LC connecter before you can open the bale clasp.

To Connect the Long-haul Fiber

- 1. Insert the fiber-optic start-head to the optical adapter.
- 2. Route fiber on the fiber tray of GS7000 GainMaker Node.
- 3. Connect the fiber-optic end-head to the receive bore of the OPM module installed on the Receiver of the Prisma II platform.
- 4. The receiver OPM module requires LC connector, conversion maybe needed.
- 5. Clean the LC connector's fiber-optic end-faces.

See the following Tip for a pointer to a fiber-optic inspection and cleaning white paper.

http://www.cisco.com/en/US/tech/tk482/tk876/technologies\_white\_paper09186a 0080254eba.shtml

# Installing the EDR Receiver

Refer to the *Cisco Prisma II EDR Receiver Installation Guide*, part number OL-29646, for detailed information on installing the EDR receiver module on the Prisma II.

#### To Install the OPM Module on the Receiver Module

The following diagram shows the OPM module installed on the receiver module of the Prisma II.

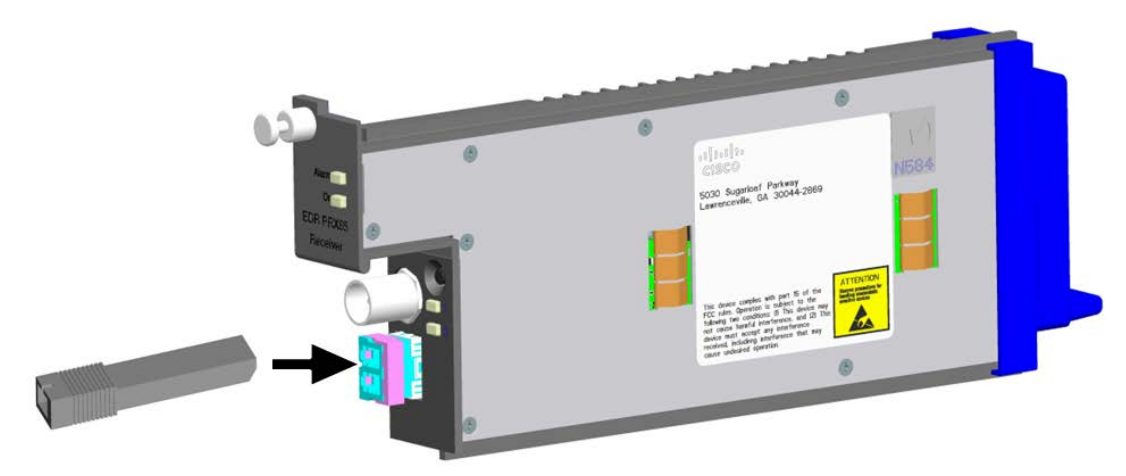

To Configure the Receiver Mode

The receiver mode can be configured in the Web UI interface though connection with the Prisma II platform.

For complete configuration steps and setup precautions, refer to the **Cisco** *Prisma* **II** *EDR Receiver Installation Guide*, part number OL-29646, and the *Cisco Prisma* **II** *Platform Configuration Guide*, after system release 2.05.30, part number OL-27998.

| <b>1</b> 7 |       |       | Module Controls<br>P2-DB-RX<br>(Chastle/Shet: 0/10)                                            |     |      |      |       |
|------------|-------|-------|------------------------------------------------------------------------------------------------|-----|------|------|-------|
|            | Label | Value | Units / Chaices                                                                                | Low | High | Step | -     |
| Mode       |       | 1     | (0) Slave, (1) Single, (2) Master                                                              | 0   | 2    | 1    | Apply |
| Enable     | ۱ J   | 1     | (0) Off, (1) On                                                                                | 0   | 1    | 1    | Apply |
| Enable     | 2     | 1     | (Ø) Off, (1) On                                                                                | 0   | 1    | 1    | Apply |
| Ralinp     | 1     | 1     | (0) Off, (1) On                                                                                | 0   | 1    | 1    | Apply |
| RaiInp     | 2     | 1     | (0) Off, (1) On                                                                                | 0   | 1    | 1    | Apply |
| Rn2Inp     | 1     | 1     | (0) Off, (1) On                                                                                | 0   | 1    | 1    | Apply |
| Rn21np     | 2     | 1     | (0) Off, (1) On                                                                                | 0   | 1    | 1    | Apply |
| BwLin      | a     | 0     | (0) Off, (1) On                                                                                | 0   | 1    | 1    | Apply |
| RFAtte     | nl    | 0     | 48                                                                                             | 0   | 10   | 0.5  | Apply |
| RFAIL      | n2    | 0     | 48                                                                                             | 0   | 10   | 0.5  | Apply |
| Alarm      |       | 0     | (0) Off. (1) On                                                                                | 0   | 1    | 1    | Apply |
| RaMoo      | le    | 1     | (0) Sngle2 1, (1) Dual2 1, (2) Dual1 1, (3) PS21SS11, (4) PS11SS21, (5) LgcyS2 1, (6) LgcyD2 1 | 0   | 6    | 1    | Apply |
| NodeS      | el    | 1     |                                                                                                | 1   | 2    | 1    | Annh  |

**Inband Monitoring** 

For details, refer to the *Cisco Prisma II EDR Receiver Installation Guide*, part number OL-29646, and the *Cisco Prisma II Platform Configuration Guide*, after system release 2.05.30, part number OL-27998.

# **Transmitter Module Setup Procedure**

Perform the following steps to set up the reverse transmitter module.

- 4 Open the housing. Refer to *To Open the Node Housing* (on page 17).
- 5 Verify the level of the reverse path RF signal at the RF test points on the RF module. Nominal level is +15 dBmV per channel. Install the appropriate value input pad at the REV PORT IN PAD location to give the desired signal level into the node.
- 6 Repeat step 3 for each RF cable carrying a reverse path signal.
- 7 Measure the transmitter module optical output power.
- 8 Check the connection of the optical connector. Make sure the optical connector is seated and verify fiber bend radius is greater than 1 inch.

#### WARNING:

When handling optical fibers always follow laser safety precautions.

# **EDR Transmitter Status Indicators**

The transmitter module has two status indicator LEDs.

The following section describes the LED status and the correspondent indications. The input level overdrive indicates the input signal level exceeds the limit of 35 dBmV.

For EDR 1:1 transmitter module

The following table lists the LED status and the indicated OPM, and the overdrive status of the RF port.

| LI                      | ED             | Indication                                                  |                      |  |
|-------------------------|----------------|-------------------------------------------------------------|----------------------|--|
| Power (PWR) Laser (LSR) |                | OPM Module                                                  | Port Input Overdrive |  |
| OFF                     | OFF            | -                                                           | -                    |  |
| Green                   | Green          | Cisco Standard OPM Module                                   | No                   |  |
| Green                   | Orange (Solid) | Non-Cisco Standard OPM Module                               | No                   |  |
| Green                   | Orange (Blink) | Cisco Standard OPM Module/<br>Non-Cisco Standard OPM Module | Yes                  |  |

# Reverse Balancing the Node with the Enhanced Digital Return (EDR) Modules

# Introduction

This section explains the reverse balancing procedures for the node using digital reverse modules.

When balancing the reverse path, refer to your system design print for the required reverse signal level. Use appropriate padding and equalization to provide proper signal level to the reverse transmitter.

## CAUTION:

Never attempt to reconfigure the unit beyond its normal setup. Changes to the node configuration may cause degradations that affect its performance. Do not use digital carrier measurement to set up the forward or reverse paths. Familiarize yourself with your cable system specifications before performing the setup.

The 2:1 EDR technology is designed to carry reverse path signals from 5 MHz to 42 MHz. This technology digitizes the analog input and then sends a high-speed serial bitstream over fiber to a digital receiver at the link end. By converting the analog RF band to a digital format, two full bandwidth digital links can be multiplexed together over the same fiber and recovered at the receiver.

There are various test equipment combinations that enable proper balancing of the reverse path. Regardless of the type of equipment used, the balancing process is fundamentally the same. A reverse RF test signal (or signals) of known amplitude is injected into the RF path at the RF input of the node. The reverse transmitter converts the RF test signal(s) to an optical signal and transmits it to the headend (or hub site) via fiber optic cable. At the headend, the reverse optical receiver converts the optical signal back to an RF signal that is then routed out through the receiver RF output. The amplitude of the injected test signal must be monitored at the receiver output, and compared to the expected (design value) amplitude.

# Method of Generating and Monitoring Test Signals

The reverse RF test signals that are injected into the reverse path of the RF launch amplifier being balanced may be generated by the following method.

- Multiple CW signal (tone) generator
- Reverse sweep transmitter

The amplitude of the received test signals at the output of the reverse optical receiver in the headend or hub may be measured and monitored using the following:

- Spectrum analyzer (when using a CW generator for test signals)
- Signal level meter (when using a CW generator for test signals)
- Reverse sweep receiver (when using a reverse sweep transmitter for test signal)

The variance in relative amplitude of the received signal from desired (reference) may be relayed to the field technician via the following:

- Radio (by a second technician in the headend/hub who is monitoring a spectrum analyzer or signal level meter)
- A dedicated forward TV channel, whose associated modulator has its video input being generated by a video camera focused on the spectrum analyzer display
- An associated forward data carrier (if using a particular type of reverse sweep system)

If a portable reverse sweep generator with built-in forward data receiver is used to generate the reverse test signals, only one technician is required to perform the balancing. This type of system is becoming increasingly popular due to its ease of use.

In this case, the sweep system includes a combination reverse sweep receiver and forward data transmitter, which is located in the headend/hub. The frequency response characteristics of the received sweep signal (including relative amplitude and tilt) are converted by the headend sweep receiver to a data format, and transmitted in the forward RF path as a data carrier (by combining it into the forward headend combiner). The portable sweep generator/data receiver that is injecting the test signal into the RF launch amplifier's reverse path in the field is simultaneously receiving the incoming data carrier via the forward RF path. The incoming data is converted back to a sweep display that represents what is being received by the headend unit.

# **Reverse Balancing and Alignment Procedure**

#### Overview

The Enhanced Digital Return (EDR) technology is designed to have a constant link gain, regardless of the length of fiber or amount of passive optical loss in the link. That is, if the RF signal amplitude of all ports in all nodes is set to a constant value, the signal level at the output of the receiver will be balanced automatically to a constant power level. Minor differences in levels can be trimmed out at the receiver with no penalty to link performance.

#### **Balancing and Alignment**

Follow these steps to reverse balance and align the node with digital reverse modules.

#### EDR Digital Return Multiplexing Applications

1 Refer to the reverse system design print on the RF amplifier assembly cover and inject the proper level into the reverse injection (forward output) test point of a port of the RF launch amplifier with a reverse sweep transmitter or a CW signal generator. The insertion loss of all forward output test points is 20 dB (relative to corresponding port).

**Note:** For the location of the reverse injection test point of each port, see Illustrations.

**Important:** To calculate the correct signal level to inject, add the reverse input level (from the design print) to the insertion loss of the reverse injection test point.

#### Formula:

Reverse input + Insertion loss = Signal generator setting

#### Example:

Reverse input = 15 dBmV

Insertion loss = 20 dBmV

**Result:** Signal generator setting=15 dBmV + 20 dB = 35 dBmV

**Note:** The ADC full-scale (100%) level for a single CW carrier is +33 dBmV. This is the level at which the ADC begins clipping.

**Note:** The reverse attenuator (pad) and reverse equalizer in the 1 GHz GainMaker Node is selected during the reverse system design, and it is based on the drive level into the digital module which is determined by system performance requirements, type and quantity of return carriers, etc. Consult data sheet to determine proper operational level.

- **2** Verify the level of the reverse output test point. This output level leaves the RF launch amplifier via the coaxial cable to the multiplexing digital module input. (Use an SMB connector to F-connector test cable.)
- **3** Have the person in the headend refer to the headend system design and set the output of the EDR receiver to the specified output level. See the instruction guide that was shipped with EDR receiver for setup procedures.

# Troubleshooting

# Equipment

The following equipment may be necessary to perform some troubleshooting procedures.

- Fiber optic ferrule cleaner, part number 468517, to clean fiber optic connectors
- 99% alcohol and lint free wipes to clean fiber connectors
- Optical power meter to measure light levels
- Proper fiber connector for optical power meter to make optical connections
- Digital voltmeter to measure voltages
- Spectrum analyzer or a field strength meter to measure RF levels
- Test probe, part number 501111, to access test points
- External test probe, part number 562580, to access external test points

# Transmitter Module Troubleshooting Chart

Follow the steps in the table below to troubleshoot the transmitter module on LED signaling.

| LED Warning |                   | Indication                                     | Possible Solutions                                                                                                    |
|-------------|-------------------|------------------------------------------------|----------------------------------------------------------------------------------------------------|
| PWR         | LSR               |                                                |                                                                                                    |
| OFF         | OFF               | No power supply.                               | Verify the power supply of the node with the transmitter installed.                                                                                                    |
|             |                   |                                                | Verify that connectors of the<br>transmitter are clicked into the<br>interface connectors in the<br>transponder slot.                                                                             |
|             |                   |                                                | If still no power supply, contact<br>the Cisco Technical Service Center<br>for assistance.                                                                                                    |
| Green       | Orange<br>(Solid) | Non-Cisco Standard OPM<br>Module is installed. | No need for troubleshooting.<br>Cisco Standard OPM Module is<br>highly recommended for better<br>system performance and stability.<br>See the data sheet of the node for<br>ordering information. |
| Green       | Orange<br>(Blink) | Input Level Overdrive.                         | Verify the input level of RF port.<br>The output level overdrive<br>indicates the output signal level<br>exceeds the limit of 35 dBmV.                                                            |

For EDR 1:1 Transmitter Module

| Symptom                  | Possible Cause                              | Possible Solutions                                                               |
|--------------------------|---------------------------------------------|----------------------------------------------------------------------------------|
| No optical signal output | Laser temperature could be too high or low. | Allow up to one minute after<br>power is ON for the<br>temperature to stabilize. |
|                          |                                             | If still no output, contact the<br>Technical Service Center for<br>assistance.   |
|                          | Laser could be faulty.                      | Contact the Technical Service<br>Center for assistance.                          |
|                          | Automatic power control circuit failure.    | Contact the Technical Service<br>Center for assistance.                          |
|                          | Damaged fiber.                              | Contact the Technical Service<br>Center for assistance.                          |

Follow the steps in the table below to troubleshoot the transmitter module.

| Symptom                              | Possible Cause                                              | Possible Solutions                                      |
|--------------------------------------|-------------------------------------------------------------|---------------------------------------------------------|
| No optical signal output<br>(cont'd) | One or more power supply voltages are out of specification. | Check the power supply for proper operation.            |
|                                      | No AC at receptacle.                                        | Check the receptacle for AC power.                      |
|                                      | Blown fuse on the power supply.                             | Check the power supply fuse and replace as necessary.   |
|                                      | Faulty module.                                              | Contact the Technical Service<br>Center for assistance. |

# Glossary

| А             |                                                                                                    |
|---------------|----------------------------------------------------------------------------------------------------|
|               | ampere. A unit of measure for electrical current.                                                                                                    |
| ac, AC        |                                                                                                    |
|               | alternating current. An electric current that reverses its direction at regularly recurring intervals.                                                                                                  |
| AC/RF         |                                                                                                    |
|               | alternating current radio frequency.                                                                                                    |
| AGC           |                                                                                                    |
|               | automatic gain control. A process or means by which gain is automatically adjusted in a specified manner as a function of input level or other specified parameters.                                    |
| attenuation   |                                                                                                    |
|               | The difference between transmitted and received signal strength due to loss through equipment, lines, or other transmission medium. Usually expressed in decibels.                                      |
| attenuator    |                                                                                                    |
|               | A passive device designed to reduce signal strength without distorting the waveform.<br>Usually specified in dB.                                                                                        |
| AUX           |                                                                                                    |
|               | auxiliary.                                                                                                    |
| blanking leve | el                                                                                                    |
|               | The amplitude of the front and back porches of the composite video signal. The blanking level separates the range containing picture information from the range containing synchronization information. |
| Bps           |                                                                                                    |

bits per second. The total number of bits sent in a second of time.

| BW             |                                                                                                    |
|----------------|----------------------------------------------------------------------------------------------------|
|                | bandwidth. A measure of the information-carrying capacity of a communications channel, for<br>example the range of usable frequencies that can be carried by a CATV system. The<br>bandwidth corresponds to the difference between the lowest and highest frequency that can<br>be carried by the channel. |
| CCW            |                                                                                                    |
|                | counterclockwise.                                                                                                    |
| CF             |                                                                                                    |
|                | continuous feed.                                                                                                    |
| CW             |                                                                                                    |
|                | continuous wave.                                                                                                    |
| dB             |                                                                                                    |
|                | decibel. One tenth of a bel, the number of decibels denoting the ratio of two amounts of power being ten times the common logarithm of this ratio.                                                                                                    |
| DC             |                                                                                                    |
|                | directional coupler.                                                                                                    |
| dc, DC         |                                                                                                    |
|                | direct current. An electric current flowing in one direction only and substantially constant in value.                                                                                                    |
| diplex filter  |                                                                                                    |
|                | A filter which divides the frequency spectrum into a high frequency segment and a low frequency segment so that two different signals can be sent down the same transmission path.                                                                                                    |
| distribution s | system                                                                                                    |
|                | The part of a CATV system consisting of the transmission medium (coaxial cables, fiber optic cables, etc.) used to carry signals from the headend system to subscriber terminals.                                                                                                    |
| DPU            |                                                                                                    |
|                | digital processing unit.                                                                                                    |
| EC             |                                                                                                    |
|                | European Community.                                                                                                    |
| 150            |                                                                                                    |

#### emission designer

An FCC or CCIR code that defines the format of radiation from a transmitter.

#### EQ

equalizer.

#### equalization

The process of compensating for an undesired result. For example, equalizing tilt in a distribution system.

#### FΜ

frequency modulation. A transmission technique in which the frequency of the carrier varies in accordance with the modulating signal.

#### frequency

The number of similar shapes in a communications or electrical path in a unit of time. For example, the number of sine waves moving past a fixed point in a second.

#### frequency response

The effect that changing the frequency has on the magnitude of a signal.

#### ft-lb

foot-pound. A measure of torque defined by the application of one pound of force on a lever at a point on the lever that is one foot from the pivot point.

#### gain

A measure of the increase in signal level, relative to a reference, in an amplifier. Usually expressed in decibels.

#### Hertz

A unit of frequency equal to one cycle per second.

#### HGBT

high gain balanced triple.

#### HGD

high gain dual.

```
Glossary
```

| I/O           |                                                                                                    |
|---------------|----------------------------------------------------------------------------------------------------|
|               | input/output.                                                                                                    |
| IC            |                                                                                                    |
|               | integrated circuit.                                                                                                    |
| IFC           |                                                                                                    |
| 0             | International Electro-technical Commission.                                                                                                    |
| IF            |                                                                                                    |
|               | intermediate frequency. The common frequency which is mixed with the frequency of a local oscillator to produce the outgoing radio frequency (RF) signal.                                                |
| in-lb         |                                                                                                    |
|               | inch-pound. A measure of torque defined by the application of one pound of force on a lever<br>at a point on the lever that is one inch from the pivot point.                                            |
| K             |                                                                                                    |
|               | Kelvin. A measure of temperature. Zero degrees K equals –273 degrees Centigrade or –459 degrees Fahrenheit.                                                                                              |
| LED           |                                                                                                    |
|               | light-emitting diode. An electronic device that lights up when electricity passes through it.                                                                                                    |
| LEI, LEII, LE | II                                                                                                    |
|               | line extender I, line extender II, line extender III.                                                                                                    |
| Mbps          |                                                                                                    |
| ·             | megabits per second. A unit of measure representing a rate of one million bits (megabits) per second.                                                                                                    |
| nanosecond    |                                                                                                    |
|               | One thousandth of a microsecond. (One billionth of a second.)                                                                                                    |
| Nm            |                                                                                                    |
|               | Newton meter. A measure of torque defined by the application of one Newton of force on a lever at a point on the lever that is one meter from the pivot point. $(1 \text{ Nm} = 0.737561 \text{ ft-lb})$ |
|               |                                                                                                    |

| 1 00 |
|------|
|------|

printed circuit board.

#### PROM

programmable read-only memory. A memory chip on which data can be written only once. Once data has been written onto a PROM, it cannot be written to again.

#### PWB

printed wiring board.

#### RCVR

receiver.

#### reverse path

Signal flow direction toward the headend.

#### RF

radio frequency. The frequency in the portion of the electromagnetic spectrum that is above the audio frequencies and below the infrared frequencies, used in radio transmission systems.

#### RFI

radio frequency interference.

#### RMA

return material authorization. A form used to return products.

#### RX

receive or receiver.

#### S/N or SNR

signal-to-noise ratio. The ratio, in decibels, of the maximum peak-to-peak voltage of the video signal, including synchronizing pulse, to the root-mean-square voltage of the noise. Provides a measure and indication of signal quality.

#### SA

system amplifier.

## Glossary

| SAI, SAII, SAIII |                                                                                                    |  |
|------------------|----------------------------------------------------------------------------------------------------|--|
|                  | system amplifier I, system amplifier II,<br>system amplifier III.                                                                                                    |  |
| SM               |                                                                                                    |  |
|                  | status monitor.                                                                                                    |  |
| SMC              |                                                                                                    |  |
|                  | status monitoring and control. The process by which the operation, configuration, and performance of individual elements in a network or system are monitored and controlled from a central location.                                                      |  |
| SMIU             |                                                                                                    |  |
|                  | status monitor interface unit.                                                                                                    |  |
| SNMP             |                                                                                                    |  |
|                  | simple network management protocol. A protocol that governs network management and the monitoring of network devices and their functions.                                                                                                    |  |
| splitter         |                                                                                                    |  |
|                  | A device which divides a signal or power from an input to deliver multiple outputs.                                                                                                    |  |
| sweep generator  |                                                                                                    |  |
|                  | A signal source which can automatically vary its frequency continuously from one frequency to another.                                                                                                    |  |
| torque           |                                                                                                    |  |
|                  | A force that produces rotation or torsion. Usually expressed in lb-ft (pound-feet) or N-m (Newton-meters). The application of one pound of force on a lever at a point on the lever that is one foot from the pivot point would produce 1 lb-ft of torque. |  |
| ТХ               |                                                                                                    |  |
|                  | transmit or transmitter.                                                                                                    |  |
| uV               |                                                                                                    |  |
|                  | microvolt. One millionth of a volt.                                                                                                    |  |
| V                |                                                                                                    |  |
|                  | volt.                                                                                                    |  |
|                  |                                                                                                    |  |

watt. A measure of electrical power required to do work at the rate of one joule per second. In a purely resistive load, 1 Watt = 1 Volt x 1 Amp.

# Index

# A

AC shunt power directors • 4 accessories miscellaneous • 8 adjusting received amplitude • 73 ampere capability • 19 amplifier AC shunt power directors • 4 customer installable accessories • 6 miscellaneous accessories • 8 power supply • 4 amplifier only compensation mode • 68 attaching connectors • 27

# В

balancing forward path • 53 forward path for AGC stations • 62 reverse path • 73
Before You Begin • 133
blue label • 19

# С

characteristics of power supply • 4 charts linear tilt • 106 manual backoff • 55 closing the housing • 17 connecting coaxial cable • 27 connector description • 90 connectors, attaching • 27

# Ε

EDR Receiver Module • 126 EDR Transmitter Module • 123 EDR Transmitter Status Indicators • 141 electric heat gun applicator • 14 Enhanced Digital Return (EDR) System Installation • 133 Enhanced Digital Return System Overview • 120 Equipment • 145 equipment for troubleshooting procedures • 84

## F

Features • 120 features of power supply • 4 fiber optic ferrule cleaner • 84 final setup procedure • 81 forward data carrier • 73 forward path balancing AGC stations • 53 thermal setup mode • 62 thermal stations using amplifier only compensation mode • 68 using trim networks • 71

# G

GainMaker AC shunt power directors • 4 customer installable accessories • 6 illustrations • 8 miscellaneous accessories • 8 power supply • 4 generating test signals • 73

# Н

housing attaching • 29 attaching connectors • 27 base • 19 blue label • 19 connecting coaxial cable • 27 measurements • 16 strand mounting • 29 trimming center conductor • 27

# I

illustrations torque sequence • 18 injection of test signals • 73 input signal level • 53 Index

installing AC shunt power directors • 38 Installing the EDR Receiver • 138 Introduction • 142

## L

linear tilt charts 1 GHz • 106 870 MHz • 107 lint free wipes • 84

## Μ

manual backoff chart • 55 measurements • 16 Method of Generating and Monitoring Test Signals • 142 miscellaneous problems • 97 monitoring received amplitude • 73 monitoring test signals • 73 multiple CW signal generator • 73

# Ν

no AC power • 86

# 0

opening the housing • 17 Operating Environment • 133

# Ρ

power direction settings • 38 power supply characteristics • 4 propane torch • 14

# R

Receiver Operating Modes • 128 removing AC shunt power directors • 38 Reverse Balancing and Alignment Procedure • 143 reverse balancing procedure • 75 Reverse Balancing the Node with the Enhanced Digital Return (EDR) Modules • 142 reverse path balancing adjusting • 73 completing • 81 generating test signals • 73 introduction • 73 monitoring • 73 monitoring test signals • 73 received amplitude • 73 sequence • 73 test signal injection • 73 reverse sweep receiver • 73 reverse sweep transmitter • 73

# S

setting power direction • 38 signal level meter • 73 size • 16 spectrum analyzer • 73 strand mounting • 29 System Block Diagram • 122 System Functional Diagrams • 121

# Т

testing input signal levels • 53 tilt charts, linear • 106 To Install the Transmitter Module • 134 tools, required • 14 torque sequence • 18 Transmitter Module Setup Procedure • 140 Transmitter Module Troubleshooting Chart • 146 trim networks forward path balancing using • 71 trimming the center conductor • 27 Troubleshooting • 145
## ıılııılıı cısco

## **Americas Headquarters**

Cisco Systems, Inc. http://www.cisco.com 170 West Tasman Drive Tel: 408 526-4000 San Jose, CA 95134-1706 800 553-6387 USA Fax: 408 527-0883 This document includes various trademarks of Cisco Systems, Inc. Please see the Notices section of this document for a list of the Cisco Systems, Inc. Please see the Notices section of this document for a list of the Cisco Systems, Inc. trademarks used in this document. Product and service availability are subject to change without notice. © 2008, 2012-2014 Cisco and/or its affiliates. All rights reserved. May 2014 Part Number OL-30035-03